## **Program Descriptions I**

for HOFACKER Software for your ATARI Computer

Martini da

Josefor MI. abrei

This book is an independent production of Ing. W. HOFACKER GmbH International. It is published as a service to all ATARI personal computer users worldwide.

All rights reserved. No part of this book may be reproduced by any means without the express written permission of the publisher. Example programs are for personal use only. Every reasonable effort has been made to ensure accuracy throughout this book, but neither the author or publisher can assume responsibility for any errors or omissions. No liability is assumed for any direct, or indirect, damages resulting from the use of information contained herein.

ELCOMP PUBLISHING, INC. hereby warrants that the programs contained in this book will load and run on the standard manufacturer's configuration of the computer listed. Except for such warranty this product is supplied on an "as is" basis without warranty as to merchantability or its fitness for any particular use or purpose.

Neither ELCOMP PUBLISHING, INC nor the author(s) of the programs are liable or responsible to the purchaser and/or user for loss or damage caused, or alleged to be caused, directly or indirectly by this software and its attendent documentation, including (but not limited to) interruption of service, loss of business or anticipatory profits.

#### **IMPORTANT:**

Do not use the delivered disks for your own files. It will destroy itself!

First Edition First Printing December 1982 in the Federal Republic of Germany © Copyright 1982 by Winfried Hofacker

Reference is made to ATARI throughout this book. ATARI is a trademark of ATARI Inc., a division of Warner Communications Company.

Publisher.

Ing. W. HOFACKER GmbH, Tegernseerstr. 18, D-8150 Holzkirchen, W.-Germany

US-Distributor

ELCOMP PUBLISHING, INC., 53 Redrock Lane, Pomona, CA 91766

# Program Descriptions I

for HOFACKER Software for your ATARI Computer

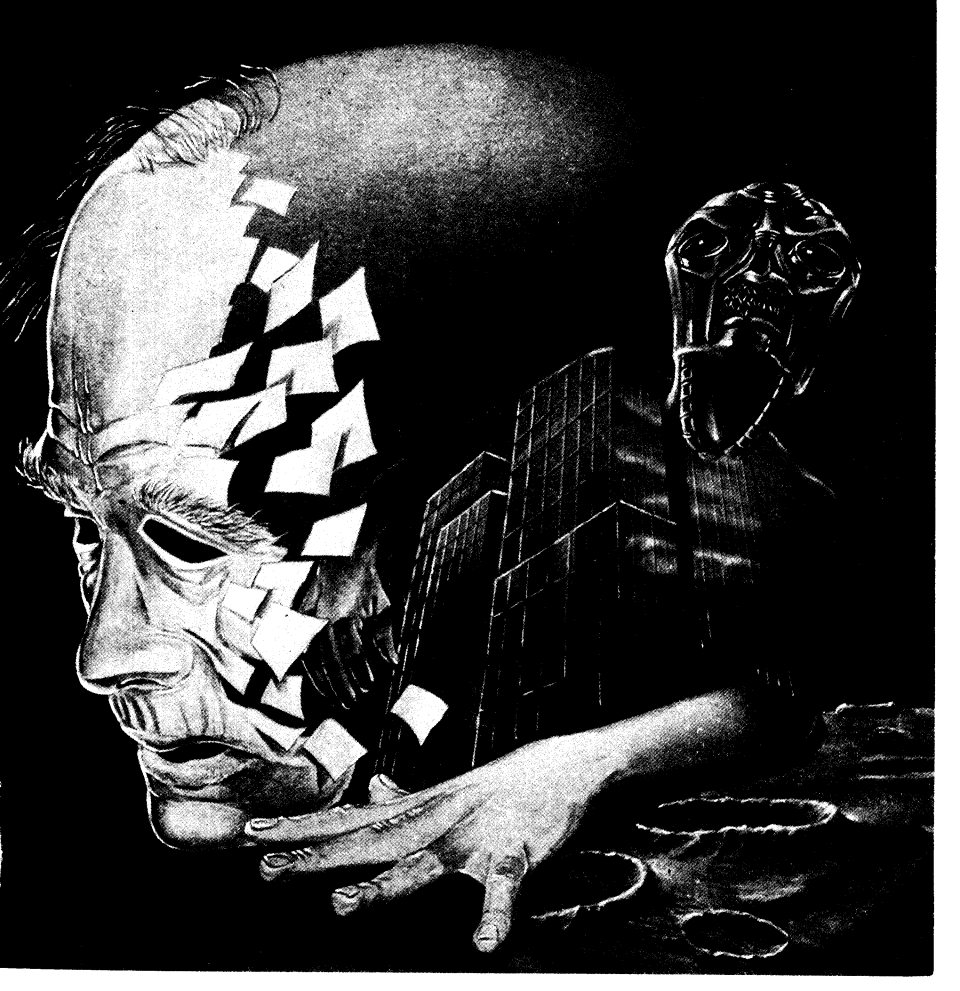

#### PREFACE

This book contains the descriptions of our software products for the ATARI 800 and ATARI 400.

You can find the descriptions you need by looking through the contents of this booklet.

Los Angeles December 1982

#### **TABLE OF CONTENTS**

| Printer Interface                                     |
|-------------------------------------------------------|
| Printing via the RS232 Interface                      |
| ATMASD                                                |
| Introduction to the use of MACROs                     |
| A sample session with the ATAS-1                      |
| ATMONA-1                                              |
| ATMONA-2                                              |
| How to work with ATMONA-2                             |
| LEARN FORTH                                           |
| FORTH HANDY REFERENCE                                 |
| POWER-FORTH                                           |
| How to use the Astrology program for the ATARI 800 68 |
| EPROM Cartridge for the ATARI 800/400                 |
| ATEXT                                                 |
| A sample session with ATEXT-1                         |
| EPROM Burner for ATARI 88                             |
| ATEXT-1 Writers REFERENCE CARD                        |
| Inventory Control                                     |
| Mailing List for the ATARI-800 105                    |
| Invoice Writer for ATARI 400/800 108                  |
| GUNFIGHT 111                                          |
| KNAUS OGINO                                           |
|                                                       |

### **Printer Interface**

#### Order-No. 7211 \$19.95

#### Screen to Printer Interface for the ATARI 400/800

Many ATARI users would like to connect a parallel interface to the computer. For many people buying an interface is too expensive. On the other hand, they may not have the experience to build one by their own. Also a lot of software is needed.

The following instructions make it easy, to hook up an EPSON, Centronics or an Okidata printer to the ATARI.

Only seven of the eight bits of the data link are used for a printout. The eight bit creates a strobe impulse. Also the trigger input of port 4 is used for the BUSY-request of the printer.

There is a formfeed every 66 print lines. So it is necessary to adjust the paper before starting the printing. You may need to make several trials to find the best position of the paper. After each system reset the line counter is set to zero, so you have to privide your own formfeed for a correct paper position.

You can control the length of a line by a POKE 1770, xxx. After doing so, press system reset and enter LPRINT.

The program SCREENPRINT is called by BASIC thru an USR (1670) and by the assembler with a GOTO \$0687.

You may install pnp transistors between the game output and the printer, as it is shown in this small figure.

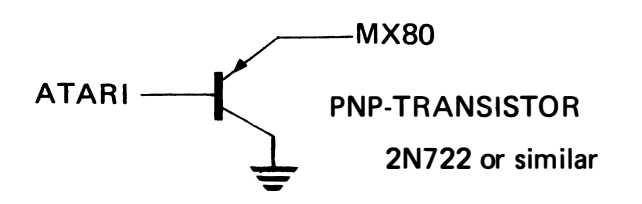

The next figure shows the connection of the ATARI game outlets and the connector for the MX-80 printer. This is a so-called Centronics interface and the program can be used with each printer and this interface.

#### EPSON MX80 – ATARI 400/800 Interconnection-Scheme

| MX80-Connector    | ATARI-Connectors |        |  |
|-------------------|------------------|--------|--|
|                   | Port3            | Port 4 |  |
| Pin#              | Pin#             | Pin#   |  |
| 1 (19) STROBE     |                  | 4      |  |
| 2 (20) DATA 1     | 1                |        |  |
| 3 (21) DATA 2     | 2                |        |  |
| 4 (22) DATA 3     | 3                |        |  |
| 5 (23) DATA 4     | 4                |        |  |
| 6 (24) DATA 5     |                  | 1      |  |
| 7 (25) DATA 6     |                  | 2      |  |
| 8 (26) DATA 7     |                  | 3      |  |
| 9 (27) DATA 8     |                  | .8     |  |
| 11 (29) BUSY      |                  | 6      |  |
| (GND)             | 8                | 8      |  |
| (19)–(29) = Grour | nd (GND)         |        |  |

Plugs seen from the rear view. Front view of the computer outlets. 1

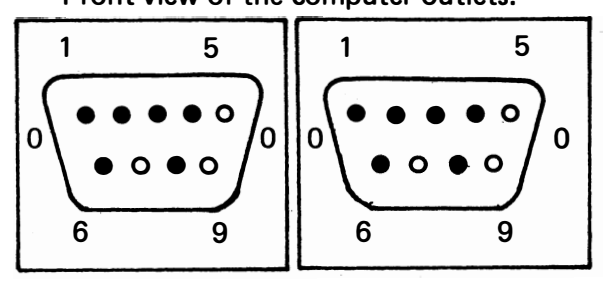

PORT 3

PORT 4

:

The next figure shows the program.

| ****<br>* U                                                  | **<br>NI   | ****<br>VERSA                                                                                                    | ***                          | ******               | ***         | ****<br>ATA                                                                                                    | ****                                                                                              | *                                 |
|--------------------------------------------------------------|------------|----------------------------------------------------------------------------------------------------|------------------------------|----------------------|-------------|----------------------------------------------------------------------------------------------------|---------------------------------------------------------------------------------------------------|-----------------------------------|
| *<br>* 4                                                     | 00         | /800                                                                                                    | VEF                          | RSION                | ELC         | OMP                                                                                                    |                                                                                                   | * *                               |
| *<br>*<br>*                                                  |            |                                                                                                    |                              |                      |             |                                                                                                    |                                                                                                   | *<br>*<br>*                       |
| * * * * *<br>*<br>*                                          | **         | <b>.</b>                                                                                                    | ч ч ч                        | h she she she she sh |             |                                                                                                    |                                                                                                   | * *                               |
| * * * *                                                      | <b>*</b> * | ****                                                                                                    | ***                          | *****                | ***         | ****                                                                                                    | ***                                                                                               | *                                 |
|                                                              |            |                                                                                                    | ]<br> <br>                   | BASIS<br>⊃T<br>PST   |             | EPZ<br>EPZ<br>EQU                                                                                                   | \$58<br>\$FE<br>\$600                                                                             | )                                 |
|                                                              |            |                                                                                                    |                              |                      |             | ORG                                                                                                    | PST                                                                                               |                                   |
| 0600<br>0602<br>0604<br>0602<br>0602<br>0602<br>0602<br>0602 |            | 00<br>02<br>0006<br>6E06<br>A93C<br>8D02D<br>A9E8<br>8DE70<br>A906<br>8DE80<br>A906<br>850A<br>A906<br>850B<br>18<br>60 | 93<br>92<br>92               | ·                    |             | DFB<br>DFW<br>DFW<br>LDA<br>STA<br>LDA<br>STA<br>LDA<br>STA<br>LDA<br>STA<br>LDA<br>STA<br>LDA<br>STA<br>CLC<br>RTS | 0<br>2<br>PST<br>#\$30<br>\$D30<br>#PNI<br>\$02E<br>#PNI<br>\$02E<br>#INI<br>\$0A<br>#INI<br>\$0B | 2<br>)2<br>)7<br>)/256<br>8<br>(T |
| 061F<br>0622<br>0625<br>0625                                 | 3          | 28064<br>063F0<br>42063<br>063F0<br>WRITE<br>RTS1                                                                       | 12<br>55<br>56<br>15-1<br>-1 | HANDL<br>,RTS1       | ΓΑΒ<br>-1,0 |                                                                                                    | DUMM<br>E-1,1                                                                                     | 1Y,<br>RTS1-1,                    |
| 0020                                                         | •          | ~ <b>1</b>                                                                                                    | 1                            |                      |             |                                                                                                    | *                                                                                                 |                                   |

| 062C: | A930   | OPEN   | LDA | #\$30         |
|-------|--------|--------|-----|---------------|
| 062E: | 8D03D3 |        | STA | \$D303        |
| 0631: | A9FF   |        | LDA | #\$FF         |
| 0633: | 8D01D3 |        | STA | \$D301        |
| 0636: | A934   |        | LDA | #\$34         |
| 0638: | 8D03D3 |        | STA | \$D303        |
| 063B: | A980   |        | LDA | #\$80         |
| 063D: | 8D01D3 |        | STA | \$D301        |
| 0640: | A001   | RTS1   | LDY | #1            |
| 0642: | 60     |        | RTS |               |
| 0643: | C99B   | WRITE  | CMP | #\$9B         |
| 0645: | DO1D   |        | BNE | PRINT         |
| 0647: | ADEA06 | CARR   | LDA | LINLEN        |
| 064A: | 8DE906 |        | STA | LCOUNT        |
| 064D: | CEE806 |        | DEC | COUNT         |
| 0650: | 100D   |        | BPL | NOFF          |
| 0652: | A90C   |        | LDA | <b>#12</b>    |
| 0654: | 206406 |        | JSR | PRINT         |
| 0657: | EEE906 |        | INC | LCOUNT        |
| 065A: | A941   |        | LDA | #65           |
| 065C: | 8DE806 |        | STA | COUNT         |
| 065F: | EEE906 | NOFF   | INC | LCOUNT        |
| 0662: | A90D   |        | LDA | #13           |
| 0664: | 20D106 | PRINT  | JSR | OUTCHAR       |
| 0667: | CEE906 |        | DEC | LCOUNT        |
| 066A: | FODB   |        | BEQ | CARR          |
| 066C: | DOD2   |        | BNE | RTS1          |
| 066E: | A91F   | INIT   | LDA | #HANDLTAB     |
| 0670: | 8D1B03 |        | STA | \$031B        |
| 0673: | A906   |        | LDA | #HANDLTAB/256 |
| 0675: | 8D1C03 |        | STA | \$031C        |
| 0678: | A941   |        | LDA | #65           |
| 067A: | 8DE806 |        | STA | COUNT         |
| 067D: | ADEA06 |        | LDA | LINLEN        |
| 0680: | 8DE906 |        | STA | LCOUNT        |
| 0683: | 4C2C06 |        | JMP | OPEN          |
| 0686: | 68     | BASIC  | PLA |               |
| 0687: | A558   | NORMAL | LDA | BASIS         |
| 0687: | 85FE   |        | STA | PT            |
| 068B: | A559   |        | LDA | BASIS+1       |
| 068D: | 85FF   |        | STA | PT+1          |
| 068F: | A917   |        | LDA | #23           |

.

| 0691: | 8DE606  |           | STA ROW      |
|-------|---------|-----------|--------------|
| 0694: | A927    | ROWLOOP   | LDA #39      |
| 0696: | 8DE706  |           | STA COLUMN   |
| 0699: | A200    |           | LDX #O       |
| 069B: | A1FE    | LOOP      | LDA (PT,X)   |
| 069D: | 297F    |           | AND #\$7F    |
| 069F: | C960    |           | CMP #\$60    |
| 06A1: | B002    |           | BCS LOOP1    |
| 06A3: | 6920    |           | ADC #\$20    |
| 06A5: | 20D106  | L00P1     | JSR OUTCHAR  |
| 0648: | E6FE    |           | INC PT       |
| 06AA: | D002    |           | BNE *+4      |
| 06AC: | E6FF    |           | INC PT+1     |
| 06AE: | CEE706  |           | DEC COLUMN   |
| 06B1: | 10E8    |           | BPL LOOP     |
| 06B3: | A90D    |           | LDA #13      |
| 0685: | 20D106  |           | JSR OUTCHAR  |
| 0688: | CEE606  |           | DEC ROW      |
| 0688: | 1007    |           | BPL RUWLUUP  |
| 0680: | 60      |           | RIS          |
| OABE. | 494145  |           |              |
| 0401: | 532057  |           |              |
| 06C4: | 41474E  |           |              |
| 0607: | 455220  |           |              |
| 06CA: | 32372E  |           |              |
| 06CD: | 372E38  |           |              |
| 06D0: | 31 AUTH | IOR ASC   | "HANS WAGNER |
| 0401. |         |           | LDV \$D013   |
| 0604: | DOFR    | oo rennix | BNE DUTCHAR  |
| 0606: | A080    |           | LDY #\$80    |
| 0608: | 0780    |           | 0RA #\$80    |
| 06DA: | 8D01D3  |           | STA \$D301   |
| 06DD: | 297F    |           | AND #\$7F    |
| 06DF: | 8D01D3  |           | STA \$D301   |
| 06E2: | 8C01D3  |           | STY \$D301   |
| 06E5: | 60      |           | RTS          |
| 06E6: | 17      | ROW       | DFB 23       |
| 06E7: | 27      | COLUMN    | DFB 39       |
| 06E8: | 41      | COUNT     | DFB 65       |
| 06E9: | FF      |           | DEB 255      |

•

| 06EA: FF | LINLEN          | DFB 255 |
|----------|-----------------|---------|
|          | FND             | EQU *   |
| BASIS    | \$58            |         |
| PT       | \$FE            |         |
| PST      | \$0600          |         |
| HANDLTAB | \$061F          |         |
| DUMMY    | \$062B          |         |
| OPEN     | \$062C          |         |
| RTS1     | \$0640          |         |
| WRITE    | \$0643          |         |
| CARR     | \$0647          |         |
| NOFF     | \$065F          |         |
| PRINT    | \$0664 <u>,</u> |         |
| INIT     | \$066E          |         |
| BASIC    | \$0686          | UNUSED  |
| NORMAL   | \$0687          | UNUSED  |
| ROWLOOP  | \$0694          |         |
| LOOP     | \$069B          |         |
| LOOP1    | \$06A5          |         |
| AUTHOR   | \$06BE          | UNUSED  |
| OUTCHAR  | \$06D1          |         |
| ROW      | \$06E6          |         |
| COLUMN   | \$06E7          |         |
| COUNT    | \$06E8          |         |
| LCOUNT   | \$06E9          |         |
| LINLEN   | \$06EA          |         |
| PND      | \$06EB          | ,       |

#### Program description:

| end of the booting part                                      |
|--------------------------------------------------------------|
| HANTAB for the ATARI OS                                      |
| opens the ports for output                                   |
| printer driver                                               |
| Initialize. Now LPRINT and PRINT "P" uses the printer driver |
| label BASIC starting address for a call by BASIC             |
| Label NORMAL starting address for a call by assembler.       |
|                                                              |

,

**Copyright notice** 06BE - 06D0Subroutine, puls one ASCII character from 06DL - 06E5the accumulator to the printer values for the various counters 06E6 - 06EAROW sets the number of horizontal lines to 23. COLUMN sets the number of characters of one line to 39. COUNT sets the number of lines between two formfeeds to 65 LCOUNT, LINLEN contains the actual parameters for the number of characters and lines.

Boot-Routine

| PST<br>PND<br>FLEN                                                                                                    | EQU<br>EQU<br>EQU                                                                                                    | \$0600<br>\$0700<br>PND-PST | +127/<br>ORG                                                                                                    | 128*128<br>\$6000                                                                                                    |
|----------------------------------------------------------------------------------------------------|----------------------------------------------------------------------------------------------------|-----------------------------|----------------------------------------------------------------------------------------------------|----------------------------------------------------------------------------------------------------|
| 6000:<br>6002:<br>6004:<br>6007:<br>6007:<br>6006:<br>6006:<br>6018:<br>6018:<br>6018:<br>6018:<br>6018:<br>6020:<br>6022:<br>6022:<br>6027:<br>6027:<br>6027: | A210<br>A903<br>9D4203<br>A908<br>9D4A03<br>A980<br>9D4B03<br>A94A<br>9D4403<br>A960<br>9D4503<br>2056E4<br>3029<br>A908<br>9D4203<br>A900<br>9D4203<br>A900<br>9D4203<br>A906<br>9D4503 | BOOTB                       | LDX<br>LDA<br>STA<br>LDA<br>STA<br>LDA<br>STA<br>LDA<br>STA<br>LDA<br>STA<br>LDA<br>STA<br>LDA<br>STA<br>LDA<br>STA | #\$10<br>#3<br>\$0342,X<br>#8<br>\$034A,X<br>#\$80<br>\$034B,X<br>#CFILE<br>\$0344,X<br>#CFILE/256<br>\$0345,X<br>\$E456<br>CERR<br>#\$0B<br>\$0342,X<br>#PST<br>\$0344,X<br>#PST/256<br>\$0345,X |
|                                                                                                    |                                                                                                    |                             |                                                                                                    |                                                                                                    |

| 6031: | 9D4803 |        | STA | \$0348,X  |
|-------|--------|--------|-----|-----------|
| 6034: | A901   |        | LDA | #FLEN/256 |
| 6036: | 9D4903 | i      | STA | \$0349,X  |
| 6039: | 2056E4 |        | JSR | \$E456    |
| 603C: | 300B   |        | BMI | CERR      |
| 603E: | A90C   |        | LDA | #\$OC     |
| 6040: | 9D4203 | ;      | STA | \$0342,X  |
| 6043: | 2056E4 |        | JSR | \$E456    |
| 6046: | 3001   |        | BMI | CERR      |
| 6048: | 00     |        | BRK |           |
| 6049: | 00     | CERR   | BRK |           |
| 604A: | 433A   | CFILE  | ASC | "C:"      |
| 604C: | 9B     |        | DFB | \$9B      |
| PST   | \$     | 0600   |     |           |
| PND   | 4      | 50700  |     |           |
| FLEN  | \$     | 60100  |     |           |
| BOOTB | 4      | \$6000 | UNU | SED       |
| CERR  | 4      | 6049   |     |           |
| CFILE | 4      | 5604A  |     |           |

The program on cassette comes as a bootable driver and you can use it either with the ATARI BASIC ROM or the Editor/Assembler cartridge from ATARI.

You can print via your interface with LIST "P:

and use the other PRINT command as described in your manuals from  $ATARI^{I\!R\!R}$ .

How to load the cassette:

Turn off the computer Press the start key Turn on the computer Release the start key Press PLAY on the recorder and Press RETURN

#### Order-No. 7291 \$19.95 PRINTING VIA THE RS232 INTERFACE

The file RS232.SYS on your disk allows you to use the ELCOMP RS232-interface. The screen will flicker during operation, but don' t pay any attention to that.

The interface only works with 300 Baud. For the connections see figure below.

After the file was loaded you can use the DOS-command B to get to a cartridge, if there's one installed.

After RESET the file has to be loaded again. The following BASIC program:

10 OPEN #1,8,0,"R:" 20 FOR X=1 TO 10 .30 PRINT #1,"ELCOMP-RS232",X 40 NEXT X 50 CLOSE #1

will generate the following printout:

ELCOMP-RS232

ELCOMP-RS232

ELCOMP-RS232

ELCOMP-RS232

ELCOMP-RS232

ELCOMP-RS232

ELCOMP-RS232

ELCOMP-RS232

The program on cassette comes as a bootable driver and you can use it either with the ATARI BASIC ROM or the Editor/Assembler cartridge from ATARI. You can print via your interface with LIST"R: and use the other PRINT command as described in your manuals from ATARI<sup>®</sup>.

How to load the cassette:

- Turn off the computer
- Press the start key
- Turn on the computer
- Release the start key
- Press PLAY on the recorder and
- Press RETURN

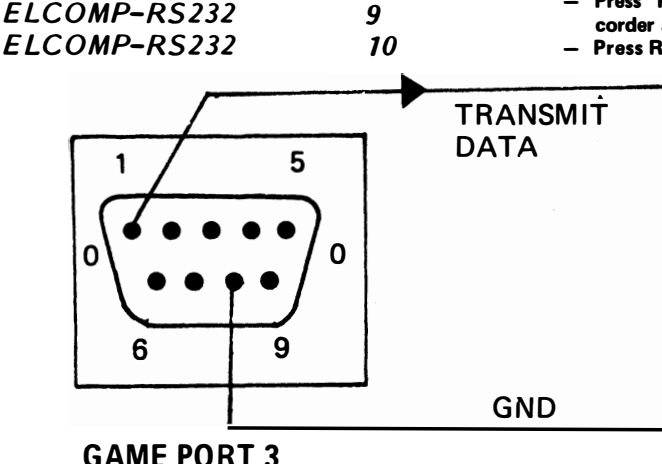

1

2

3

4

5

6

7

8

9

## ATMASD

Order-No. 7099 Order-No. 7999 disk version cartridge vers. \$ 89.00 \$129.00

#### ATMASD

#### **Disk-Version**

Instructions — Working with the MACRO-ASSEMBLER

- 1. Remove all cartridges
- 2. Insert the disk into drive 1 of your ATARI
- 800/48K RAM
- Turn on the console, the system will start to boot. After booting, the DOS menue will appear.
- 4. Type L for binary LOAD and load the file named ATMASD.OBJ After loading the ATMAS Machinelanguage monitor starts automatically.
- 5. Typing K for a Coldstart brings you directly into the Editor of the Assembler.

How to get back to DOS

- a) from the monitor ATMASD-1: by typing Q b) from the Editor: by typing M in the command
- b) from the Editor: by typing M in the command line followed by ESCAPE/ESCAPE
- c) System Reset

The RUN Assembler Command from the DOS menue can be used only when the editor/ assembler objectcode is loaded. Run Assembler initiates the monitor. Typing E with the objectcode in memory then causes a warmstart.

#### The ATMASD Printer options

For the convenience of the user:, The editor/assembler and the machinelanguagemonitor are equipped with printer routines for three different devices:

- 1. Using a printer in the machinelanguagemonitor
  - a) YES (Y) after PRINT? gives you three options.
    - (1) Output to printer via serial port of the ATARI RS232 Interface
    - (2) Output via the parallel port of the ATARI Interface
    - (3) Output via the expansion from Elcomp Publishing, Inc.

#### 2. Using a printer in the Editor

Enter the command line by typing ESCAPE and type L ESCAPE/ESCAPE. This command lists the source code to the screen only. With the CTRL 1 you can stop the listing and restart it again.

L followed by one of the following numbers brings the source code to your printer via:

- (0) RS232 Port 1 of the ATARI Interface
- (1) Parallel port of the ATARI Interface
- (2) Port-Interface from Elcomp
- 3. Using a printer in the assembler

An assembly listing on the printer can be generated by placing the pseudo opcode OUT at the beginning of the source listing. Example:

OUT [ Option ] P u

Options: LN (Listing and symboltable) LNM not expanded Macros

u ist the Device as mentioned above.

0 = RS232 1 = Parallel 2 = ELCOMP

This description applies also to ATAS-1 32K / 48K Order No. 7098 Order No. 7998 ATAS-1 is identical to ATMASD, but ATAS-1 has no macro capability.

#### Editor/Assembler for ATARI 800 32k or 48k

Version 1.1. 17.12.81 by Hans-Christoph Wagner

#### User Manual

Editor and Assembler are delivered as a combined machine language program on cassette or diskette. If desired, they can also be run as stand-alone programs. For example, the Editor could also be effectively used for higher programming languages like PASCAL etc.

The Editor and Assembler as delivered can be run directly on the 48k or 32k - Version. ATMAS runs on 48k Disk only. Please specity your system when you order.

The Editor and Assembler programs are stored beginning at location 0700 (Cassette Version).

#### 1. EDITOR

The Editor partitions the screen display area into three parts:

- 'Status Line' = fist line on top
- 'Text Window' = mid-area of the screen
- 'Command line' = dotted line on bottom

#### 1.1. Status Line

On the Status Line the actual Editor status is displayed in the status line on top of the screen.

| P : nnnnn | display the number of bytes from      |
|-----------|---------------------------------------|
|           | beginning of text to cursor position. |
| T : nnnnn | shows the number of bytes still       |

free in the textbuffer.

C : nnnnn displays the number of bytes still free in the C-register.

The last two characters display either C-register status or an error message.

#### 1.2. Text Window

The Text Window occupies the mid-area of the screen and comprises 21 lines. When executing an editing operation the result is displayed immediately in the Text Window. The cursor can be moved backwards and forwards as well as linewise up and down (scrolling-up and scrolling-down).

#### 1.3. Command Line

The commands for the Command Mode operations of the editor have to be written into this line (see 1.4.2).

© 1982 by Ing. W. Hofacker GmbH

#### 1.4. Modes of operation

The Editor can be operated in two different modes: Direct mode and Command mode.

#### 1.4.1. Direct Mode

In the Direct Mode, text can be written into the textbuffer, i. e. when thext is typed in, it is displayed in the Text Window on screen and simultanously stored in the textbuffer. Every character is inserted at the actual cursor positon on screen.

When pressing a key longer than one sec., the key-function will be repeated about eight times/second. This repeat function works as long as the cursor remains blinking i. e. only within the Text Window an screen.

For cursor moving, text manipulation etc., a number of direct commands are available. They are all initiated by pressing the CTRL-Key plus the command assigned 'Character key' and directly executed.

There are the following direct commands:

- CTRL A Cursor one position forward
  - C Causes switching between two modes when consecutively opplied: lowest possible cursor position within Text Window either on bottom line or Sifth line from bottom
  - D Cursor to text end
  - E Cursor to text beginning
  - F Closing C-register
  - G Reexecute command on Command Line
  - H Delete one character back
  - I 'TAB': cursor to next Tab position
  - J Insert content of C-Register at actual cursor position
  - K Erase C-Register
  - L 'Formfeed': inserts CTRL-'L'
  - P Jump into ATMONA-1 Monitor. When you want to jump back to the Editor you have to key in E. You then return to the same Editor status as before. The cassette version automaticly starts in the ATMONA-Monitor. Hit the K-key for coldstart of the Editor / Assembler.

The cassette version automatically starts in the ATMONA-Monitor. Hit the K-key for coldstart of the Editor/Assembler.

- Q Cursor one position backward
- R Open C-Register
- S Cursor to beginning of next line
- T Control display; all control characters are displayed 'reverse' (switched on/off by applying the command consecutively)
- U Delete one character forward
- V Full Line Mode. The first 76 characters of a line are shown; a maximum of 10 lines are displayed. The mode can be switched on/off by applying the command consecutively.
- W Cursor to begin on same line or preceding line.
  - X Deletes current line from beginning till cursor position/or whole previous line (when cursor is placed at first position of the line).
  - Y Jump into Assembler
  - Z Insert CTRL-'Z' (Assembler stop sign)
- ESCAPE-KEY Opens Command Line when entering the Command Mode

#### 1.4.2. Command Mode

With 'ESCAPE' one enters the Command Mode by opening the Command Line. ESCAPE is displayed as a \$ sign. Commands to be executed are written into the Command Line. For the numerous commands in this mode, different single characters (not shifted!) are assigned.

The following 'Command Mode' options are available:

- @ n : Set Tabulator to value n
- B : Cursor one position back
- D : Delete one character back
- E : Erase C-Register
- F : Cursor one position forward

- G : Insert C-Register at actual cursor position
- H (byte) : Insert Hex byte at actual cursor position
- I ( string ) : Insert ASCII string at actual cursor position
  - : Jump to beginning of Command Line (i. e. reexecute whole Command Line)
- K : Erase textbuffer (!!!)

Г

----

- L : Lists text on screen .
- L1 : Lists text on Screen and printer via Microtronics Interface.

If you want to print via the joystickinterface 3 + 4, please connect your Centronics printer according to the following figure.

| EP | SUN   |        | AL    | 141   |
|----|-------|--------|-------|-------|
|    |       |        | PORT3 | PORT4 |
| ΡI | N#    |        | PIN#  | PIN#  |
| 1  | (19)  | STROBE |       | 4     |
| ,2 | (20)  | DATA 1 | 1     |       |
| 3  | (21)  | DATA 2 | 2     |       |
| 4  | (22)  | DATA 3 | 3     |       |
| 5  | (23)  | DATA 4 | 4     |       |
| 6  | (24)  | DATA 5 |       | 1     |
| 7  | (25)  | DATA 6 |       | 2     |
| 8  | (26)  | DATA 7 |       | 3     |
| 9  | (27)  | DATA 8 |       | 8     |
| 11 | (29)  | BUSY   |       | 6     |
|    | (GND) |        | 8     | 8     |

#### : Read text file from cassette or diskette

#### ATMAS needs

R

R ( Device ) [ NAME ] ESC (Example: R D1 : FILE) Reads Source File from Disk 1 with the name "FILE". Extensions .SRC will be added automatically. If you want to read from cassette R C : ESCAPE

Reads next source file from cassette.

The text will be inserted at the actual cursor position. (Chaining, appending).

- S (string) : Search for 'string' (ASCII-string) in text between actual cursor position and text end.
- T : Delete all characters between actual cursor position and begin of next line.
- U : Jump to user program starting on location \$A800 hex (\$A800 for disk and \$8000 for cartridge).
- W : Write text from text beginning till actual cursor position on cassette or diskette refer to Read Command

Syntax legend:

| n      | : numbers 1 to 9 are allowed; |
|--------|-------------------------------|
|        | default value of program as   |
|        | delivered is preset to 9      |
| byte   | : Hex byte between 00 and FF  |
| atrina | ACCIL string anded by (ECCAL  |

- string : ASCII string ended by 'ESCAPE', same as with name : Space; obligatory as delimiter when a name is used; otherwise optional
- () "[] = optional

In the Command Mode there are additionally two Direct Mode commands allowed:

- CTRL-X : Erase Command Line and jump back to Direct Mode
- CTRL-H : Delete last character on the Command Line

Different commands can be chained in the Command Line. They can be separated by 'ESCAPE' as delimiter is obligatory; in all other cases it can be used optionally. If an integer number n between 2 and 255 is set before a command, it will be executed n times; excepted are the commands R, W and Z. When finally 'ESCAPE' is keyed in twice the commands on the Command Line are immediately executed. The Editor prompts the execution by displaying a # sign at the latest position on the Command Line and switches automatically over to Direct Mode.

For example, assume that the following commands have been written to the Command Line: (\$=display form of 'ESC')

\$2SINT\$3DITEST\$J\$(\$) (\$) = replaced by prompt # after execution Starting from the actual cursor position, a search for 'INT' ist started twice. When 'INT' is found the second time three characters in sequence will be deleted and 'TEST' inserted back. This whole operation will be repeated in the text which follows over and over till the search for 'INT' is exhausted, which is doubly indicated by the error message S? (see below) at the end of the Status Line.

In short, one can see in this example that every second 'INT' string in the text between the actual cursor position and the text end will be replaced by 'TEST'.

#### 1.5 Status and Error Messages

The Status and Error Messages are displayed at the last two positions on the Status Line on top.

Status Messages:

- OK : normal status; C-Register closed
- CR : C-Register open

#### Error-Messages:

- RW : illegal Read or Write command: e.g. illegal device # / no character preceding, actual cursor position if write, ERROR caused by a nonexisting device or file or error during write or read
- CO : Command line overflow
- E? : illegal or no command on Command Line
- H? : wrong or no Hex-argument
- I? : textbuffer overflow (T:0000)
- L? : wrong I/O device for listing /aborted listing / device not present
- S? : string search exhausted/string not present in text?
- T? : illegal Tabulator value
- C? : C-Register overflow
- #? : illegal argument for repetitive execution of a command.

All error messages are skipped by the next following Direct Mode command.

#### 1.6 C-Register

The socalled C-Register is in fact an additional textbuffer as a mean for text copying to any place in the text stored in the main textbuffer. To copy text into the C-Register one has to open it by the command 'CT RL-R'. The C-Register when opened is then connected parallel to the main textbuffer and editing commands will be executed equally in both text areas. Text is copied to the C-Register by the editing commands which are moving the cursor backwards through the text (e.g. CTRL-Q;, CTRL-W; CTRL-E, CTRL-H, CTRL-X). At the end of the text copying one has to close the C-Register by 'CTRL-F'. The text within the G-Register is now protected during normal editing operations but can be inserted or copied as many times as wanted by giving the available appropriate editing commands.

The C-Register is automatically closed after execution of Command Line or by a jump into the Assembler.

#### 2. Assembler

The Assembler can be started directly from the Editor by pressing CTRL-Y. The Assembler translates (in three passes) the source-code text stored in the Editor textbuffer starting from textbegin till a CTRL 'Z' (Assembler stop sign) is encountered. If no CTRL'Z' is set in the text, assembling is executed till the end of the text. When the Assembler enters the second pass an action indication is displayed on screen at the last position of the line on top. As output option you can get from the third pass on a list of the assembled text, a label list or both together edited on screen. These lists can also be output to a printer.

If during assembling no errors have been encountered, the Assembler stops after completion. By pressing any key you can return to the Editor.

If an error is found during assembling, the Assembler stops immediately and a self-explanatory error message is displayed on screen.By pressing any key you return to the Editor with the cursor positioned directly after the erroneous text part. These features contribute considerably to a quicker correction.

#### ATAS ERRORS

There exist the following error messages: 'DIVISION BY ZE RO' 'SAME LABEL TWICE' 'TOO MANY LABELS' : LABEL-List overflow WRONG OPCODE' 'NO HEX' : Illegal HEX-Argument 'O RG - ERROR' 'LABEL NOT DEFINED' 'BAD BRANCH' 'OPCODE UNKNOWN;CHECK ADD RESSING' 'ST RING TOO LONG' : more than 250 char. 'NO ASCII'

: no or illegal ASCII-Argument as CTRL 'Z' (=CTRL-Z)or CR (CTRL-M or RE-TURN)

48K ATMAS has the following error messages: "LINE TOO LONG" (If line more than 127 ch.) "TOO MANY LABELS" "DIVISION BY ZE RO" "NO ASCII" "UNDEFINED EXP RESSION" "NUMBER ERROR" "NUMBER ERROR" "NAME UNKNOWN" "ORG ERROR" "SAME LABEL TWICE" "WRONG DELIMITE R"

"MACROERROR"

"IMPOSSIBLE BRANCH"

"ADD RESSING ERROR"

"OPCODE DIFFERENT" Opcode is recognized

different between pass 2 and pass 3. For instance a lable was recognized as an absolute label in the second pass and then in 3 pass it turned out as zero page instruction. Define the lable more carefully!

Another example: Two ORG-Commands were in conflict.

#### WARNING

During the list of the assembled code a warning can appear:

"WARNING OPERAND OVERFLOW". This happens, if you want to put a two byte expression into a one byte location. This must not be an error, because it can happen on purpose. If no warnings occur at the end the assembler prints "NO WARNINGS".

#### 2.1 Formats and Syntax

The Assembler interprets all existing Opcodes of the 65XX-Assembler language set as well as a few additional Pseudo-Opcodes which are in fact control commands for the Assembler

#### 2.1.1 65XX-OPcodes:

ADC; AND; ASL; BCC; BCS; BEQ; BIT; BMI; BNE; BPL; BRK; BVC; CLC; CLD; CLI; CLV; CMP; CPX; CPY; DEC; DEX; DEY; EOR; INC; INX; INY; JMP; JSR; LDA; LDX; LDY; LSR; NOP; ORA; PHA; PHP; PLA; PLP; ROL; ROR; RTI; RTS; SBC; SEC; SED; SEI; STA; STX; STY; TAX; TAY; TSX; TXA; TX3; TYA

2.2.2 Pseudo-OPcodes:

| EQU        | :  | EQUal                                                               |
|------------|----|---------------------------------------------------------------------|
| EPZ        | :  | Equal Page Zero                                                     |
| ORG        | :  | ORGanize, fix start address                                         |
| DFB        | .: | DEFine Byte, insertion of a byte                                    |
| DFW        | :  | DeFine Word, insertion of a word (= 2 bytes, lower and higher byte) |
| ASC<br>OUT | :  | ASCII-String, insertion of ASCII-string<br>OUTput                   |
|            |    |                                                                     |

The new ATMAS 48K has the following Pseudoopcodes: MAC RO, MEND

and the following 6502 Opcodes: GOTO = JMP (both opcodes are existing) JSR can be omitted.

#### 2.2.3 Format of Addressing-Modes:

| Impl. Accu   | :[Label]_OPC[_;(Com)] (RETURN)                      |
|--------------|-----------------------------------------------------|
| Immediate    | :[ Label ]_OPC_# (Expr) [_(Com) ] ( Return )        |
| Abs, Zp, Rel | :[ Label ]_OPC_{ Expr> [_{ Com > ] < Return >       |
| AbsX;ZpX     | : [ Label ]_OPC_{ Expr>, X [_{ Com > ] < Return >   |
| AbsY;ZpY     | : [ Label ]_OPC ( Expr ), Y[ (Com ) ] ( Return )    |
| IndX.        | :[Label]_OPC_((Expr.), X) [_(Com)] ( Return )       |
| IndY.        | :[ Label ] OPC (( Expr ) , Y [ ( Com ) ] ( Return ) |
| Ind.         | : [Label]_OPC_((Expr〉) [_(Com〉] (Return )           |
|              |                                                     |

#### 2.2.4 Format of Pseudo-OPcodes:

| EQU | : | (Label ) EQU ( Expr ) [ ( Com ) ] < Return )                 |
|-----|---|--------------------------------------------------------------|
| EPZ | : | <pre>(Label ) EPZ (Expr) [ ( Com ) ] (Return )</pre>         |
| ORG | : | (Com›) < Return ) (Label) (Return ) (Label) (Return )        |
| DFB | : | [Label] DFB (Expr)[, (Expr)] "[(Com)] (Return)               |
| DFW | : | <pre>Label ] DFW (Expr) [, (Expr)] "[ (Com )] (Return)</pre> |
|     |   |                                                              |

#### ATMAS

ASC : [LABEL]\_ASC\_(DELIM) [STRING] (DELIM) [,(DELIM) [STRING](DELIM)]"[\_(COMM)] (RETURN)

OUT : [LABEL]\_OUT\_[L][N][M] [P]\_(COMM)](RETURN) [m] = MACROS not expanded

ATAS ASC: [LABEL]\_ASC\_(DELIM)[STRING](DELIM)[COMM](RETURN) OUT : [LABEL]\_OUT\_[L][N][P][\_COMM](RETURN)

#### 2.2.5 Syntax legend

Expressions within  $\langle \rangle$  are mandatory. Expressions within [ ] are optional. A " after ] indicates that the whole expression within [ ] can be repeated as many times as desired. A  $\smile$  indicates that at least one Space or one CT RL-I must be inserted. OPC indicates a legal OPcode.

Textlines beginning with \* or CTRL-L are skipped by the Assembler as comment. An empty line,i. e. a line containing only < RETURN > is also skipped.

Label: Label consisting of at least one and up to a maximum of eight letters or digits where the first character must always be a letter. All eight characters of a label are significant.

- String: String of ASCII-characters; their values will be inserted here according to their position within the string. A string may contain a maximum of 250 characters and must be opened and closed by the same delimiter (DELIM).
- DELIM: All non-alphanumeric characters The use of \ as delimiter increases automatically the value of the last string character by \$80 or 128.

COM: Comment may be placed here.

- REturn: Carriage return (CR); effectuated by RETURN-key or CTRL-M.
- Expr: for ATAS - Expr stands for an expression of which its arithmetically calculated value will be used as argument for the OPcode, Expr can be a decimal number, a Hexnumber (as \$45, \$ F62A etc.), a label, an ASCII-character (as 'A, 'B, '# etc.), or in combination with the arithmetic operators + - \* / an Expr containing sums, products or containing sums, products or quotients of Expr's. The arithmetic value range is -65535 to +65535. ASCII-characters imply immediate addressing and will be used as seven bit value<sup>7</sup> argument. E. g., LDA 'X is identical to LDA # \$58 or LDA # 88. An asterisk \* as term in an Expr will be interpreted as the value of the actual program pointer, which makes relative indexing very easy.

For ATMAS use brackets for priority

PL, PP: PL = logical start address of the assembled program

> PP = physical start address, which means that the assembled program has been only dumped to a memory range with PP as start location.

> This feature enables the user to assemble a program for a memory range which, for instance, is at the time of assembling occupied by another program and then dump it on a memory area starting at PP.

Later he can transfer the program by a simple block transfer to its final destination.

L : L = Assembler output listing N : N = Label listing P : Printer option Short description of the "Normal Demo" program

First the labels are defined. EXW EPZ \$ F0.1 means that memory location F0 and F1 are defined as the hexbuffer. The number 1 (F0.1) is a comment and no definition! It is not recognized as a pseudo op during assembly.

After that we define the operating system routines, we use in the program. To show you that we can use EPZ or EQU for definitions we wrote SCROUT EQU \$F6A4. (EQU = EPZ)

CLS CRN EOL defining ATASCI or ASCII values CR

ORG sets the beginning of the program to A800 hex. With the command U you can start the program for texting from the editor. Physical and logical addresses are the same.

In location A80C we can use the word MESSAGE instead of JSR MESSAGE. The following ASC Pseudo-OPcode followed by a string between delimiters puts this string into memory. (A80F-A817). The assembler adds 128 to the last character of the string, because the delimiter (bad slash) performs this function. Message prints the string to the screen. After performing this subroutine the program will be continued at A818 hex. Because of stack manipulation the locations A80F to A817 are skipped by the CPU. This combination is convenient for a powerful MACRO, if you work with programs containing a lot of text.

To perform the same operation with a MACRO, we define the MACRO with the name PRINT (see MACRO DEMO) with formale parameter STRING.

| PRINT | MACRO STRING |            |
|-------|--------------|------------|
|       | MESSAGE      | Definition |
|       | ASC STRING   | of the     |
|       | MEND         | MACRO      |

At address A83D hex (see MACRO DEMO), for instance, we can find a macrocall wit the actual parameter \ HEXADECIMAL: \$ \ . The assembler replaces now in the macro definition the formal parameter STRING by the actual parameter \ HEXADECIMAL: \$\. Thus every formale parameter now can be replaced by the actual parameter by the MACRO. A MACRO can have more than one formal para meter, which are separated by a komma. During a macrocall the formal parameter has been replaced by the actual parameter in the same order. A macro can have local labels. The look alike normal global labels, however, must be followed by a @. During every macro call this @ will be replaced by a different four digit decimal number. This gives you the option for nested MACROS as long as the hardware stack.

The following program shall demonstrate the use of a macro assembler. The savings are not extremely high, because most of the macros are only used once in the text.

For more information and tutorials about macros refer to literature on the subject.

| *******           | ******************                                                                   | ******                                                |
|-------------------|--------------------------------------------------------------------------------------|-------------------------------------------------------|
| *                 | MACRO DEMO                                                                           | *                                                     |
| * :               | FOR ATMASD 1                                                                         | *                                                     |
| *                 | ATARI 800 48K                                                                        | *                                                     |
| *******           | ******                                                                               | *                                                     |
| *                 | MACRO-DEEINITIONS                                                                    |                                                       |
| <b>T</b>          |                                                                                      | -                                                     |
| INPUT<br>GETLOOPƏ | MACRO STOPCHAR<br>GETCHAR<br>CMP #STOPCHAR<br>PHP                                    | MACRO WITH PARAM.                                     |
|                   | ROR LASTDIG                                                                          | IF STOPCHARTHEN SET LASTDIG                           |
|                   | BEQ OKO                                                                              | PRINT STOPCHAR                                        |
|                   | BCC GETLOOP@                                                                         | IF ASCII <0 THEN WAIT                                 |
| OKƏ               | BCS GETLOOPƏ<br>SCROUT<br>MEND                                                       | IF ASCII >9 THEN WAIT<br>PRINT ON SCREEN<br>MACROEND  |
| OUTPUT            | MACRO EXPRESSION<br>LDA EXPRESSION+1<br>BYTEOUT<br>LDA EXPRESSION<br>BYTEOUT<br>MEND | LOAD HIGHBYTE<br>PRINT IT<br>LOAD LOWBYTE<br>PRINT IT |
| PRINT             | MACRO STRING<br>MESSAGE<br>ASC STRING<br>MEND                                        | JUMP SUBROUTINE<br>DEF.STRING                         |
| INIT              | MACRO LOCATION, FL                                                                   | AG,LINE                                               |
|                   | STA LOCATION                                                                         | CLEAR LOCATION                                        |
|                   | STA FLAG                                                                             | CLEAR FLAG                                            |
|                   | MESSAGE<br>DFB CLSCRN+128<br>PRINT LINE<br>MEND                                      | CLEAR SCREEN                                          |
| INC2              | MACRO PT<br>INC PT                                                                   | INCREMENT LOWBYTE                                     |

|                                                                                                    |                                                                                                    |                                                                      | BNE *+4<br>INC PT+1<br>MEND                                                                        | NO OVERFLOW<br>OTHERWISE ALSO HIGHBYTE                                           |
|----------------------------------------------------------------------------------------------------|----------------------------------------------------------------------------------------------------|----------------------------------------------------------------------|----------------------------------------------------------------------------------------------------|----------------------------------------------------------------------------------|
|                                                                                                    |                                                                                                    | *                                                                    | DEFINE LABELS                                                                                      |                                                                                  |
|                                                                                                    |                                                                                                    | EXW<br>AUX<br>LASTDIG                                                | EPZ \$F0.1<br>EPZ \$F2.3<br>EPZ \$F4                                                               | HEXEXPRESSIONBUFFER<br>AUX.POINTER FOR PRINTROUTINE<br>FLAG TO SHOW END OF INPUT |
|                                                                                                    |                                                                                                    | SCROUT<br>GETCHAR                                                    | EQU \$F6A4<br>EQU \$F6DD                                                                           | SCREENOUT<br>WAIT FOR INPUT ASCII(KEY) =                                         |
|                                                                                                    |                                                                                                    | CLSCRN<br>EOL<br>CR                                                  | EQU \$7D<br>EQU \$7B<br>EQU \$0D                                                                   | ALLU                                                                             |
|                                                                                                    |                                                                                                    |                                                                      | ORG \$ABOO                                                                                         |                                                                                  |
|                                                                                                    |                                                                                                    | *                                                                    | MAINLOOP                                                                                           |                                                                                  |
| A800:<br>A803:<br>A806:<br>A807:<br>A807:<br>A80C:<br>A80F:<br>A812:                                                 | A90085<br>F085F1<br>85F420<br>72A8FD<br>2072A8<br>444543<br>494D41                                             | +START<br>+<br>+<br>+<br>+<br>+<br>+<br>+                            | INIT EXW,LASTDIG,                                                                                  | \DECIMAL :\ INITIALISE PAR.,<br>PRINT STRING                                     |
| A818:<br>A818:<br>A818:<br>A81E:<br>A821:<br>A824:<br>A827:<br>A827:<br>A82A:                                        | 20DDF6<br>C99B08<br>66F428<br>F008C9<br>3090F1<br>C93AB0<br>ED20A4                                             | + INLOOP<br>+<br>+<br>+<br>+<br>+<br>+<br>+<br>+<br>+<br>+<br>+<br>+ | INPUT EOL                                                                                          | KEYINPUT                                                                         |
| AB2E:<br>AB30:<br>AB32:<br>AB35:<br>AB35:<br>AB3B:<br>AB3B:<br>AB3D:<br>AB40:<br>AB440:<br>AB446:<br>AB447:<br>AB47: | 24F4<br>3006<br>205FAB<br>4C18AB<br>2072AB<br>0DBD<br>2072AB<br>484558<br>414445<br>43494D<br>414C20<br>302004 | FINISH<br>+<br>+<br>+<br>+<br>+                                      | BIT LASTDIG<br>BMI FINISH<br>DECHEX<br>JMP INLOOP<br>MESSAGE<br>DFB CR,CR+128<br>PRINT \HEXADECIMA | IF RETURN THEN FINISH<br>NEXT DECIMAL POSITION TO EXW<br>ALWAYS TAKEN<br>L : \$\ |
| A84F:<br>A852:<br>A855:                                                                                              | A5F120<br>9AABA5<br>F0209A                                                                                     | +<br>+<br>+                                                          | OUTPUT EXW                                                                                         |                                                                                  |
| A859:<br>A85C:                                                                                                    | 20DDF6<br>4C00AB                                                                                               | -                                                                    | GETCHAR<br>GOTO START                                                                              | WAIT FOR ANY KEY<br>STARTS AGAIN                                                 |
|                                                                                                    |                                                                                                    | *                                                                    | SUBROUT INES:                                                                                      |                                                                                  |
| A85F:<br>A861:                                                                                                    | 290F<br>A211                                                                                                   | DECHEX                                                               | AND #%00001111<br>LDX #17                                                                          | MAKE ASCII => BIN.<br>16 BIT HEXADECIMAL                                         |
|                                                                                                    |                                                                                                    |                                                                      |                                                                                                    |                                                                                  |

.

A863: D005 BNE DEC3 A.T. ALWAYS TAKEN BCC #+4 A865: 9002 DEC2 IF BIT=0 ONLY ROTATE A867: 6909 ADC #9 OTHERWISE ADD 9+CARRY=10 A867: 4A LSR ; ROTATE ACCU THROUGH CARRY IN EXW A86A: 66F1 DEC3 ROR EXW+1 A86C: 66F0 ROR EXW BIT => CARRY ONLY X-1 BITS A86E: CA DEX A86F: DOF4 BNE DEC2 IF X<>0 THEN ROTATE A871: 60 RTS A872: 68 MESSAGE FLA (STACK)=>AUX A873: 85F2 STA AUX A875: 68 PLA A876: 85F3 STA AUX+1 A878: A200 LDX #0 A87A: E6F2D0+MESLOOP INC2 AUX A87D: 02E6F3+ A880: A1F2 LDA (AUX, X) NEXT PRINT-CHARACTER A882: 297F AND #%01111111 BIT 7:=0 A884: C90D CMP #CR A886: D002 BNE MESS2 IF CHAR=CR THEN CHAR=EOL :ATASCII A888: A99B LDA #EOL RETURN ABBA: 20A4F6 MESS2 SCROUT FRINT CHAR A88D: A200 LDX #0 A88F: A1F2 LDA (AUX,X) A891: 10E7 BPL MESLOOP IF ASCII(CHAR)>=128 THEN MESLOOP TEXT P ASSED A893: A5F3 LDA AUX+1 AUX => (STACK) A895: 48 PHA A896: A5F2 LDA AUX A898: 48 PHA A897: 60 JUMP TO NEXT OPCODE RTS A89A: 48 BYTEOUT PHA ACCU => (STACK)A89B: 4A ACCU := HIGHNIPPLE (ACCU) LSR ; A89C: 4A LSR A89D: 4A LSR A89E: 4A LSR FRINT HEXADECIMAL A89F: 20A5A8 HEXOUT ABA2: 68 ABA3: 290F (STACK) => ACCU PLA AND #%00001111 ACCU := LOWNIPPLE (ACCU) ABA5: C90A HEXOUT CMP #9+1 ABA7: B004 BCS ALFA IF NIPPLE >9 THEN ALFA :10-15 ARE CHAI UKA 'O ACCU := ASCII(ACCU) MAKE ASCII BNE HEXOUT2 A.T. CHARAC TERS ABA9: 0930 ABAB: D003 A8AD: 18 ALFA CLC ABAE: 6937 ADC 'A-10 ACCU := ASCII(ACCU) MAKE ASCII A-F CHARACTERS ABBO: 4CA4F6 HEXOUT2 GOTO SCROUT RTS VIA SCROUTROUTINE PHYSICAL ENDADDRESS: \$A883 \*\*\* NO WARNINGS INPUT OUTPUT MACRO MACRO MACRO PRINT MACRO INIT INC2 MACRO EXW \$F0 \$F4 \$F2 LASTDIG SCROUT \$F6A4 \$F6DD GETCHAR

FOL

START

\$7D

SOD

CLSCRN

CR

\$9B

\$A800

| INLOOP<br>OKOOO3<br>DECHEX<br>DEC3<br>MESLOOP<br>BYTEOUT<br>ALFA |                | \$A818<br>\$A82B<br>\$A85F<br>\$A86A<br>\$A87A<br>\$A87A<br>\$A89A<br>\$A89A |                          | GETLODP0003<br>FINISH<br>DEC2<br>MESSAGE<br>MESS2<br>HEXOUT<br>HEXOUT2 | \$A818<br>\$A838<br>\$A845<br>\$A845<br>\$A88A<br>\$A88A<br>\$A88A<br>\$A88A<br>\$A880 |
|------------------------------------------------------------------|----------------|------------------------------------------------------------------------------|--------------------------|------------------------------------------------------------------------|----------------------------------------------------------------------------------------|
|                                                                  |                | *******                                                                      | ******                   | ******                                                                 |                                                                                        |
|                                                                  |                | *                                                                            |                          | *                                                                      |                                                                                        |
|                                                                  |                | *                                                                            | NORME DENO               | *                                                                      |                                                                                        |
|                                                                  |                | *                                                                            | FOR ATMASD 1             | *                                                                      |                                                                                        |
|                                                                  |                | *                                                                            | ATARI 800 48K            | *                                                                      |                                                                                        |
|                                                                  |                | *                                                                            |                          | *                                                                      |                                                                                        |
|                                                                  |                | *******                                                                      | ******                   | *****                                                                  |                                                                                        |
|                                                                  |                | *                                                                            | DEFINE LABELS            |                                                                        |                                                                                        |
|                                                                  |                | EXW                                                                          | EPZ \$F0.1               | HEXEXPRESSIONB                                                         | UFFER                                                                                  |
|                                                                  |                | AUX<br>LASTDIG                                                               | EPZ \$F2.3<br>EPZ \$F4   | AUX.POINTER FOR<br>FLAG TO SHOW EN                                     | R PRINTROUTINE<br>ND OF INPUT                                                          |
|                                                                  |                | SCROUT<br>GETCHAR                                                            | EQU \$F6A4<br>EQU \$F6DD | SCREENOUT<br>WAIT FOR INPUT                                            | ASCII(KEY) =                                                                           |
|                                                                  |                | CLSCRN                                                                       | EQU \$7D                 |                                                                        | 71000                                                                                  |
|                                                                  |                | EOL                                                                          | EQU \$9B                 |                                                                        |                                                                                        |
|                                                                  |                |                                                                              |                          |                                                                        |                                                                                        |
|                                                                  |                |                                                                              | ORG \$8800               |                                                                        |                                                                                        |
|                                                                  |                | *                                                                            | MAINLOOP                 |                                                                        |                                                                                        |
| A800:                                                            | A900           | START                                                                        | LDA #0                   |                                                                        |                                                                                        |
| A802: 0                                                          | 85F0           |                                                                              | STA EXW                  | CLEAR EXW                                                              |                                                                                        |
| A804:                                                            | 85F4           |                                                                              | STA LASTDIG              | CLEAR FLAG                                                             |                                                                                        |
| A808:                                                            | 2072AB         |                                                                              | MESSAGE                  |                                                                        |                                                                                        |
| ABOD: 1                                                          | FD<br>2072AR   |                                                                              | MESSAGE                  | CLEAR SCREEN                                                           |                                                                                        |
| ABOF:                                                            | 444543         |                                                                              | ASC \DECIMAL :\          |                                                                        |                                                                                        |
| A812:                                                            | 494D41         |                                                                              |                          |                                                                        |                                                                                        |
| A815: 4                                                          | 20DDF6         | GETLOOP                                                                      | GETCHAR                  |                                                                        |                                                                                        |
| A81B:                                                            | C99B           |                                                                              | CMP #EQL                 |                                                                        |                                                                                        |
| A81D: 0                                                          | 08             |                                                                              | PHP                      |                                                                        |                                                                                        |
| A820:                                                            | 28             |                                                                              | PLP                      | IF EUL IMEN SE                                                         |                                                                                        |
| A821:                                                            | F008           |                                                                              | BEQ OK                   | PRINT EOL                                                              |                                                                                        |
| A823:                                                            | C930<br>90F1   |                                                                              | CMP '0<br>BCC GETLOOP    | TE ASCIT (O TH                                                         | EN WATT                                                                                |
| A827:                                                            | C93A           |                                                                              | CMP <sup>r</sup> '9+1    | 1                                                                      |                                                                                        |
| A829:                                                            | BOED           | 01/                                                                          | BCS GETLOOP              | IF ASCII >9 TH                                                         | EN WAIT                                                                                |
| A828:                                                            | 20A4F6<br>24F4 |                                                                              | BIT LASTDIG              | FRINI UN SCREE                                                         | IN                                                                                     |
| A830:                                                            | 3006           |                                                                              | BMI FINISH               | IF RETURN THEN                                                         | FINISH                                                                                 |
| A832:                                                            | 205FA8         |                                                                              | DECHEX                   | NEXT DECIMAL P                                                         | OSITION TO EXW                                                                         |
| A835:<br>A838:                                                   | 4018A8         | FINISH                                                                       | JMP GETLOOP<br>MESSAGE   | ALWAYS TAKEN                                                           |                                                                                        |
|                                                                  |                |                                                                              |                          |                                                                        |                                                                                        |

| AB3B:<br>AB3D:<br>AB40:<br>AB43:<br>AB46:<br>AB46:<br>AB47: | 0D8D<br>2072A8<br>484558<br>414445<br>43494D<br>414C20<br>302004 |         | DFB<br>MES<br>ASC | CR,CR+128<br>SAGE<br>\HEXADECI | MAL : \$\                         |
|-------------------------------------------------------------|------------------------------------------------------------------|---------|-------------------|--------------------------------|-----------------------------------|
| A84F:<br>A851:                                              | A5F1<br>209AA8                                                   |         | LDA I<br>BYTE     | EXW+1<br>DUT                   | LOAD HIGHBYTE<br>PRINT IT         |
| A854:                                                       | ASFO                                                             |         | LDA I             | EXW                            | LOAD LOWBYTE                      |
| A856:                                                       | 209448                                                           |         | BYTE              | OUT                            | PRINT IT                          |
| A837:                                                       | 200066                                                           |         | GETC              | HAK                            | WAIT FOR ANY KEY                  |
| H000.                                                       | 400040                                                           |         | 0010              | START                          | STARTS HOATN                      |
|                                                             |                                                                  | *       | SUBR              | OUTINES:                       |                                   |
| A85F:                                                       | 290F                                                             | DECHEX  | AND               | #%00001111                     | MAKE ASCII => BIN.                |
| A861:                                                       | A211                                                             |         | LDX               | #17                            | 16 BIT HEXADECIMAL                |
| A863:                                                       | D005                                                             |         | BNE               | DEC3 A.T.                      | ALWAYS TAKEN                      |
| A863:                                                       | 4002                                                             | DEC2    | BCC               | ¥+4                            | IF BIT=0 ONLY ROTATE              |
| A869.                                                       | 407                                                              |         | ISP               | ₩7<br>•                        | UTHERWISE ADD 9+CARRY=10          |
| A86A:                                                       | 66F1                                                             | DEC3    | ROR               | ,<br>ΕXW+1                     | ROTHTE ACCO TARDOGA CARRY IN EXW  |
| A86C:                                                       | 66F0                                                             | 2200    | ROR               | EXW                            | BIT => CARRY                      |
| A86E:                                                       | CA                                                               |         | DEX               |                                | ONLY X-1 BITS                     |
| A86F:                                                       | DOF4                                                             |         | BNE               | DEC2                           | IF X<>0 THEN ROTATE               |
| A871:                                                       | 60                                                               |         | RTS               |                                |                                   |
| A872:                                                       | 68                                                               | MESSAGE | PLA               |                                | (STACK)=>AUX                      |
| A873:                                                       | 85F2                                                             |         | STA               | AUX                            |                                   |
| A875:                                                       | 68                                                               |         | PLA               |                                |                                   |
| A876:                                                       | 85F3                                                             |         | STA               | AUX+1                          |                                   |
| A8/8:                                                       | A200                                                             |         |                   | #U                             | INDREMENT & OUDVIE                |
| A87C.                                                       | EOF2                                                             | MESLUUP | BNE               | HUX<br>*+4                     | INCREMENT LUWBYTE                 |
| A87E:                                                       | E6F3                                                             |         | INC               | AUX+1                          | OTHERWISE ALSO HIGHBYTE           |
| A880:                                                       | A1F2                                                             |         | LDA               | (AUX, X)                       | NEXT PRINT-CHARACTER              |
| A882:                                                       | 297F                                                             |         | AND               | #%01111111                     | BIT 7:=0                          |
| A884:                                                       | C90D                                                             |         | CMP               | #CR                            |                                   |
| A886:                                                       | D002                                                             |         | BNE               | MESS2                          | IF CHAR=CR THEN CHAR=EOL :ATASCII |
| A888:                                                       | 2004E4                                                           | MECCO   | LDA               | #EUL                           | RETURN                            |
| A88D:                                                       | 20H7F0                                                           | ME332   | IDY               | #0                             | PRINT CHAR                        |
| A88F:                                                       | A1F2                                                             |         | LDA               | (AUX.X)                        |                                   |
| A891:                                                       | 10E7                                                             |         | BPL               | MESLOOP                        | IF ASCII(CHAR)>=128 THEN MESLOOP  |
| ASSED                                                       |                                                                  |         |                   |                                | :TEXT P                           |
| A893:                                                       | A5F3                                                             |         | LDA               | AUX+1                          | $AUX = \langle STACK \rangle$     |
| A895:                                                       | 48                                                               |         | PHA               |                                |                                   |
| A896:                                                       | A5F2                                                             |         |                   | AUX                            |                                   |
| A899:                                                       | 48<br>60                                                         |         | RTS               |                                | JUMP TO NEXT OPCODE               |
| <b>480</b> 4.                                               | 48                                                               | BYTEOUT | PHA               |                                |                                   |
| A87B                                                        | 46                                                               | 2112001 | LSR               |                                |                                   |
| A89C:                                                       | 4A                                                               |         | LSR               | ,                              |                                   |
| A89D:                                                       | <b>4</b> A                                                       |         | LSR               |                                |                                   |
| A89E:                                                       | 4A                                                               |         | LSR               |                                |                                   |
| A89F:                                                       | 204548                                                           |         | HEXO              | UT                             | PRINT HEXADECIMAL                 |
| A8A2:                                                       | 68                                                               |         | PLA               |                                | (STACK) => ACCU                   |
| ABA3:                                                       | 290F                                                             |         | AND               | #200001111                     | ACCU := LOWNIPPLE (ACCU)          |
| HOHUI                                                       | 670H                                                             |         | CUL               | <b>#7*#</b>                    |                                   |

BCS ALFA IF NIPPLE >9 THEN ALFA :10-15 ABA7: B004 ARE CHARAC TERS ORA 'O ACCU := ASCII(ACCU) MAKE ASCII ABA9: 0930 ABAB: DOO3 BNE HEXOUT2 A.T. NUMBERS ALFA A8AD: 18 CLC ABAE: 6937 ADC 'A-10 ACCU := ASCII(ACCU) MAKE ASCII A-F CHARACTERS A8BO: 4CA4F6 HEXOUT2 GOTO SCROUT RTS VIA SCROUTROUTINE

PHYSICAL ENDADDRESS: \$A8B3

\*\*\* NO WARNINGS

| EXW       | \$F0   | AUX     | \$F2   |
|-----------|--------|---------|--------|
| LASTDIG . | \$F4   | SCROUT  | \$F6A4 |
| GETCHAR   | \$F6DD | CLSCRN  | \$7D   |
| EOL       | \$9B   | CR      | \$0D   |
| START     | \$A800 | GETLOOP | \$A818 |
| OK        | \$A82B | FINISH  | \$A838 |
| DECHEX    | \$A85F | DEC2    | \$A865 |
| DEC3      | \$A86A | MESSAGE | \$A872 |
| MESLOOP   | \$A87A | MESS2   | \$A88A |
| BYTEOUT   | \$A89A | HEXOUT  | \$A8A5 |
| ALFA      | \$A8AD | HEXOUT2 | \$A8B0 |

## Introduction to the use of MACROs

#### Introduction to the use of MACROs

The purpose of macros as well as of subroutines is to replace often needed routines by a simple call.

Although macros and subroutines are similar there are differences which you have know in order to be able to use them the best way. The next figure shows the difference:

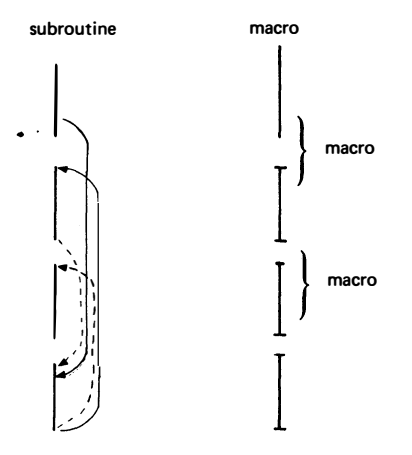

Subroutines as well as macros are written only once by the programmer but the assembler writes subroutines only once while inserting the whole macro every time they are called. By that technique the stackoperations necessary with the use of subroutines are sowed.

#### In general we can say:

macros need more memory but they are faster subroutines are easier to use.

At the beginning of the main program where the macro is defined, we use formal parameters. These formal parameters are used instead of the actual parameters handled over to the macro every time we call ist. Parameters used only within the macro are named local parameters. Example:

macro-definition:

INC2 MACRO PT INC PT BNE \*+4 INC PT+1 MEND

Name of the macro ist INC2, name of the formal parameter ist PT. Call of macro. INC2 AUX

Name of the actual parameter is AUX.

Another example shows a blocktransfer-routine. This routine moves a block of bytes between STARTP and ENDP to a location beginning at INTOP.

| MOV   | LDA   | STARTP    |                    |
|-------|-------|-----------|--------------------|
|       | CMP   | END       |                    |
|       | BNE   |           |                    |
|       | LDA   | STARTP+1  |                    |
|       | CMP   | ENDP+1    |                    |
|       | BEQ   | ENDMOV    |                    |
|       | LDX   | #Ø        |                    |
|       | LDA   | (STARTP,) | <)                 |
|       | STA   | (INTOP,X) |                    |
|       | INC   | STARTP    |                    |
|       | BNE   | *+4       | <b>INC2 STARTP</b> |
|       | INC   | STARTP+1  |                    |
|       | INC   | INTOP     |                    |
|       | BNE   | *+4       | INC2 INTOP         |
|       | INC   | INTOP+1   |                    |
|       | JMP   | MOV       |                    |
| ENDMO | V RTS |           |                    |

If you have defined the following macro at the beginning:

| INC2 | MACRO PT |
|------|----------|
|      | INC PT   |
|      | BNE *+4  |
|      | INC PT+1 |
|      | MEND     |
|      |          |

you can replace the parts of the program marked by brachets by calling macro INC2 STARTP and INC2 INTOP. A sample session with the ATAS-1

#### Order-No. 7098 32k RAM \$49.95 Order-No. 7998 48k RAM \$49.95

For loading see the instructions given for locating ATMONA-1 (ATMONA-1 + ATARI MONITOR Version 1). The ATMONA-1 is part of the assembler ATAS-1.

<u>Important:</u> This assembler is written for a 32K system, either ATARI 400 or ATARI 800. It will only run in this environment. If you have less memory, it will not work, but if you have more memory it <u>also</u> will not work. Therefore, if you have a 48K system, you have to remove the upper 16K of memory. After loading you will see the message ATAS-1.

To start the assembler, type K for coldstart. This will erase the text buffer and should only be typed in at the beginning of a new session.

After doing this, you see two lines on the screen. One on the top:

P:00000 T:09984 C: 00512 OK

and a line of dots on the bottom.

The cursor is at the beginning of the text window. If you type in some text, you will see an increasing number at P: and a decreasing number at T:.

The number at P: shows you how many bytes you have used for your text; the number at T: shows you how many bytes of the

textbuffer are free. Now, let's erase the text you have written by typing ESC K ESC ESC

After typing the first ESC, you will see a \$ sign at the beginning of the command line. This means you have opened the commandline for entering commands. The letter K indicates you will erase the textbuffer. The next ESC closes the command and it is executed with the next ESC. The command line now looks like following:

\$K\$#

The number sign indicates that you executed the command.

| As an ex         | camp1                    | e we wil                            | l type          | ir      | n the                 | follo                | owing        | progr |
|------------------|--------------------------|-------------------------------------|-----------------|---------|-----------------------|----------------------|--------------|-------|
| EOUTCH<br>PUTLIN | EQU<br>EQU               | \$F6 <b>A4</b><br>\$F385            |                 |         |                       |                      |              |       |
|                  | ORG                      | \$AC00                              |                 | ( )     | ATMAS                 | 1 48 K               | )            |       |
| *<br>*<br>*      | ORG<br>ORG<br>ORG        | \$A800<br>\$8d00<br>\$6000          |                 |         | ATMAS<br>ATAS<br>ATAS | 48 K<br>48 K<br>32 K | )<br>)<br>)  |       |
|                  | LDA<br>JSR<br>LDX<br>LDY | ₿\$7D<br>EOUTCH<br>₿MES:L<br>₿MES:H |                 | ( )     | ATMAS<br>ATMAS        | & ATI<br>& ATI       | MASI<br>MASI | )     |
| *                | LDX<br>LDY               | ‡mes<br>‡mes/256                    |                 | ( )     | ATAS :<br>ATAS :      | 32K &<br>32K &       | 48K<br>48K   | )     |
|                  | JSR<br>BRK               | PUTLIN                              |                 |         |                       |                      |              |       |
| MES              | ASC<br>ASC<br>DFB        | "DIESE M<br>"AUP DEM<br>\$9B        | ELDUNG<br>BILDS | W<br>CH | IRD"<br>IRM A         | USGEG                | EBEN"        |       |

am:

This program uses two monitor routines of the ATARI monitor. The routine EOUTCH puts one character on the screen; the routine PUTLIN outputs text until a \$9B is encountered. The maximum length of text is 128 bytes.

The instruction ORG \$A800 means that our program starts at memory location \$A800.

In this program, we load the accumulator with \$7D and put this command on the screen with JSR EOUTCH. This is the internal command for the ATARI to erase the screen and set the cursor in the upper left position of the screen. Then we use the subroutine PUTLIN to print text on the screen. The starting address of this text is transferred to the subroutine PUTLIN via the X and the Y registers. The low byte of the address must be in the X-register and the high byte in the Y-register.

After the JSR PUTLIN

instruction, the program is terminated by a BRK instruction.

A new ORG \$4050 tells the assembler to store the following text beginning at this location.

The pseudo instruction ASC is used for storing the text. The end of the text is indicated by the pseudo instruction DFB \$9B.

(DFB equals DeFine Byte). ATARI uses \$9B for ending a text instead of \$0D as it is normally used as an ASCII-character.

The ATAS-1 uses the normal interpretation of text just like other assemblers. A label starts in the first column of a text line: an opcode is preceeded by at least one space character.

To get a neat looking output in our assemblertext, we use the TAB function of the editor. Every label starts in the first column, every op-code starts in the 9th column.

We set the TAB-function by typing

ESC @9ESC ESC

Our command line looks like:

\$@9\$#

Now we start writing the text: EOUTCH CTRLI EQU \$F6A4 PUTLIN CTRLI EQU \$F385 CTRL I ORG \$AC00 CTRLI LDA \$7D and so on.

CTRL I means, pressing both the CTRL and the I key at one time.

If you make a typing error, you can erase the preceeding character by CTRLN.

At the end of the text, type CTRL Z. This indicates to the assembler that the assembling stops here. ATAS I doesn't use an END-instruction.

27

Order-No. 7022 Order-No. 7023 Order-No. 7024 cassette version \$19.95 disk version \$24.95 cartridge version \$59.00

## **ATMONA-1**

ATMONA-1 – Machine Language Monitor for the ATARI ATMONA-1 was developed by Ing. W. Hofacker GmbH for the ATARI 400 and 800 computers. It is a machine language monitor supplied on a bootable cassette.

For loading the cassette, use the following instructions:

- 1. Turn off the computer, remove all cartridges and turn off the disk (if any).
- 2. Insert the cassette in the program recorder and press PLAY.
- 3. While holding down the START key, turn on the computer.
- 4. When the computer beeps, release the START key and press RETURN

The program is now loaded into the computer.

After loading, the computer will show a copyright notice and the title "ATMONA-1".

Now you can enter one of the following instructions:

- D Disassemble
- M Memory dump, with or without ASCII characters
- C Change the content of a memory location
- F Fill a memory block with a specified byte
- B Block transfer
- L Load machine code from tape
- S Save machine code on tape
- G Goto a specified address (Start a program)
- X Breaks the executed instruction and goes back to input level. Same as SYSTEM RESET

#### Commands:

You must type in only what's underlinded.

#### DISASSEMBLER

| START? <u>1000</u> | Disassemble starts at 1000 HEX.             |
|--------------------|---------------------------------------------|
| PRINT? <u>N</u>    | No print (see note).                        |
|                    | Now disassembling begins, printing 16 lines |
|                   | on the screen. Hit any key (except the X key)                                                                                           |
|-------------------|----------------------------------------------------------------------------------------------------|
|                   | for the next 16 lines.                                                                                                    |
| X                 | Terminates the disassembling.                                                                                                    |
| M                 | Starts memory dump.                                                                                                    |
| DUMP              |                                                                                                    |
| FROM: <u>1000</u> | Dump begins at 1000 HEX                                                                                                    |
| TO: <u>1100</u>   | Dump ends at 1100 HEX                                                                                                    |
| ASCII? Y          | Hex bytes are also printed as ASCII charac-                                                                                             |
| Ν                 | Only hex bytes are printed.                                                                                                    |
| PRINT?N           | No printer is used (see note).                                                                                                    |
| _                 | The dump starts, displaying 16 lines on screen. Hit any key except the X key for the next 16 lines. Dump ends at the ending address, or |
| X                 | Terminates the dump.                                                                                                    |

Note: Printing only with printer option (See appendix).

| <u>C</u> HANGE        |                                                                                 |
|-----------------------|---------------------------------------------------------------------------------|
| ADDRESS: <u>1000</u>  |                                                                                 |
| 1000 00 = > <u>FF</u> | The content of memory address 1000 HEX is changed from 00 HEX to FF HEX.        |
| 1001 00 = >           | The content of memory address 1001 is                                           |
| RETURN                | not changed.                                                                    |
| 1002 00 =             | Terminates the change.                                                          |
| FILL                  |                                                                                 |
| FROM: <u>1000</u>     | Fills the memory block starting at 1000                                         |
| TO: <u>1100</u>       | HEX until 1100 HEX with the hex byte AA.                                        |
| WITH: <u>AA</u>       |                                                                                 |
| BLOCKTRANSFEF         | 2                                                                               |
| FROM: <u>1000</u>     | The contents of the memory block (starting at 1000 HEX, ending at 1100 HEX) are |
| TO: <u>1100</u>       | transfered to 2000 HEX until 2100 HEX.                                          |
| INTO: <u>2000</u>     |                                                                                 |

29

- LOAD Loads a machine language program into memory. Insert cassette, press PLAY and RETURN.
- SAVE Saves machine code on tape. Starting address of the code is 1000 HEX, ending address is 1100 HEX. Press RECORD and
- PLAY on the tape recorder, then RETURN.

TO: <u>1100</u>

- <u>GOTO</u> <u>1000</u> Starts a machine language program at memory location 1000 HEX. This address must be the starting address of the program.
  - Appendix: Using a printer in the machinelanguagemonitor
    - a) YES (Y) after PRINT? gives you three options.
      - (1) Output to printer via serial port of the ATARI RS232 Interface
      - (2) Output via the parallel port of the ATARI Interface
      - (3) Output via the expansion from Elcomp Publishing, Inc.

Order-No. 7049 cassette version Order-No. 7050 disk version

\$49.95 \$54.00

# ATMONA-2

#### ATMONA-2

The ATMONA-2 consists of two separate programs:

the ATMONA-1 which comes up when the cassette is booted and the SUPERTRACER which starts at memory location 0F00.

For loading the cassette, see the loading instructions given for ATMONA-1.

After booting the cassette you can use all the functions of ATMONA-1.

To start the SUPERTRACER, type GOTO 0F00.

(For disk version refer to page 35!)

You will see the first command line of the SUPERTRACER:

SUPERTRACER (T) (G) (X) (C) (P)

- T Start tracing thru a program. The starting address is momentary content of the program counter PC. Every single step is displayed on the screen, showing you the contents of the program counter PC, the accumulator AC, the X- and the Y-register XR, YR, the stackpointer SP, the flags in binary representation, and the mnemonic code of the next instruction. To execute this instruction, type SPACE or any other key except those keys shown in the command line.
- G The same as T, but now the steps are executed automatically until a stop condition is executed. If the program doesn't find any, hit SYSTEM RESET.
- X Terminates the SUPERTRACER and switches back to ATMONA-1.
- C Enters the CHANGE command level.
- P Sets the PRINTER option (see note ATMONA-1).

#### The CHANGE command level:

This level is reached by typing C in the first command level. You will see the change command line:

CHANGE (A) (0) (R) (X)

- A Changes address. When the program is started by the G command, it will halt and display the contents of the registers every time this address is encountered.
- The program will now stop every time this given operand is encountered.
   With both of these instructions you can set the address-stop or the operand stop. Both can be set individually.
- R Changes the contents of the registers. These are not stopping conditions. The program executes the next instruction with these predefined values. When you type R you enter the third command level (see below).
- X Terminates the CHANGE command level. The contents of all registers is shown on the screen.

#### **REGISTER CHANGE level:**

The commandline is:

#### CHANGE PC, XR, YR, AC, SP, FLAGS

- <u>PC</u> Sets the program counter to a predefined value. The next T or G instruction will start the program at this address.
- $\underline{X}R$ ,  $\underline{Y}R$ ,  $\underline{A}C$ ,  $\underline{S}P$  The contents of these registers can be changed.

#### **FLAGS**

SR: 80 80 HEX is equal to 1000 0000 binary. Therefore the N bit of the status register is set to 1.

#### <u>RETURN</u>

Terminates the register change level.

The ATMONA-2 can be used in three different ways:

- 1. Searching for bugs in machine language programs.
- 2. Stepping thru unknown programs.
- 3. For educational purposes. Learning 6502 machine code.

The following is an example of item # 3. For those who want to learn 6502 code, it shows the execution of some instructions. We will use the following program mini-COUNT. The program counts the X and the Y registers as a 16-bit number until this number is equal to a 16-bit number stored in the memory locations \$ 1FFE and \$ 1FFF. (Hex numbers will be indicated by a preceding \$sign).

Program COUNT:

|        |          |     | MEML = \$1F | FE                            |
|--------|----------|-----|-------------|-------------------------------|
|        |          |     | MEMH = \$1F | FF                            |
| \$2000 | A9 00    |     | LDA # 00    | Load accu with 00 immediately |
| \$2002 | AA       |     | ТАХ         | Transfer accu to X reg.       |
| \$2003 | A8       |     | TAY         | Transfer accu to Y reg.       |
| \$2004 | CC FF 1F | M0  | CPY MEMH    | Yreg = MEMH ?                 |
| \$2007 | D0 05    |     | BNE M1      | If not equal, goto M1         |
| \$2009 | EC FE 1F |     | CPX MEML    | Xreg = MEML ?                 |
| \$200C | F0 07    |     | BEQ FIN     | If equal then end             |
| \$200E | E8       | M1  | INX         | Increment Xreg.               |
| \$200F | D0 F3    |     | BNE MO      | IF Xreg not equal 0, goto     |
|        |          |     |             | MO                            |
| \$2011 | C8       |     | INY         | Increment Yreg                |
| \$2012 | 18       |     | CLC         |                               |
| \$2013 | 90 E F   |     | BCC M0      | Jump to MO                    |
| \$2015 | 4C 47 07 | FIN | JMP 0747    | Jump to ATMONA                |

Using the CHANGE option of ATMONA 1, we enter the program at starting address \$2000:

<u>CHANGE 2000</u>

2000 00 = ><u>A9</u>

until

2017 00 = ><u>07</u>

We leave the CHANGE option by typing X and look at the program by <u>D</u>isassembling. The program on the screen must be the same as the listing above, except there are no symbolic names. Before we trace this program, we change the contents of the two memory locations \$1FFE to 01 and \$1FFF to 00.

Now we enter the SUPERTRACER by <u>GOTO 0F00</u> and <u>CHANGE</u> the <u>REGISTER PC</u> to <u>2000</u>, <u>AC</u> to <u>FF</u>, <u>XR</u> to <u>FF</u> and <u>YR</u> to <u>FF</u>.

We leave this program level by hitting the RETURN key and the CHANGE option by typing X.

The following two lines must now appear on the screen:

PC AC XR YR SP NV.BDIZC MNM OPERAND 2000 FF FF FF FF 00000000 LDA # 00 and also the ST command line:

```
SUPERTRACER (T) (G) (X) (C) (P)
```

You will note that all the registers have the value we entered. The program counter is \$2000 and the next instruction which will be executed is LDA # 00 which means to load the accumulator with 00 immediately.

This instruction is executed when we type T for TRACE. The program stops at the next instruction, and the screen shows two new lines:

PC AC XR YR SP NV.BDIZE MNM OPERAND 2000 00 FF FF FF 00110010 TAX

The content of the accumulator has changed to 00 (as it should) and the zero flag in the status register is set to 1 because a zero has been read into the accumulator.

If we type T once more we can see the result of the instruction TAX:

| PC   | AC | XR | YR | SP | NV.BDIZE | MNM | OPERAND |
|------|----|----|----|----|----------|-----|---------|
| 2003 | 00 | 00 | FF | FF | 00100010 | TAY |         |

In this manner we can trace our whole program and we see that each instruction accomplishes.

For another short demonstration we will use the ADDRESS STOP and the GO function. First we step back to the ATMONA-1 by typing X and CHANGE \$ 1FFE to 05. After leaving the change option, we restart the SUPERTRACER by GOTO 0F00. We CHANGE ADDRESS to 200E and REGISTER PC to 2000. With RETURN and X we step back to the ST command level.

After starting the program with G, it stops at address \$ 2007 because there is reference to our stopping address 200E in the operand field (BNE 200E). A new GO forces the program to continue until address 200E is reached.

Type G again if you wish to step thru the program until the compare instruction in memory location \$2009 is fullfilled.

The program will then start tracing the ATMONA 1.

The ATMONA-2 Disk Version comes on a bootable disk. After loading, you enter the ATMONA-1, which is included. Then you type Q to enter DOS. In DOS you load the Superstepper object code, using the L-command.

The filename is: SUPRSTEP.OBJ.

Then you go back to the ATMONA-1 with B-RUN ATMONA.

To get to the Superstepper type GOTO 2A00.

## How to work with ATMONA-2

#### How to work with ATMONA-2

With ATMONA-2 you can step through a machine language program in 6502 code. You can stop at a previously entered address, opcode or operand. You can T(race in single steps or simulate the program with a G(oto.

Lets do an example:

First load the ATMONA-2.

Now you can look at the code of ATMONA-1 by D(isassembling D 0747, P=No. You will see the disassembled listing on the screen. At address 0758 you should see a JSR 0763. For debugging purposes we will halt the program at that address.

By typing X we return to ATMONA-1 (included in ATMONA-2). We start ATMONA-2 by GOTO 0F00. You will see the first command line:

SUPERTRACER (T) (G) (X) (P)

Let's type C for change. Now you will see the second command line:

CHANGE (A) (O) (C) (R) (X)

To define a stop address we type A. It will respond with:

ADDRESS:

and here you enter 075B. The second command line will return and you can define other stopping conditions. To start our testprogram we change the contents of the program counter by typing R for register and we will see the following prompt line:

CHANGE PC, XR, YR, AC, SP, FLAGS

Here you can change the contents of the 6502 CPU registers.

In our example we change the program counter by typing P, and after the prompt PC: we enter 0747 which is the starting address of the testprogram. Now we type RETURN for exit of this command level and X for reaching the highest command level.

ATMONA-2 will display your starting address and the starting conditions.

Type G(oto and the supertracer will simulate the program until it reaches a stopping condition. You will see a slow execution of ATMONA-1 because 0747 is its starting address. After a few seconds it stops at address 075B, showing us the contents of the registers and the mnemonic code of the next instruction to be executed.

You are in the first command level and you can T(race (single step) or define new stopping conditions.

Instead of stopping at an address you also can stop at a defined opcode or a defined operand.

The supertracer ATMONA-2 stops at non executable opcodes, RTI or BRK instruction.

While running the supertracer may be stopped by pressing the RESET button.

## **LEARN FORTH**

LEARN FORTH

Order-No. 7053 \$19.95

LEARN FORTH has been developed by ELCOMP for the ATARI 400/800. It allows you to type in and run the sample programs published recently in books about FORTH (Brodie, FORTH Learning By Using, etc.)

LEARN FORTH is available on cassette or on disk and will work even with a cassette based ATARI 400.

LEARN FORTH by ELCOMP is a subset of fig-FORTH. It contains all definitions of fig-FORTH, but it does not have an editor or screen windows (SCREENS). It allows you to save your definitions. Command VLIST shows the definitions already implemented.

Loading the disk-version

The disk-version boots itself and comes up with a message on the screen.

Loading the cassette-version

LEARN FORTH for ATARI comes on two cassettes. Load the first one like a bootable cassette (turn the computer on while holding down the yellow START key, load the program after the beep). Your ATARI will come up with a message on the screen. Now enter L and load the second cassette with the object code on it. After that you can do a coldstart by pressing 'K'. You then are in LEARN FORTH.

If you have extended LEARN FORTH by your own definitions you save the object code on a new cassette using command SAVE.

Error messages :

| STAPEL LEER                | the stack is empty                                       |
|----------------------------|----------------------------------------------------------|
| STAPEL VOLL                | the stack is full                                        |
| <name> ?<br/>FALSCH</name> | <pre>(NAME&gt; is unknown error during compilation</pre> |

Warnings :

If an error FALSCH occurred during compilation you may erase the name entered from the dictionary by

SMUDGE FORGET <NAME>

A hint :

The length of the program is about 5.5 kbyte. All definitions are tested, but it is possible that there are hidden errors included. In case you detect an error please let us know about it and where it occurred. You help us and others by doing so.

NOTE:

Typing in MON in the Learn FORTH brings you back into the LOADER. (LOADER = 1. Cassette) Then you can go back to Learn FORTH by pressing W for warmstart or K for coldstart.

### FORTH HANDY REFERENCE

Stack inputs and outputs are shown; top of stack on right This card follows usage of the Forth Interest Group (S.F. Bay Area); usage aligned with the Forth 78 International Standard. For more info: Forth Interest Group P.O. Box 1105

San Carlos, CA 94070.

Operand key: n, n1, ... 16-bit signed numbers

- d. d1, 32-bit signed numbers 16-bit unsigned number u addr address 8-bit byte b 7-bit ascii character value с f
  - boolean flag

#### STACK MANIPULATION

| DUP  | ( n → n n )                       | Duplicate top of stack.                                              |
|------|-----------------------------------|----------------------------------------------------------------------|
| DROP | (n → )                            | Throw away top of stack.                                             |
| SWAP | (n1 n2 → n2 n1 )                  | Reverse top two stack items                                          |
| OVER | (n1 n2 → n1 n2 n1 )               | Make copy of second item on top.                                     |
| ROT  | $(n1 n2 n3 \rightarrow n2 n3 n1)$ | Rotate third item to top.                                            |
| -DUP | (n → n ? )                        | Duplicate only if non-zero.                                          |
| >R   | (n → )                            | Move top item to "return stack" for temporary storage (use caution). |
| R>   | (̀ → n)                           | Retrieve item from return stack                                      |
| R    | ( → n )                           | Copy top of return stack onto stack.                                 |

#### NUMBER BASES

| DECIMAL | ( → )     | Set decimal base.                      |
|---------|-----------|----------------------------------------|
| HEX     | ( → )     | Set hexadecimal base.                  |
| BASE    | ( → addr) | System variable containing number base |

#### ARITHMETIC AND LOGICAL

| +      | (n1 n2 → sum )                    | Add.                                                                 |
|--------|-----------------------------------|----------------------------------------------------------------------|
| D+     | (d1 d2 → sum )                    | Add double-precision numbers.                                        |
| -      | (n1 n2 → diff)                    | Subtract (n1-n2).                                                    |
| •      | $(n1 n2 \rightarrow prod)$        | Multiply.                                                            |
| 1      | (n1 n2 → quot)                    | Divide (n1/n2).                                                      |
| MOD    | (n1 n2 → rem )                    | Modulo ( <i>i.e.</i> remainder from division).                       |
| /MOD   | (n1 n2 → rem quot)                | Divide, giving remainder and quotient.                               |
| */MOD  | $(n1 n2 n3 \rightarrow rem quot)$ | Multiply, then divide (n1*n2/n3), with double-precision intermediate |
| •/     | ( n1 n2 n3 → quot )               | Like */MOD, but give quotient only.                                  |
| MAX    | (n1 n2 → max)                     | Maximum.                                                             |
| MIN    | (n1 n2 → min )                    | Minimum.                                                             |
| ABS    | (n → absolute)                    | Absolute value.                                                      |
| DABS   | (d → absolute)                    | Absolute value of double-precision number.                           |
| MINUS  | (n → -n)                          | Change sign.                                                         |
| DMINUS | ( d → −d )                        | Change sign of double-precision number.                              |
| AND    | (n1 n2 → and )                    | Logical AND (bitwise).                                               |
| OR     | ( n1 n2 → or )                    | Logical OR (bitwise).                                                |
| XOR    | ( n1 n2 → xor )                   | Logical exclusive OR (bitwise).                                      |

#### COMPARISON

| <  | (n1 n2 → f) | True if n1 less than n2.                              |
|----|-------------|-------------------------------------------------------|
| >  | (n1 n2 → f) | True if n1 greater than n2.                           |
| =  | (n1 n2 → f) | True if top two numbers are equal.                    |
| 0< | (n → f)     | True if top number negative.                          |
| 0= | (n → f)     | True if top number zero (i.e., reverses truth value). |

#### MEMORY

| @      | (addr → n)     | Replace word address by contents.                         |
|--------|----------------|-----------------------------------------------------------|
| !      | (naddr → )     | Store second word at address on top.                      |
| C@     | (addr → b)     | Fetch one byte only.                                      |
| C!     | (baddr→)       | Store one byte only.                                      |
| ?      | (addr → )      | Print contents of address.                                |
| +!     | (naddr → )     | Add second number on stack to contents of address on top. |
| CMOVE  | (from to u → ) | Move u bytes in memory.                                   |
| FILL   | (addrub → )    | Fill u bytes in memory with b, beginning at address.      |
| ERASE  | (addru→)       | Fill u bytes in memory with zeroes, beginning at address. |
| BLANKS | (addru→)       | Fill u bytes in memory with blanks, beginning at address. |

#### **CONTROL STRUCTURES**

| DO LOOP                         | do: (end+1 start → )                    | Set up loop, given index range.                                                                           |
|---------------------------------|-----------------------------------------|----------------------------------------------------------------------------------------------------|
| 1                               | ( → index )                             | Place current index value on stack.                                                                       |
| LEAVE                           | ( → )                                   | Terminate loop at next LOOP or +LOOP.                                                                     |
| DO +LOOP                        | do: ( end+1 start → )<br>+loop: ( n → ) | Like DO LOOP, but adds stack value (instead of always '1') to index.                                      |
| IF (true) ENDIF                 | if: (f → )                              | If top of stack true (non-zero), execute. [Note: Forth 78 uses IF THEN.]                                  |
| IF (true) ELSE<br>(false) ENDIF | if: ( f → )                             | Same, but if false, execute ELSE clause. [Note: Forth 78 uses IF ELSE THEN.]                              |
| BEGIN UNTIL                     | until: (f 🗕 )                           | Loop back to BEGIN until true at UNTIL. [Note: Forth 78 uses BEGIN END.]                                  |
| BEGIN WHILE                     | while: (f → )                           | Loop while true at WHILE; REPEAT loops unconditionally to BEGIN.<br>[Note: Forth 78 uses BEGIN IF AGAIN.] |

#### **TERMINAL INPUT-OUTPUT**

|           | (n → )             | Print number                                                                        |
|-----------|--------------------|-------------------------------------------------------------------------------------|
| R         | ( n fieldwidth - ) | Print number, right-justified in field.                                             |
| D         | (d → )             | Print double-precision number                                                       |
| D.R       | (d fieldwidth → )  | Print double-precision number, right-justified in field.                            |
| CR        | ( → )              | Do a carriage return.                                                               |
| SPACE     | $(\rightarrow)$    | Type one space.                                                                     |
| SPACES    | (n → )             | Type n spaces                                                                       |
|           | ( ~ )              | Print message (terminated by ")                                                     |
| DUMP      | (addru - )         | Dump u words starting at address                                                    |
| TYPE      | (addru → )         | Type string of u characters starting at address                                     |
| COUNT     | (addr → addr+1 u)  | Change length-byte string to TYPE form.                                             |
| ?TERMINAL | ( → Ŧ)             | True if terminal break request present                                              |
| KEY       | ( - c)             | Read key, put ascil value on stack.                                                 |
| EMIT      | (c - )             | Type ascil value from stack                                                         |
| EXPECT    | (addrn → )         | Read n characters (or until carriage return) from input to address                  |
| WORD      | (c → )             | Read one word from input stream, using given character (usually blank) as delimiter |

#### **INPUT-OUTPUT FORMATTING**

| NUMBER | (addr → d)  |
|--------|-------------|
| <#     | ( )         |
| #      | (d → d)     |
| #S     | (d → 0 0 )  |
| SIGN   | (n d → d )  |
| *>     | (d → addru) |
| HOLD   | (c - )      |

Convert string at address to double-precision number.
Start output string.
Convert next digit of double-precision number and add character to output string.
Convert all significant digits of double-precision number to output string.
Insert sign of n into output string.
Terminate output string (ready for TYPE)
Insert ascii character into output string.

#### **DISK HANDLING**

LIST (screen → ) LOAD (screen → ) BLOCK (block - addr ) B/BUF ( - n ) BLK ( - addr ) SCR ( - addr ) UPDATE ( - ) FLUSH ( - ) EMPTY-BUFFERS ( - ) List a disk screen Load disk screen (compile or execute). Read disk block to memory address. System constant giving disk block size in bytes. System variable containing current block number. System variable containing current screen number. Mark last buffer accessed as updated. Write all updated buffers to disk. Erase all buffers.

higher-level Forth

#### **DEFINING WORDS**

xxx $( \rightarrow )$ <br/> $( \rightarrow )$ VARIABLE xxx $( n \rightarrow )$ <br/>xxx.  $( n \rightarrow )$ <br/>xxx. ( - addr )CONSTANT xxx $( n \rightarrow )$ <br/>xxx: ( - n )CODE xxx( - )<br/>CODECODE( - )<BUILDS</td>. DOES>does: ( - addr )

Begin colon definition of xxx.
End colon definition.
Create a variable named xxx with initial value n; returns address when executed.
Create a constant named xxx with value n; returns value when executed.
Begin definition of assembly-language primitive operation named xxx.
Used to create a new defining word, with execution-time "code routine" for this data type in assembly.
Used to create a new defining word, with execution-time routine for this data type in

#### **VOCABULARIES**

| CONTEXT        | ( |   | addr | ) |  |
|----------------|---|---|------|---|--|
| CURRENT        | ( | - | addr | ) |  |
| FORTH          | ( | • | )    |   |  |
| EDITOR         | ( | • | )    |   |  |
| ASSEMBLER      | ( |   | )    |   |  |
| DEFINITIONS    | ( | • | )    |   |  |
| VOCABULARY XXX | ( | - | )    |   |  |
| VLIST          | ( |   | )    |   |  |
|                |   |   |      |   |  |

Returns address of pointer to context vocabulary (searched first). Returns address of pointer to current vocabulary (where new definitions are put) Main Forth vocabulary (execution of FORTH sets CONTEXT vocabulary). Editor vocabulary; sets CONTEXT. Assembler vocabulary; sets CONTEXT Sets CURRENT vocabulary to CONTEXT. Create new vocabulary named xxx. Print names of all words in CONTEXT vocabulary.

#### **MISCELLANEOUS AND SYSTEM**

| ( ( → )<br>FORGET xxx ( → )<br>ABORT ( → )                                                                                                    | <ul> <li>Begin comment, terminated by right paren on same line; space after (<br/>Forget all definitions back to and including xxx.</li> <li>Error termination of operation</li> </ul>                                                                                                    |
|----------------------------------------------------------------------------------------------------|----------------------------------------------------------------------------------------------------|
| xxx     ( → addr )       HERE     ( → addr )       PAD     ( → addr )       IN     ( → addr )       SP@     ( → addr )       ALLOT     ( n → ) | Find the address of xxx in the dictionary; if used in definition, compile address<br>Returns address of next unused byte in the dictionary.<br>Returns address of scratch area (usually 68 bytes beyond HERE).<br>System variable containing offset into input buffer, used, e.g., by WORD.<br>Returns address of top stack item<br>Leave a gap of n bytes in the dictionary.<br>Compile a number into the dictionary |

0480 2000

Forth Interest Group, P.O. Box 1105, San Carlos, CA 94070

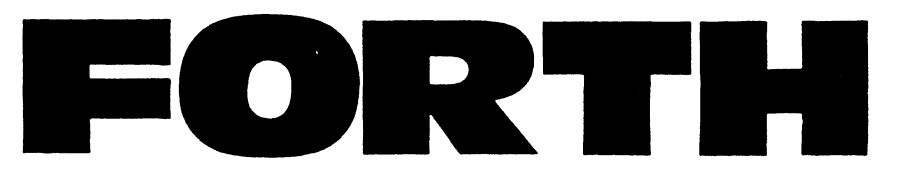

Order-No. 7055 disk \$39.95

POWER-FORTH is a development of FIG-FORTH 1.1. POWER-FORTH consists of two parts. The first part is written in machine-language and will be loaded as you turn the computer on. The second part, which is on the backside of your disk, is written in FORTH and can be loaded only in FORTH.

This second part again consists of different parts (packages). For example the UTILITY package which should be loaded first, because it is required by the other packages. To do so use the FORTH-command '6 LOAD'. After the package has been loaded the computer will respond with 'OK'.

Besides the UTILITY-package there are others for screen-editing, for graphics and I/O, and for special player-missile graphics.

The commands for the different packages are described seperately later.

Besides the different packages POWER-FORTH includes a short arcade-game for demonstration of the PM-graphics.

Lots of fun with these powerful programs wishes :

ELCOMP PUBLISHING INC. 53 Redrock Lane POMONA CA 91766

**IMPORTANT:** 

Do not use the delivered disks for your own files. It will destroy itself!

Instead of HOME in FORTH-79 POWER-FORTH uses the definition LEER.

( CREATE FOR ADAPTING FORTH 79 OR POLY-FORTH TO FIG-FORTH )

: CREATE 0 VARIABLE -2 ALLOT ;

Description of the POWER-FORTH kernel

Same like FIG-FORTH 1. 1 but the following differences :

- ? TERMINAL asks the yellow keys. If no key is
   pressed then 0 is put to the stack,
   otherwise :
   START=1, OPTION=2, SELECT=4.
- C/L has the value 32 (characters/line)
- LEER erases the screen. : LEER 7D EMIT ;
- HALLO prints the copyright statement
- MON is illegal (jump \$2B47)
- .SCREEN prints the contents of the screen via ports 3&4
- SEC/DR contains number of sectors/drive (720)
- DUNIT variable for drive #
- DSTAT (VAR) I/O STATUS after use of disk
- IOSEC (VAR) SECTOR#
- IOBUF (VAR) SECTOR-BUFFER ADDRESS
- DRIVE instead of DRO/DRI (n -> ) n is drive # then you can work on another disk "direct", using command OFSET (drive 1 simulation)

POWER-FORTH always uses

IOCB#3 and #4 IOCB#3 input from keyboard IOCB#4 output to screen

Note : Not each block K\*720 can be accessed (ERROR 139) this is sector zero of the disk.(k=[0,1...]

UTILITY PACKAGE

| DOS    | (>)              | jump to DOS (frontside of disk)                                                                                                    |
|--------|------------------|----------------------------------------------------------------------------------------------------|
| CASE   | (>)              | similar to ONGOTO in BASIC.<br>For example : CASE A K L ;<br>defines A and if A is called K or<br>L is executed, depending on<br>whether a 0 or a 1 is in the<br>stack. This is true for n<br>different words. |
| DUMP   | (adr n —         | >) prints n bytes starting at adr<br>in hexadecimal and ASCII.                                                                                                    |
| ;:     | (—>)             | DECOMPILER. The word following ; :<br>will be dispersed if it is a<br>double function ;:(no blank)                                                                                                    |
| 's     | (—> SP)          | puts actual value of stack-<br>pointer to stack                                                                                                    |
| ,S     | (>)              | prints stack without changing it                                                                                                    |
| LOAD-E | D (>)            | loads editor-package                                                                                                    |
| LOAD-J | ( <del></del> >) | loads I/O package                                                                                                    |
| LOAD-F | M (—>)           | loads player-missile package                                                                                                    |

DISKCOPY (-->) copies by sector with one drive This way it is possible to copy a disk with text (for 32k-version change in colordefinitions: "READ" and "WRITE" on SCR#11 B800 into 7C00 hex.

 $DR1 \rightarrow DR2(-)$  copies drivel to drive2 by sector.

Editor package

The editor described here is for creating textscreens with POWER-FORTH.

The editor is stored on the backside of the POWER-FORTH disk and can be loaded while in FORTH by

6 LOAD (loading the utility package)

and then

LOAD-ED

In a similar way you can load

LOAD-IO and LOAD-PM

After the editor has been loaded it can be activated with command EDITOR. If a screen should be entered you first have to enter 45 LIST.

If the text area is already occupied then you have to search for another (empty) one. If it is empty only the line numbers appear (without text).

Now the editor expects the input of a command.

0 M (blank between 0 and M)

will place the cursor one line down. Now you can enter line 0.

You can enter a maximum of 32 characters. After 32nd character it will be cut off. For more than 32 characters you have to continue in the next line (in our case 1 M).

To check what has been entered so far use command L.

To finish the input enter FLUSH . This writes the contents of the buffer to disk.

Command EDITOR opens the vocabulary of the editor.

- L (-->) erases the screen and shows the actual text-window (SCREEN) assigned to the variable SCR.
- E (n-->) erases lines of text-window
- S (n->) inserts a blank line at line n
- D (n->) deletes line n
- M (n->) deletes line n and waits for input
- CLEAR (n->) deletes text-window n
- COPY (nln2-->) copies text-window nl to n2
- $\rightarrow$  ( $\rightarrow$ ) shows next text-array
- <- (-->) shows preceeding text-array

I/O-Package

These commands bring addresses to the stack.(Now you can use them like variables)

| ICCOM | (—>adr) | address of CIO-command-byte            |
|-------|---------|----------------------------------------|
| ICSTA | (—>adr) | address of CIO-status-byte             |
| ICBAD | (—>adr) | address of CIO-buffer                  |
| ICBLE | (>adr)  | address of CIO-buffer length           |
| ICAX1 | (—>adr) | lst CIO-auxiliary-byte                 |
| ICAX2 | (—>adr) | 2nd CIO-auxiliary-byte                 |
| TO#   | (n—>)   | changes channel # in CIO-<br>addresses |

To open the single devices **K:** (--->adr) proper address to stack S: E: **P:** Check of status-byte 2 ICERR (-->) if there is an IO-error it is printed Opening of a file OPEN (FILE AUX1 AUX2  $n \rightarrow$ ) opens IO-channel n. For example : E: 8 0 4 OPEN is the same as the BASIC-command OPEN#4,8,0,"E:" closes IO-channel #n  $CLOSE (n \rightarrow)$ (n->d) gets byte d from IO-channel n GET PUT  $(dn \rightarrow)$  sends byte d via channel n PR-ON (-->) output goes via printer (P:) PR-OFF (--->) undo command PR-ON SOUND (nl n2 n3 n4  $\rightarrow$ ) turns on channel n4 with the frequency  $n_3$ , the distortion  $n_2$ , and the volume nl RESSND (--->) turns off all sound channels GR. (n-->) opens the screen on channel 6 with graphics-mode n (mixed mode) GR.16 (n->) like GR. but full graphics

SETCOLOR (nl n2 n3 -->) register n3 is loaded with color n2 and brightness nl

- COLOR (n->) register n is defined for commands PLOT and DRAWTO
- PLOT  $(x y \rightarrow )$  a dot is printed at location x, y
- DRAWIO (x y ->) a line is drawn from the actual position to position x, y

POSITION (x y -->) cursor is placed at x, y

- .#6G"... prints string via channel 6 (suitable for MODE1 & MODE2)
- STICK  $(n \rightarrow d)$  gets from stick n the value d
- STRIG (n->d) gets from trig n the value d

Player-Missile-Graphics with POWER-FORTH

POWER-FORTH comes with a package, which allows you to take advantage of the graphics- and soundcapabilities of your ATARI-800 also in FORTH. Note:aexp=number on the stack pnum=player number

The following commands are available :

HSTICK VSTICK aexpHSTICK aexpVSTICK

The last two commands are for asking of the joysticks.

n VSTICK reads joystick #n and delivers the following to the stack :

if the joystick is pushed forward +1 if the joystick is pushed backward if the joystick is in standard position 0 n HSTICK reads joystick #n and delivers : +1 if the joystick is pushed to the right if the joystick is pushed to the left -1 if the joystick is in standard position 0 aexp PMG This command is for initializing of the playermissile-graphics. aexp can be 0, 1, or 2. 0 = turn off PMG1 = turn on PMG for single line resolution 2 = turn on PMG for double line resolution The two kinds of resolution will be called PMG-mode from now on. One bit defines, whether one or two lines on the screen are occupied. One line is the height of one pixel in graphics mode 8. In graphics mode 7 the height of one pixel is two lines on the screen, similar to 2 PMG (note the blank between 2 and PMG !)

Double line resolution only requires half of the memory necessary for single line resolution : 128 byte per player instead of 256.

#### PMCLR

format : pmnum PMCLR example : 4 PMCLR

This command deletes the area in memory for that particular player. PMCLR considers the mode and only deletes the matching area. Note, that 4 PMCLR and 7 PMCLR will clear all missiles, not just the named ones. PMCOLOR format : aexp aexp pnum PMCOLOR example : 8 13 2 PMCOLOR

PMCOLOR is used in POWER-FORTH for a player-missileset the same way SETCOLOR is used . There is no command corresponding with the general COLORcommand in PMG. This command is not necessary because each player has its own color. In the example above player 2 and missile 6 are set at a medium luminence (8) and a green color (hue 13).

Note that PMG has no default colors after RESET or after power up !

PMWIDTH format : aexp pnum PMWIDTH example : 1 2 PMWIDTH

Similar to how you can select single or double line resolution using command PMG you can define the width of players and missiles using command PMWIDTH. The only difference is that PMG defines the

resolution for all players and missiles while PMWIDTH allows you to define each player and missile separately. aexp defines the width and can be 0, 1, or 2.

PMMOVE format : aexp aexp pnum PMMOVE example : 1 120 0 PMMOVE 0 80 1 PMMOVE

Once a player or a missile has been defined it can be moved around on the screen with command PMMOVE. POWER-FORTH allows you to move around each player and each missile independently. The second parameter in the command defines the position referring to the left border. That number can range from 0 to 255. The lowest and the highest positions are outside the visible area. PMWIDTH doesn't affect the position, it only enlargens the player to the right.

The first parameter in PMMOVE defines a relative, vertical movement. within 128 or 256 bytes of memory.

Vertical movements are achieved by moving bytes within memory. A relocation to higher memory locations corresponds with a down-movement on the screen, a relocation to lower memory locations corresponds with an up-movement on the screen. POWER-FORTH allows movements from -255 (255 pixels up) and +255 (255 pixels down).

Note : The +/- definition referes to the values delivered by a joystick.

Example : 0 VSTICK 100 0 PMMOVE

This command moves player 0 up or down on the screen, depending on the joystick-position.

MISSILE Format : aexp aexp pnum MISSILE Example : 3 48 4 MISSILE

This command makes it easy to shoot with a missile. The second aexp defines the vertical position of the missile. (0 means top of screen). The first aexp defines the height of the missile.

Example : 3 64 4 MISSILE

Places a missile with a height of 3 or 6 lines (depending on the PMG-mode) at a position 64 pixels away from the top of the screen. Caution :

MISSILE does not turn on bits automatically. The defined bits are worked up with the actual missile memory using an exclusiv-or function. That way you can delete existing missiles by creating other ones.

Example : 4 40 5 MISSILE 8 40 5 MISSILE

The first command creates a 4 pixel high missile at position 40. The second command deletes the first missile and places a 4 pixel high missile at position 44.

PMADR Format : aexp PMADR Example : 0 PMADR

This function can be used in every arithmetic expression. It is used to find out the address of a player or a missile. It is helpful, if the programmer wants to bring data into the area of the player or if he wants to read data there.

Caution : m PMADR, where m is a number between 4 and 7 delivers the same address for all missiles. they are in the same memory area.

BUMP Format : aexp pmnum BUMP Example : 0 1 BUMP IF ... ELSE ... pnum=[0..3]or[4..7] aexp=[0..3]or[8..11] player missile player playfield

BUMP may be used in all arithmetic expressions. This command allows to read the collision registers. It delivers a 1, if a collision has been detected, otherwise it delivers 0. This always referres to a a pair of objects. The first parameter (aexp) can be either a number of a player or a number of a playfield  $(8^{\circ} - 11)$ . Possible BUMPs : PLAYER -> PLAYER (0-3 to 0-3) PLAYER -> MISSILE (0-3 to 4-7) PLAYFIELD -> PLAYER (8-11 to 0-3) PLAYFIELD -> MISSILE (8-11 to 4-7) 0=PLAYERI 1=PLAYER2 2=PLAYER3 3=PLAYER3 3=PLAYER3 3=PLAYEL52 6=MISSIL62 6=MISSIL62 6=MISSIL63 7=MISSIL64 8=PLAYFIELD1 9=PLAYFIELD2 10=PLAYFIELD3 11=PLAYFIELD4

Caution :

p p BUMP where p is a value from 0 to 3 (both the same) always delivers 0. Example: 0 0 BUMP

It is recommended to set the collision registers to zero after a certain period of time. You can use for example : 0 0 BUMP, which doesn't bring a value to the TOS, but it deletes the collision registers.

SHAPE [byte], 'aexp SHAPE NAME

This command allows to enter something or to read a stack in the FORTH dictionary.

For example :

The figure can be used as a player.

28 16 16 16 56 60 63 56 56 16 24 28 24 126 24 15 SHAPE COWBOY

It is important that the bytes are in the stack in reverse sequence. Also important is the last number in the stack (TOS). This number defines the size of the shape.(length) For instance:COWBOY now became a new command.

COWBOY

Format : addr COWBOY Example : 0 PMADR 128 + COWBOY will place the cowboy starting at the 128th vertical position off player 0. The player will be displayed on the screen.

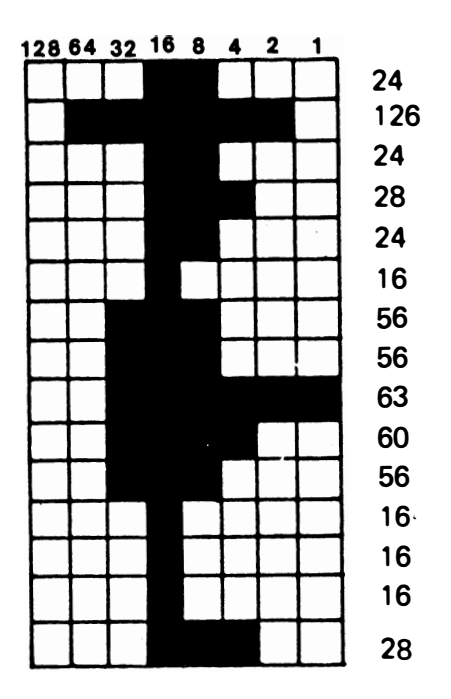

Demonstration for player/missile

This demonstration program is well suited to learn how to program your own games with player missile graphics. There different are screens. We start the description with screen 55. To start the program we first have to enter the following commands : LOAD-FD LOAD-IO LOAD-PM 55 LOAD After that the program can be started by entering GAME.

```
SCR # 55
  O ( DEMO GAME HCW )
  1 O VARIABLE POINTS O VARIABLE XM
  2 O VARIABLE YM O VARIABLE YV
  3 O VARIABLE XV O VARIABLE X
  4 O VARIABLE YM1
  5
    126 126 126 3 SHAPE RACKET
  6 HERE VARIABLE RND
  7
      RANDOM RND @ 31421 * 6972 +
    .
  8
             DUP RND ! ;
  9
    : RNDNR RANDOM U* SWAP DROP :
 1Ö
 11 : PFINI 5 GR. 0 0 2 SETCOLOR
              COLOR O O PLOT
 12
            1
 13
            79 0 DRAWTO 79 39 DRAWTO
            0 39 DRAWTO 0 0 DRAWTO ;
 14
 15
     -->
 OK.
```

First we define the variables needed.

POINTS is for the score XM and YM are for the coordinates of the missile XV and YV are for the movement-vector of the missile YML is for the next to last position of the missile X is for the X-coordinate of the player. The shape of the player is defined in line 5. In our example we use a random number generator (lines 6-9). In lines 11 through 14 the command for drawing the playfield is defined (very similar to BASIC commands).

```
SCR # 56
      DEMO GAME HCW )
  0 (
  1
    .
      PLINI
             2 PMG 15 5 0 PMCOLOR
  2
             O PMCLR 1 O PMWIDTH
             O PMADR 85 + RACKET
  3
             120 X ! 0 120 0 PMMOVE ;
  4
  5
      INIT PFINI PLINI O POINTS ! :
  6
    #
  7
      INITM 4 PMCLR 1 19 4 MISSILE :
  8
    .
  9
 10 : MVECT 2 RNDNR 1+ YV !
 11
             2 RNDNR 2 + MINUS XV !
             19 DUP YM ! YM1
 12
 13
             120 XM ! ;
 14
 15 --->
 ΟK
```

initialize PLINI will activate and the player/missile graphics. "2 PMG" turns on the player/missile graphics, which results in a pink color for the player and the missile. PMWIDTH results in twice the width. Line 3 places the previously defined shape at the 85th vertical position and finally the player will be placed in the middle of the screen.

INIT combines these two commands and in addition deletes the variable POINTS.

INITM deletes the missile area and generates the missile belonging to the player at the 19th vertical position.

MVECT calculates the start vectors of the missile using the random number generator. It also defines the start coordinates of the missile.

```
SCR # 57
  0 ( DEMO GAME HCW )
    : SETP O HSTICK 2 * DUP OK
  1
           IF X @ 47 > *
  2
  3
           ELSE X @ 193 < *
  4
           THEN X +!
  5
           O X @ O PMMOVE ;
     MXY XV @ XM +! YV @ YM +! ;
  6
    2
  7
     MM YM @ YM1 ! MXY
    5
  8
         XM @ 50 < XM @ 205 > DR
  9
         IF 15 20 10 0 SOUND RESSND
             XV @ MINUS XV ! MXY MXY
 10
 11
         ENDIF
 12
         YM @ 19 < YM @ 92 > OR
 13
         IF 15 20 10 0 SOUND RESSND
            YV @ MINUS YV ! MXY MXY
 14
 15
         ENDIF ;
                                  -->
 0K
```

SETP moves the player horizontal within the borders. Very handy for that is command HSTICK which converts the joystick position into a number relative to the actual position (-1 0 +1). MXY adds the vectors YV and XV to the actual coordinates of the missile. MM checks whether the missile is within the borders of the playfield. If it is not it lets it rebounce with the same angle that it hit the border. During the bounce a noise is turned on for a short time. (lines 9 and 13).

SETM moves the missile relative to the last position (YM1). SCORE prints the score for the player. WAIT waits for the red fire button on the joystick to be pressed.

```
SCR # 58
 O ( DEMO GAME HCW )
  1 : SETM YM @ YM1 @ - XM @ 4
                         PMMOVE :
  2
  3 : SCORE
               ." SCORE " POINTS ? ;
  4 : WAIT BEGIN O STRIG O= UNTIL ;
  5 : GAME INIT BEGIN INITM MVECT
 6
                       O O BUMP
 7
                       BEGIN SETP
 8
                             SETM
 9
                             MM
 10
                             O 4 BUMP
 11
                       UNTIL
                       1 POINTS +!
 12
                       LEER .SCORE
 13
 14
                       WAIT ?TERMINAL
 15
                 UNTIL :
                                ; 5
 OK.
```

GAME combines all commands described so far. If you enter GAME now the game will start. After a score a a game may be interrupted by pressing the red fire button and the yellow START key at the same time.

Demo for HSTICK and VSTICK

This program can be loaded with '59 LOAD' and started with 'DEMO'.

Screen 59 contains a short sample program for the use of VSTICK and HSTICK.

```
SCR # 59
  O ( DEMO HSTICK VSTICK HCW )
  1
   4 DIM X
  2 : MOV >R R HSTICK 2 * R X +!
  3
          R VSTICK 2 * R X @ R>
  4
                        FMMOVE ;
  5
  6 : INI 120 0 X ! 150 1 X !
  7
          2 PMG 10 5 0 PMCOLOR
  8
          10 13 1 PMCOLUR 1 PMCLR
  9
          O PMCLR O PMADR 60 +
 10
          COWBOY 1 PMADR 60 +
          COWBOY O 120 O PMMOVE
 11
          0 150 1 PMMOVE ;
 12
 13 : DEMO INI BEGIN O MOV 1 MOV
 14
                ?TERMINAL UNTIL :
 15
 0K
```

In line 1 an array of size 4 is defined. MOV moves a player depending on the joystick position. HSTICK delivers a value different from 0 if STICK indicates a horizontal movement (-1 for left, +1 for right). VSTICK is the same as HSTICK, but for vertical movements (-1 for up, +1 for down).

#### DICTIONARY

VLIST BUMP BMP HITCLR MBUMP PBUMP MEBUMP MPBUMP PPBUMP PEBUMP MASK MSK3 MISSILE VSTICK HSTICK HORI VERT MONE ONE NULL COWBOY SHAPE PMCOLOR PMMOVE MMOVE MVMOVE MUPDOWN MDOWN MUP PMOVE PVMOVE PUPDOWN PUP PDOWN PMWIDTH PWIDTH MWIDTH MSK2 MSK1 4^ DIM PMCLR PMADR PMG PMG0 PMG2 PMG1 MSIZ PT PMBAS GRACTL DMACTL PMBASE PMOFFSET INIT2 INIT1 (MUP) (MDWN) (PDOWN) (PUP) NEXT STRIG STRIG4 STRIG3 STRIG2 STRIG1 STICK STICK4 STICK3 STICK2 STICK1 .#6" STICK3 STICK2 STICK1 .#6" (.#6") TYPE#6 POSITION PLOT 2DUP DRAWTO COLOR COLR SETCOLOR GR.16 GR. GRN RESSND SOUND PR-OFF PR-ON PUT GET CLOSE OPEN ?ICERR C: P: E: S: K: FILE TO# ICAX2 ICAX1 ICBLE ICBAD ICSTA ICCOM +IONO IOCB CIO (CIO) EDITOR DR1->DR2 DISKCOPY WRITE ?SECW READ SECW SEC LOAD-PM LOAD-FLOAT LOAD-IO LOAD-ED .S DEEP 'S ;: ?; ?;S ?;CODE PFA->ID. COLONDEF DOCOL GETPFA NOT U.R DUMP .ADR .ASC .HEX CASE DOS INDEX LIST R/W -DISC -BCD --> LOAD .LINE (LINE) BLOCK BUFFER DRIVE EMPTY-BUFFERS FLUSH UPDATE ?LOADING +BUF PREV USE IOBUF IOSEC DSTAT DUNIT SEC/DR
B/SCR B/BUF LIMIT FIRST .SCREEN MON HALLO LEER VLIST ? U. .R D. D.R #S # SIGN #> <# SPACES WHILE ELSE IF REPEAT AGAIN END UNTIL +LOOP LOOP DO THEN ENDIF BEGIN BACK FORGET ' MESSAGE M/MOD \*/ \*/MOD MOD / /MOD \* M/ M\* MAX MIN DABS ABS D+- +- S->D COLD ABORT QUIT ( DEFINITIONS ABORT FORTH VOCABULARY IMMEDIATE INTERPRET ?STACK DLITERAL LITERAL [COMPILE] CREATE ID. ERROR (ABORT) --FIND NUMBER (NUMBER) WORD PAD HOLD BLANKS ERASE FILL QUERY EXPECT ." (.") -TRAILING TYPE COUNT DOES> <BUILDS ;CODE (;CODE) DECIMAL HEX SMUDGE ] [ COMPILE COMP CERROR COMP PEA NEA CFA LFA LATEST TRAVERSE -DUP SPACE ROT > < U<. = -C, , ALLOT HERE 2+ 1+ HLD R# CSP DPL BASE STATE CURRENT CONTEXT OFFSET SCR OUT IN BLK VOC-LINK DP FENCE WARNING TIB WIDTH SO 

 FENCE
 WARNING
 IB
 WIDTH
 SO

 +ORIGIN
 C/L
 BL
 3
 2
 1

 0
 USER
 VARIABLE
 CONSTANT

 ;
 :
 C!
 !
 C@
 TOGGLE

 +!
 DUP
 SWAP
 DROP
 OVER
 MINUS

 D+
 +
 O
 O=
 R
 R>
 >R

 LEAVE
 ; S
 RP!
 SP!
 SP@
 XOR

 OR AND CR U/ U\* CMOVE ?TERMINAL KEY EMIT ENCLOSE (FIND) DIGIT I (DO) (+LOOP) (LOOP) OBRANCH BRANCH EXECUTE CLIT LIT OK

In addition to POWER-FORTH there is a floating point package available.

Loading of the floating point package :

- 1. go to DOS
- 2. load FLOAT.OBJ using command L
- 3. go back to FORTH
- 4. turn diskette (use backside)
- 5. enter LOAD-FLOAT while in FORTH

Floating Point Package

| F     | (>f)      | after this command you can enter<br>a floating point number |
|-------|-----------|-------------------------------------------------------------|
| .F    | (f>)      | prints the floating point number<br>which is in the stack   |
| F+    | (flf2>fs  | ) adds two FP-numbers                                       |
| F-    | (flf2>fu  | ) subtracts two FP-numbers                                  |
| F*    | (flf2>fm  | ) multiplies two FP-numbers                                 |
| F/    | (flf2>fc  | ) divides two FP-numbers                                    |
| LN    | (f>fin)   | calculates the LN of a number                               |
| LOG   | (f—>flog) | calculates the LOG of a number                              |
| EXP   | (f>fexp)  | calculates the e-power of a number                          |
| FIX   | (f>n)     | changes a FP-number into a<br>integer number                |
| FLOAT | (n>f)     | changes an integer number into a FP-number                  |
| FDUP  | (f>ff)    | doubles a FP-number                                         |
|       |           |                                                             |

| FSWAP                                                                       | (flf2>f2                                                  | fl) exchanges two FP-numbers                      |  |  |  |  |  |
|-----------------------------------------------------------------------------|-----------------------------------------------------------|---------------------------------------------------|--|--|--|--|--|
| FVAR                                                                        | (f—>)                                                     | defines a FP-variable                             |  |  |  |  |  |
| FCON                                                                        | (f—>)                                                     | defines a FP-constant                             |  |  |  |  |  |
| F!                                                                          | (fadr->)                                                  | stores a FP-number at adr                         |  |  |  |  |  |
| F@                                                                          | (adr—>f)                                                  | gets a FP-number from adr                         |  |  |  |  |  |
| Fl/                                                                         | (f>fr)                                                    | calculates the reciprocal value                   |  |  |  |  |  |
|                                                                             | (flf2>f                                                   | 1 <sup>†</sup> f2) calculates fl power f2         |  |  |  |  |  |
| SORT                                                                        | (f—> f)                                                   | calculates the square root                        |  |  |  |  |  |
| PI                                                                          | ( <i>&gt;</i> π)                                          | the number $\pi$ is put to the stack              |  |  |  |  |  |
| FLIT                                                                        | comp. (f>) like LITERAL but for FP-numbers transit $(>f)$ |                                                   |  |  |  |  |  |
| $\left. \begin{array}{c} \cos \\ \sin \\ \sin \\ \tan \end{array} \right\}$ | (f—>fr)                                                   | calculates the goniometric<br>functions (0 - 90°) |  |  |  |  |  |
| F=                                                                          | (flf2>fl                                                  | ag) like = with integers                          |  |  |  |  |  |
| F>                                                                          | (flf2>fl                                                  | ag) like > with integers                          |  |  |  |  |  |
| F<                                                                          | (flf2>fl                                                  | ag) like < with integers                          |  |  |  |  |  |

•

#### HOW TO USE THE ASTROLOGY PROGRAM FOR THE ATARI 800

| The Astrology Program from ELCOMP Publi-<br>shing allows you to calculate a complete horos- | How to start the program               |
|---------------------------------------------------------------------------------------------|----------------------------------------|
| cope. The program prints out the following:                                                 | a) Insert Disk into disk drive I       |
| 1. Planetary positions                                                                      | b) Enter DOS                           |
| 2. Houses                                                                                   | c) LOAD binary file ASTROZ.BIN         |
| 3. Ascendent                                                                                | d) GOTO BASIC-type B                   |
| 4. Aspects                                                                                  | e) RUN "D:SC4"                         |
| •                                                                                           | f) Type in : 1 and 24                  |
| To run the program you must know:                                                           | g) Wait one minute                     |
|                                                                                             | h) Type : N                            |
| 1. Your birthdate                                                                           | i) RUN "D:ASTRO.BAS"                   |
| 2. The location (longitude and latitude) of your                                            | <li>j) Type in your information</li>   |
| birth                                                                                       | k) You can print out the screen via:   |
| 3. The birth time HH,MMSS                                                                   |                                        |
| 4. The time zone (how many houses away from                                                 | SHIFT-S                                |
| Greenwich) •                                                                                | SHIFT-D                                |
| East of Greenwich is positiv, west of Green-                                                | SHIFT-X                                |
| wich is negative.                                                                           | SHIFT-C                                |
| Note: Do not forget the daylight savingstime,                                               | if you have a MX-82 FT from EPSON or a |
| war time a. s. o.                                                                           | MX-100.                                |
|                                                                                             |                                        |

EPROM Board (Cartridge), Order-No. 7043 \$29.95 /// EPROM Board KIT, Order-No. 7224 \$14.95

#### EPROM Cartridge for the ATARI 800/400

With this versatile ROM-Module you can use 2716 2732 and 2532 type EPROMs

To set the board for the specific EPROM, just solder their jumpers according to the list shown

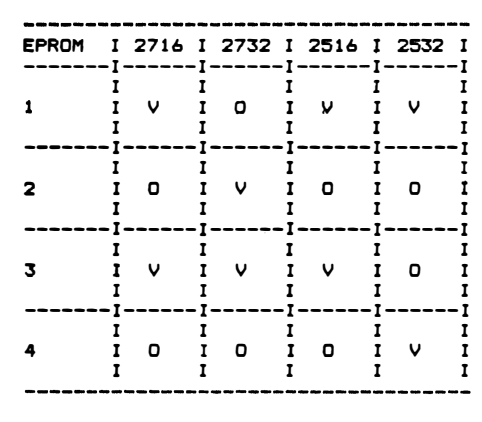

ATARI is a trademark of ATARI Inc.

below. Without any soldering you can use the module for the 2532 right away.

If you use only one EPROM, insert it into the right socket. If you use two EPROMs, put the one with the higher address into the right socket.

The modul must be plugged into the left slot of your ATARI-computer with the parts directed to the back of the computer.

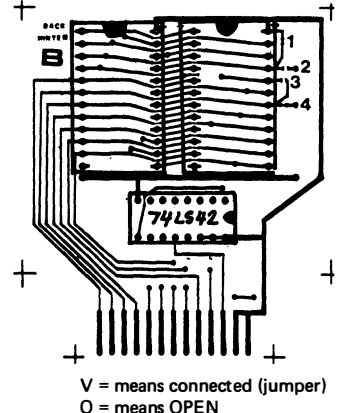

| Order-No. 7210 | cassette version  | \$29.95 |
|----------------|-------------------|---------|
| Order-No. 7216 | disk version      | \$34.95 |
| Order-No. 7217 | cartridge version | \$69.00 |

# ATEXT

## PREFACE

ATEXT comes on cartridge, disk, or cassette.

The disk version contains a file called AUTORUN. SYS and other system-files described in APPENDIX IV.

All versions of ATEXT are bootable. After the program was loaded, the copyright statement will come up. Now press K and the text window will come up.

To boot the cassette version hold down the STARTkey when turning on the computer and after the beep press PLAY on the recorder and RETURN on the computer.

The cartridge version plugs into the left slot and is ready after you turn on the computer.

## IMPORTANT: Do not use the delivered disks for your own files. It will destroy itself!

## THE EDITOR

The EDITOR has two different modes : Control-commands and commands in the command-line at the bottom of the screen.

The following control-commands are available :

| CTRL A | cursor to next format-command          |
|--------|----------------------------------------|
| CTRL C | delete up to next format-command       |
| CTRL D | close copy-register                    |
| CTRL E | open copy-register                     |
| CTRL G | repeat command-line                    |
| CTRL H | delete last character                  |
| CTRL I | cursor to next TAB-position            |
| CTRL J | insert contents of copy-register at    |
|        | current cursor position                |
| CTRL K | delete copy-register                   |
| CTRL N | delete last word                       |
| CTRL 0 | cursor to end of preceeding word       |
| CTRL P | cursor to beginning of next word       |
| CTRL S | cursor to end of text                  |
| CTRL T | display control-characters (on/off)    |
| CTRL U | delete next character                  |
| CTRL V | delete to last format-command          |
| CTRL W | cursor to beginning of text            |
| CTRL X | delete last line                       |
| CTRL Z | delete next line                       |
| CTRL - | cursor to beginning of preceeding line |
| CTRL = | cursor to beginning of next line       |
| CTRL + | cursor one character backwards         |
| CIRL * | cursor one cahracter forwards          |
| ESC    | open/close comand-line                 |

All CTRL-characters not mentioned above will be inserted at the current cursor-position.

The following commands are available in the command-line :

| 6 | set TAB-position                 |
|---|----------------------------------|
| B | one character backwards          |
| С | change string                    |
| D | delete preceeding character      |
| Е | delete string                    |
| F | one character forwards           |
| G | insert contents of copy-register |
| H | insert hexbyte                   |
| Ι | insert string                    |
| J | repeat command-line              |
| K | delete textbuffer !!             |
| L | call formatter                   |
| Μ | jump to DOS                      |
| R | read file via CIO                |
| S | search for string                |
| Т | delete next line                 |
| W | write file via CIO               |

You reach the command-line by using the ESC-key. The first dot in the command-line will be replaced by the dollar-sign. Each character typed in now will appear in the commandline. The command-line is terminated by pressing the ESC-key twice. Then the command-line will be executed and the numbercharacter (#) will be displayed.

There can be more than one command on comand-line if they are seperated by single <u>rSC-signs</u>. Some commands can be executed several times by entering a number from 2 to 255 in front of the command. You also can repeat the whole line using the Jcommand which brings you back to the beginning of the line. Of course this is possible only if the command was executed. It is not possible if an error occured, because then the program jumps back to the control-mode. In the upper lefthand corner of the screen there is a counter, displaying the cursor position in the current line. If you write a line longer than 255 characters, then the cursor will disappear. To warn you, there will be a beep starting at the 250th character.

Beginning at the 20th character the text of the current line will be scrolled.

The second counter shows the number of characters in front of the cursor. The third counter shows the remaining free memmory locations. The fourth counter shows the remaining free locations in the copy register.

In the upper righthand corner the status of the copy-register (OK = closed, CR = opened) or error-messages of the editor are displayed.

## THE COPY-REGISTER

You can read in a part of your text backwards into the copy-register by using the commands CTRL +, CTRL -, CTRL O, CTRL Q or CTRL W. It also is possible to delete text and read it into the copyregister at the same time by using the commands CTRL H, CTRL X, CTRL V, or CTRL N.

If you are finished with reading in, you can close the copy-register with CTRL D.

Now the text in the copy-register can be inserted as often as needed with CTRL J.

The command CTRL K deletes the contents of the copy-register.

More detailed description of the command-line commands :

CHANGE (C)

Format: C<stringl>ESC[/<stringn>ESC]'<string2>ESC Example: \$CAtext 1.0\$/Atext\$/text\$TEXT\$#.. This commandline changes Atext 1.0 into ATEXT 1.0 Strings preceeded by / are searched locally, this means that nested search is possible.

ERASE (E)

Format: E<string>ESC Example: \$EAtext\$#... Next 'Atext' will be erased

HEX (H)

Format: H<byte>ESC Example: \$H1D\$#.. Inserts the hex-value 1D which is an end-of-file marker for a disk-/cassette-file.

INSERT (I)

Format: I<string>ESC Example: \$IHello\$#... Inserts the word 'Hello' at the actual cursorposition

SET TAB (@)

Format: @<n>ESC where n=[1..9]

LIST (L)

Format: L[<2>|<file>]ESC ESC Sends text starting at actual cursor-position via the formatter to a device. Devices: LE: screen (unsplitted) LP: printer LR: RS-232 LDn:name diskdrive #n (n=[1..4]) After you have saved the file on disk it is possible to send the file to a printer using the COPY-command of DOS. Example in DOS: D1:TEST.TXT,P: Splitted screen: A single L Sends only the first 38 characters to the screen, a L followed by a 2 sends all characters from the 38th position to the screendevice. Example: \$L\$#.... The first 38 characters of a line will be displayed on screen. \$L2\$#\_\_\_ The characters from the 38th position will be shown. READ (R) Format: R<file>ESC ESC Inserts file at actual cursor-position. Example: RDn:name reads from diskdrive (n=[1..4]) reads from cassette RC: WRITE (W) Format: W<file>ESC ESC Writes a file from actual cursor-position to hex 1D or to end of text Example: WDn:name writes to diskdrive (n=[1..4]) WC: writes to cassette

## THE FORMATTER

A format-command line looks like the following:

CTRL-L[comm] '<CR>

Each command-line, even empty ones, puts a space between two paragraphs. You can put as many commands in one line as you want. It is not necessary to seperate the commands.

There are the following format-commands:

- A<T|F> automatic line feed after each paragraph default is false.
- C<T|F> center next lines. You only can center if left and right margins were defined earlier. This command has priority over the right margin justification. Default is false.
- D[n] insert n line-feeds
- E[n] indent n blanks at each new paragraph. Default is zero. This only works after the definition of the right margin.
- F<T|F> right margin justification. Default is false
- H Stop formatting and wait for pressing 'OPTION' or 'SELECT' to continue. 'START' is abort formatting. Use this command for exchange of the font at a spinwriter e.g.
- I<file> include file. For the file there are the same commands like with the read/write command.

- L[n] left margin is n blanks. Default is zero. The left margin has to be bigger or equal the right.
- N<T[n] |F>pagenumbering starting at page n. The first pagenumber is not printed. The following numbers are printed centered at the top of the page.
- 0 sets left and right margin as well as the automatic line feed to the default values.
- P form feed
- R[n] right margin. If n=0 then it is no longer printed in the zigzag-mode.
- S[n] n lines per page. Default is 56
- W[char] write char directly to the printer. This command allows you to send control commands to the printer. For example (hex OF) turns the EPSON MX80 to the narrow font.
- #[n] define new form-length. Default is 72
  For US-standard set form-length in the
  beginning of the text to 66.
- @[n] define new form-width. Default is 80

### APPENDIX I

ERROR MESSAGES OF THE FORMATTER:

CIO ERROR DURING PRINT An error occurred in the CIO-routine during print of text or the BREAK-key has been pressed. CIO ERROR DURING INCLUDE Something went wrong during the reading of the file or the BREAK-key has been pressed. LINE TOO LONG The formatter reached a line longer than 256 characters. ILLEGAL COMMAND An unknown command is in the format-command line. ZERO IS NOT ALLOWED A zero is at not allowed location. T(RUE OR F(ALSE EXPECTED The user forgot a T or a F. CIO ERROR DURING OPENING FILE During the opening of an include-file an error occurred. Maybe the file does not exist at all. FORMLENGTH LOWER THEN PAGELENGTH The formlength never can be smaller than the pagelength

INSPACES GREATER THEN (RIGHTM-LEFTM) You tried to indent more than the difference between left and right margin.

LEFIM GREATER THEN RIGTHM The left margin is bigger than the right. (RIGHTM-LEFTM) TOO SMALL During justification no blank was found in a line. Try to seperate a long word.

LIST ABORT WITH 'START' You stopped the printout by pressing the yellow START-key.

'START' DURING HALT You stopped the printout by pressing the yellow START-key during the H-command.

After the error-message you can press any key and the cursor stays at the location of the error.

## APPENDIX II

THE USE OF TABS WITH ATEXT

To print schedules or charts you need a function to indent several lines the same number of blanks. To do that conveniently there is a TAB-function.

The TAB-function only works in the unformatted print-mode.

The TAB-function sets the cursor to the next predefined loaction. The default value for the distance between the single TAB-positions is 9 blanks. This can be changed with the fuction TAB SET (@) in the command-line.

## APPENDIX III

EXPLANATION TO THE SPECIAL CHARACTERS

- ESC this character stands for the one time use of the ESC-key.
- [..] the characters or numbers between these brackets can be left out. Then 1 is assumed for the value, except with the commands R, L, and E of the formatter.
- [..]' means that the contents of the brackets can be repeated as often as needed
- <..> the contents of these brackets can not be left out
- this symbol means OR
- F,T these two characters stand for true or false. This means you can turn a function on or off.

#### APPENDIX IV

PRINTING VIA PORTS OR VIA ELCOMP-RS232-INTERFACE

On the disk with the wordprocessor there are two additional files which can be loaded while in DOS.

If you load the file 'CENTRNX.SYS' you can print on a printer with CENTRONIX interface. The signals go via gameports 3 and 4 and the ELCOMP interface (for details see construction article). (See page 1) If you load the file 'RS232.SYS' you can use the ELCOMP-RS232 interface via port 3 (for details see construction article).(See page 9)

After you loaded one of the two files you get back to the editor by using command 'B' of DOS.

Note that you have to load the files again after you pressed the RESET-key.

The cassete-version of ATEXT does not have the features described above.

#### APPENDIX V

ERROR-MESSAGES OF THE EDITOR

The error-messages of the editor of ATEXT are only two characters long and are displayed in the upper righthand corner of the screen.

| co | commandline overflow; more than 40 |
|----|------------------------------------|
| 3  | characters in the commandline      |

- E? invalid character in commandline
- #? the number in front of a command is larger than 255
- CH a string is missing at the command C
- I? no more space in textbuffer
- C? copy-register full
- H? wrong hex-number at command H
- T? TAB-value larger than 9 or smaller than 1
- S? string not found

- L? something went wrong during execution of the L-command. (wrong file or stop during printout)
- RW read-/write-error. (file does not exist or error during read-/write-operation)

# APPENDIX VI

## SEMI-AUTOMATIC SEPERATION

ATEXT has a feature to tell the formatter where a word can be seperated. To do so you have to insert a CTRL B between the syllables. Then, if it becomes necessary, the formatter seperates the word there.

Please note that the counter in the upper lefthand corner of the screen counts one character to much, because of the additional CTRL B. inserted in front of it. This can be seen, if you enter CTRL-T.

To print a letter several times the includecommand has to be used. The letter has to be on disk and should contain a formfeed command at the end. Clear the textbuffer (command K in the command line) and enter :

CTRL-L ID:LETTER (RETURN)

Open the copy register with CTRL-E, move the cursor up one line, and close the copy register with CTRL-D. Now the copy register contains the above command. This command can be inserted now as often as needed, using command CTRL-J (insert contents of copy register at actual cursor position). Place the cursor at the beginning of the text with CTRL-L.

(ESC) LE(ESC) (ESC)

will now read the file from disk and print it on the screen as often as wished.

(ESC) LP(ESC) (ESC)

will print it on the printer.

ELCOMP PUBLISHING INC. 53 REDROCK LANE POMONA, CA 91766 (714) 623-8314

YOUR ORDER NO.

SLSMN.

TERMS

DATE SHIPPED

#### Dear customer :

This is to inform you that ELCOMP has published a new book, called "Games for the ATARI". The book describes step by step, how to program your own games. It tells you how to create players and missiles and how to move them on the screen. How to create sound, to generate special effects, etc. There are many ready to type in and run programs listed in the book. One program is in machine-language. It is listed in assembler language and as hex-dump and is completely commented. The name of that program is GUNFIGHT. Price for the book is \$7.95.

Sincerely yours,

Linda Schwarz, office manager

BUSINESS ACCOUNT : BANK OF AMERICA

BANK NUMBER 16-8 / 1220

This letter is written with ATEXT. For information refer to page 84.

#### A SAMPLE SESSION WITH ATEXT-1

The wordprocessor ATEXT-1 has so many commands and features, that it may be a bit confusing for those of you with little experience with computers. But once you know how to use all the different commands you won't want to miss them anymore.

Here is what you have to enter to get a printout like the attached letter (this letter is not a standard letter, it is meant only to show different techniques with the wordprocessor) :

| CTRL-L O (RETURN)           | set default values                                                                                        |
|-----------------------------|----------------------------------------------------------------------------------------------------|
| CTRL-L D4 (RETURN)          | four line feeds                                                                                           |
| CTRL-L R66L10 (RETURN)      | right margin at 66,<br>left margin at 10                                                                  |
| CTRL-L CT (RETURN)          | centering mode<br>lines will be printed<br>centered, if possible,<br>otherwise they are<br>printed normal |
| ELCOMP PUBLISHING INC. (RET | URN)                                                                                                    |
| CTRL-L (RETURN)             | a CTRL-L is needed to<br>start new lines a<br>a RETURN doesn't start<br>a new line !                      |
| 53 REDROCK LANE (RETURN)    |                                                                                                    |
| CTRL-L (RETURN)             |                                                                                                    |

POMONA, CA 91766 (RETURN)

CTRL-L (RETURN)

(714) 623-8314 (RETURN)

| CTRL-L D5 (RETURN)                                        | five line feeds                                                                                                    |
|-----------------------------------------------------------|----------------------------------------------------------------------------------------------------|
| CTRL-L CF (RETURN)                                        | no longer centering                                                                                                    |
| CTRL-L O (RETURN)                                         | no margins                                                                                                    |
| YOUR ORDER NO. (12 blanks)<br>TERMS (12 blanks) DATE SHIP | SLSMN. (11 blanks)<br>PED (RETURN)                                                                                                    |
| CTRL-L D5 (RETURN)                                        | five line feeds                                                                                                    |
| CTRL-L L10R66 (RETURN)                                    | new margins                                                                                                    |
| Text                                                      | enter the text here.<br>If one line isn't<br>enough, just hit<br>RETURN and continue on<br>the next line.<br>Everything will be<br>printed one by one<br>later. Only CTRL-L<br>causes the start of a<br>new line. Lines on the<br>screen can be up to<br>255 characters long,<br>but it is recommended<br>to go to the next line<br>after about 100 - 150<br>characters (see<br>counter in the upper<br>lefthand corner). This<br>makes editing easier.<br>With long words you<br>should make<br>suggestions for<br>division. Insert CTRL-<br>B between the<br>syllables. For example:<br>in ter est ing. |
| CTRL-L D4 (RETURN)                                        | four line feeds                                                                                                    |

.

CTRL-L L30 (RETURN) new left margin

Sincerely yours, (RETURN)

three line feeds CTRL-L D3 (RETURN)

Linda Schwarz, office manager (RETURN)

CTRL-L O (REIURN) no margins

twelve line feeds CTRL-L D12 (RETURN)

BUSINESS ACCOUNT : BANK OF AMERICA (15 blanks) BANK NO. 16-8 / 1220 (RETURN)

It is not necessary to start a new line for each formatter command. For example a line could look as follows :

CTRL-L D5CFO (five line feeds, centering mode off, default margins)

Now we want to save that letter. To do that we first have to place the cursor at the beginning of the text, which is done with CTRL-W. Then we press ESC, to get to the command line at the bottom of the screen. A "\$" will be displayed there. We want to save the letter on disk under the name "LETTER". To do that we enter : WD:LETTER(ESC)(ESC) Now the text will be saved. After a successful save a "#" will be displayed in the command line. If you don't have a disk drive, you can save the text on cassette with : WC(ESC) (ESC)

Next we want to print the letter on the screen. To do that we first have to leave the command line by pressing ESC two times. Then we place the cursor at the beginning of the text with CTRL-W. We go to the command line again by pressing ESC. There we want to call the formatter (L) and send the output to the screen (device E). Thus we have to enter : LE(ESC) (ESC)

To send the output to another device just enter P (for a parallel printer) or R (for a seriell printer) instead of the E.

To load the file from disk later we enter :

(ESC) RD:LETTER(ESC) (ESC)

To change a word in the text we place the cursor at the beginning of the file (CTRL-W), go to the command line (ESC), and search for the word to be changed (command S). If we want to change the word "called" into "named", we proceed as follows : We go to the command line (ESC) and there we enter :

Scalled(ESC)(ESC)

This will place the cursor behind the first word "called" after the actual cursor position. A CTRL-G would move the cursor to the next word "called" if there would be one. Now we can delete the word "called" with command CTRL-N (delete last word) and insert the new word. Another way to do that is to use command C (change). Go to the command line (ESC) and enter :

Ccalled(ESC) named(ESC)(ESC)

The command in the command line always can be repeated with CTRL-G. Then the actual command is executed again, effective from the actual cursor position on.

If you want to use the same form of a letter for a different text, then you can remove the old text by moving the cursor to the beginning of the text and deleting all lines you want removed with command CTRL-Z. Then you can create space for the new text by pressing RETURN several times. If you enter the new text later, then terminate the lines with CTRL-=, rather than with RETURN, because RETURN is already there and the new text will be

Order-No. 7042 Order-No. 7292 completely assembled \$179.00 KIT \$49.95

# EPROM-BURNER FOR THE ATARI 800/400®

EPROMBURNER FOR THE ATARI 800/400.

With this epromburner you can burn your own EPROMS.It is possible to burn four different types. The four types are the 2532(4k), the 2732(4k), the 2516(2k) and the 2716(2k). The burner uses the game ports 1 ,2 and 3.

1) THE HARDWARE.

The circuit of the epromburner is shown in FIG. 1.The data for the burner is exchanged via game port 1 and 2. The control signals are provided by game port 3.The addresses are decoded by two 7 bit counters 4024. The physical addresses for the EPROMS are always in the range of 0000 to 07FF for 2k and 0000 to 0FFF for 4k. This counter is reset by a signal, decoded from PB0 and PBl via the 74LS139. PB2 is used to decide if a 2532, or a 2716 has to be burned.

Not all signals for the different types of EPROMS are switched by software.A three pole, double throw switch is used to switch between the different types.The software tells you when you have to set the switch into the correct position. For burning, you need a burning voltage of 25 Volts.This voltage is converted from the 5 Volts of the game port to 28 Volt by the DCDC converter DCP 528. This voltage is limited to 25 Volts by two Zener diodes in serie (ZN 24 and ZN 1). Three universal NPN transistors are used to switch between low level voltages and the high level of the burning voltage.

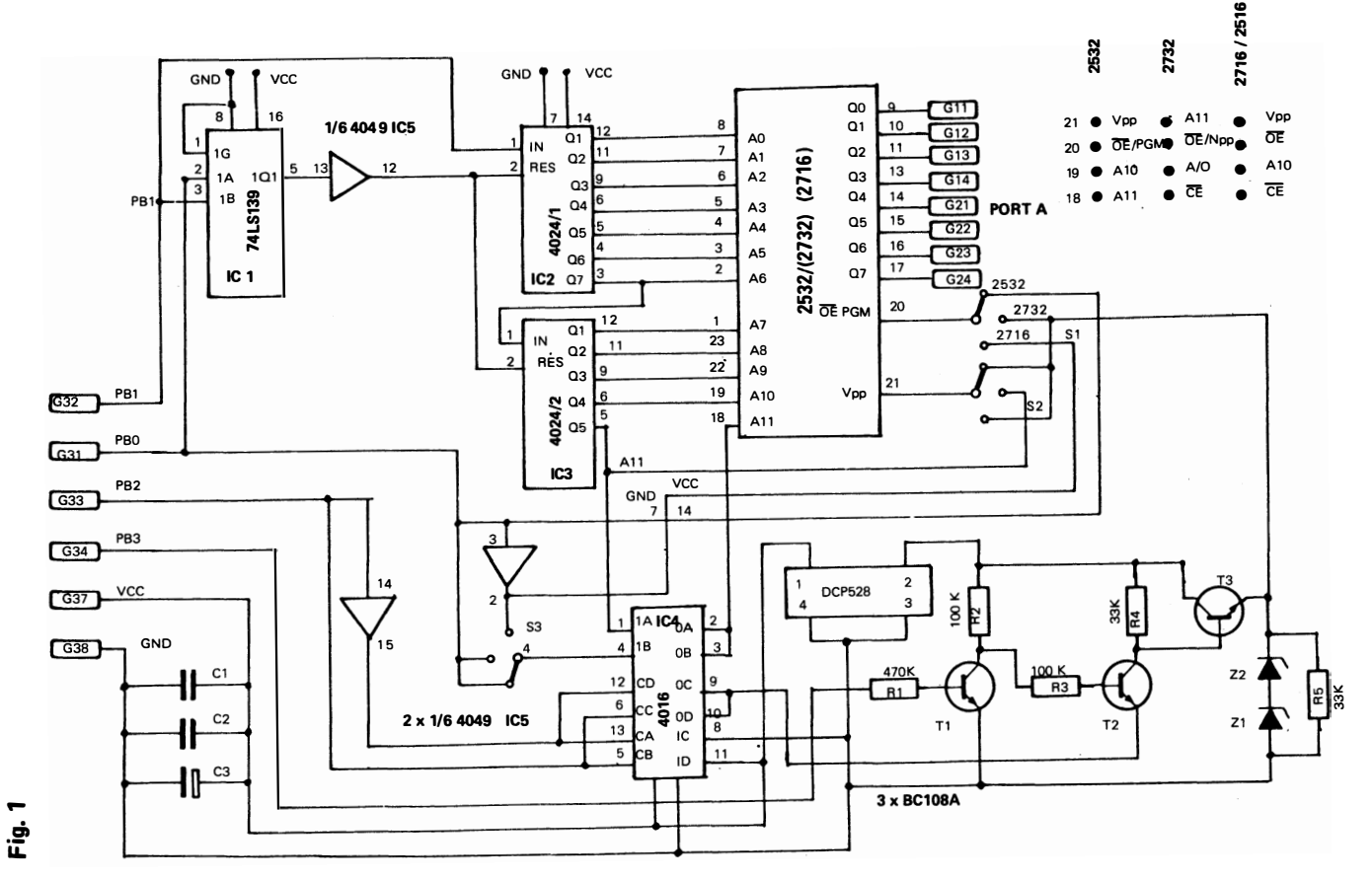

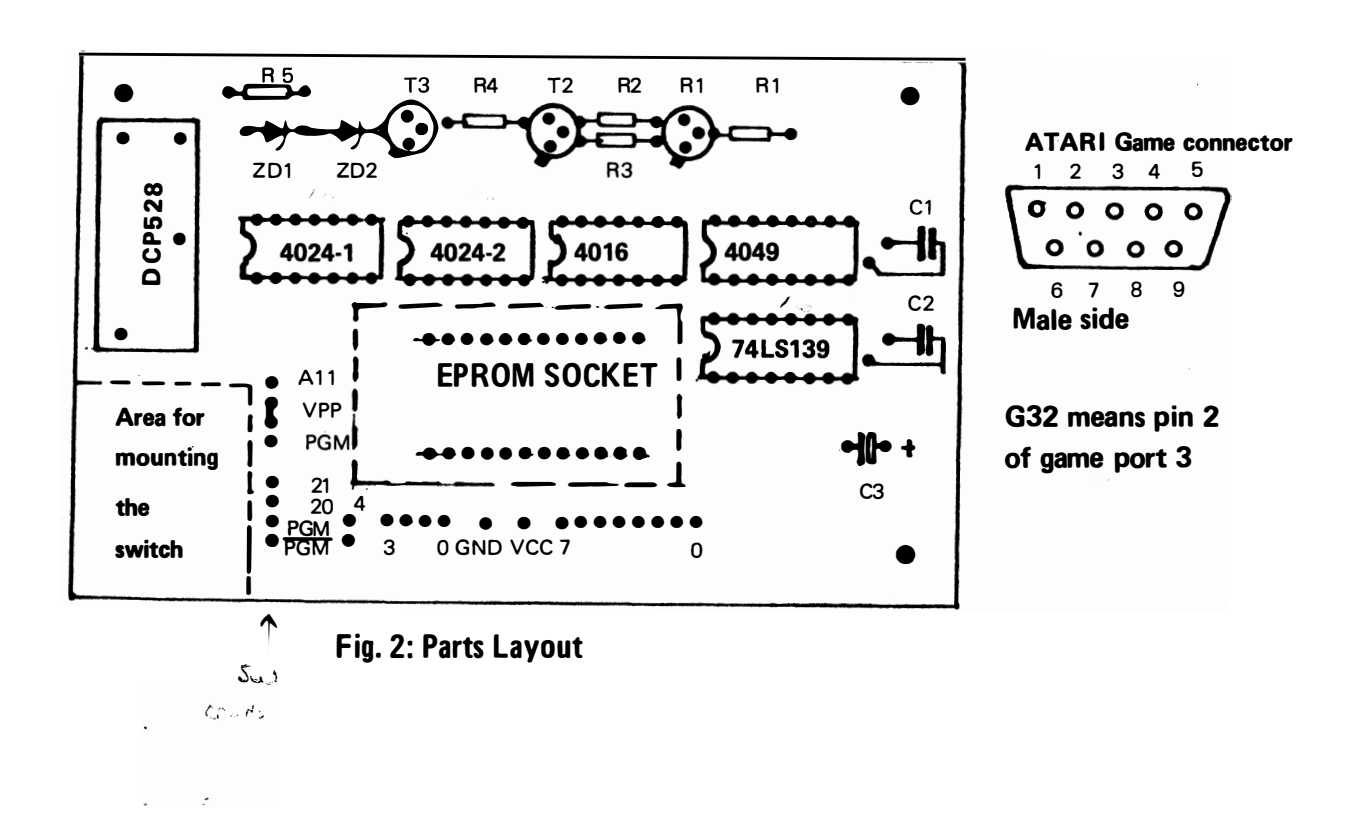

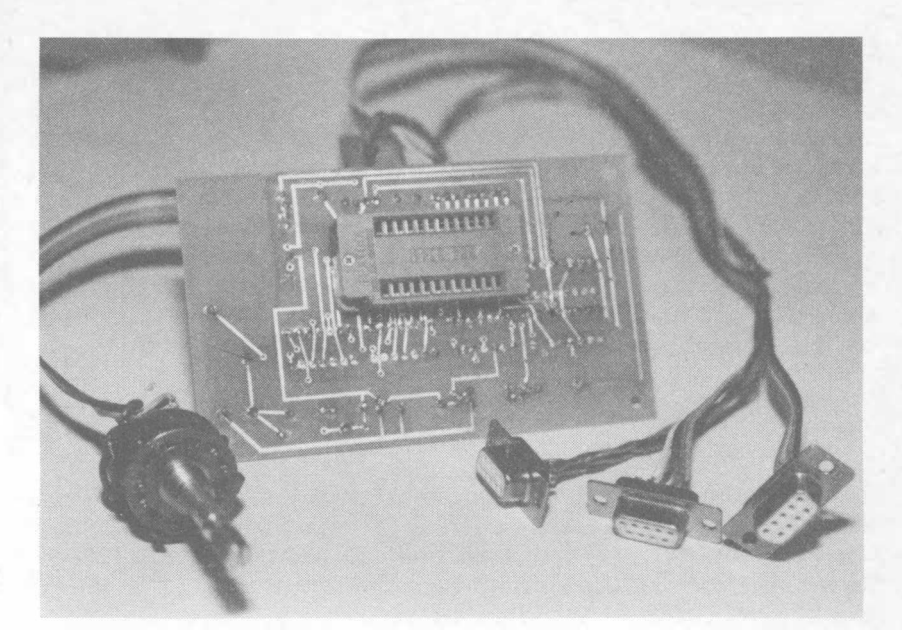

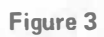

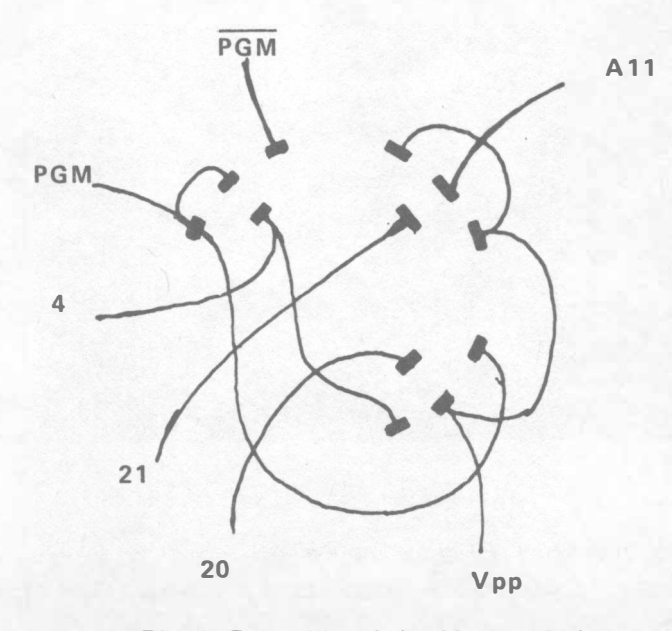

Fig. 4: Rear side of the 3P2T switch

91

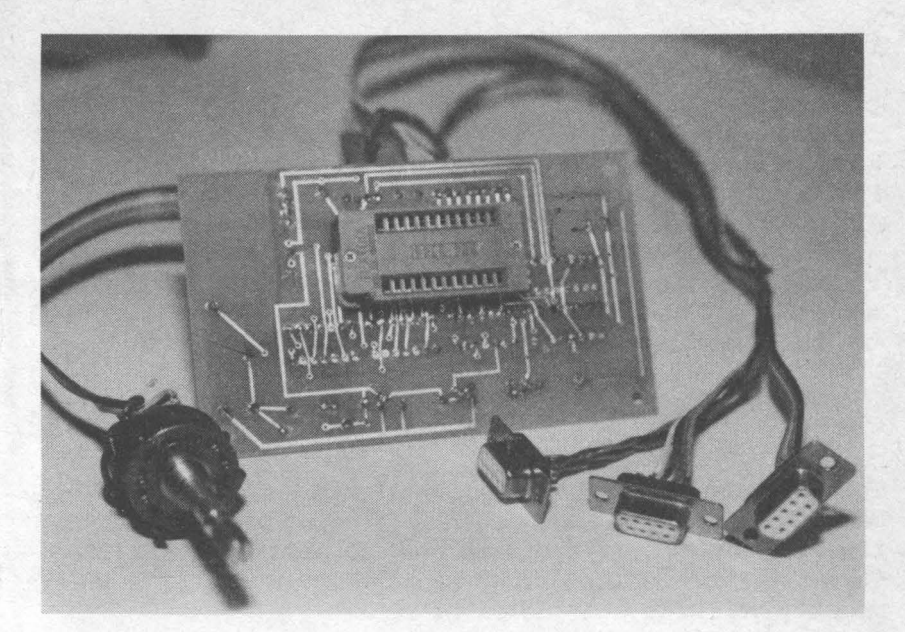

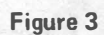

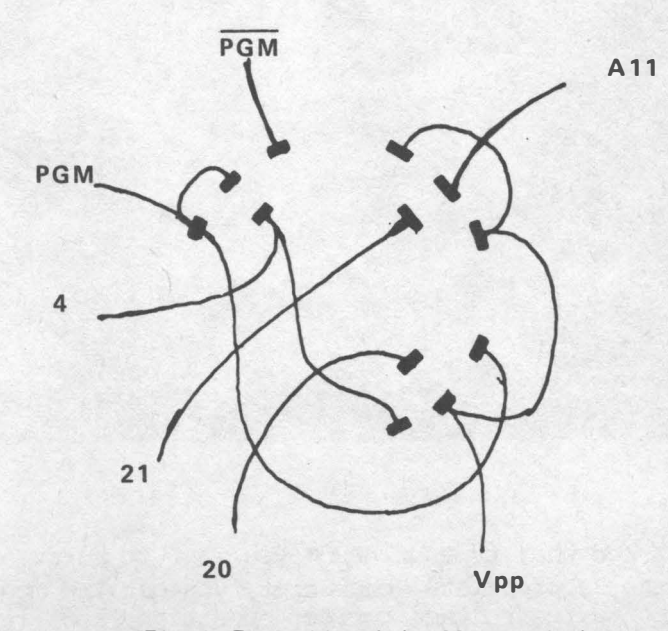

Fig. 4: Rear side of the 3P2T switch

FIG.2 shows the parts layout. It is recommended to use sockets for the integrated circuits. Attention !. The component side for the integrated circuits is the side showing the text EPROMBURNER, but the socket for the EPROM is mounted opposite to this component side. ( see FIG. 3) The picture of the burner is shown in FIG. 3. After assembling the board, the connections to the ATARI are made. Use three female plugs and a flatband cable. Last the three pole double throw switch is assembled. The wiring of the switch and the connection to the board is shown in FIG.4.

3) THE SOFTWARE

The software for the burner is completely written in machine code. It comes on a bootable diskette. To load the program, insert the disk and REMOVE ALL CARTIDGES. Turn on the disk drive and the ATARI. After a short moment, you will see the first menue:

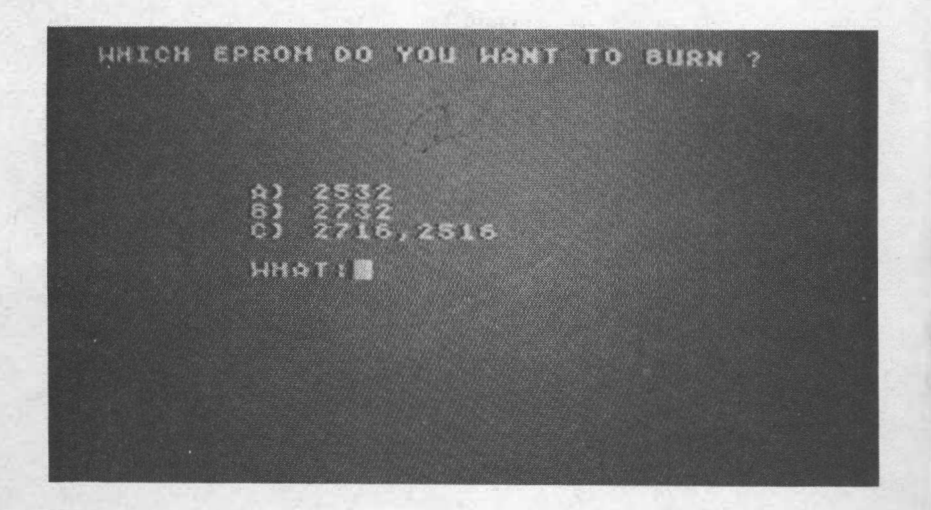

You are asked what type of EPROM you want to burn. After typing the appropriate character, you get the message to set the switch to the correct position and insert the EPROM. This is shown in the following example:

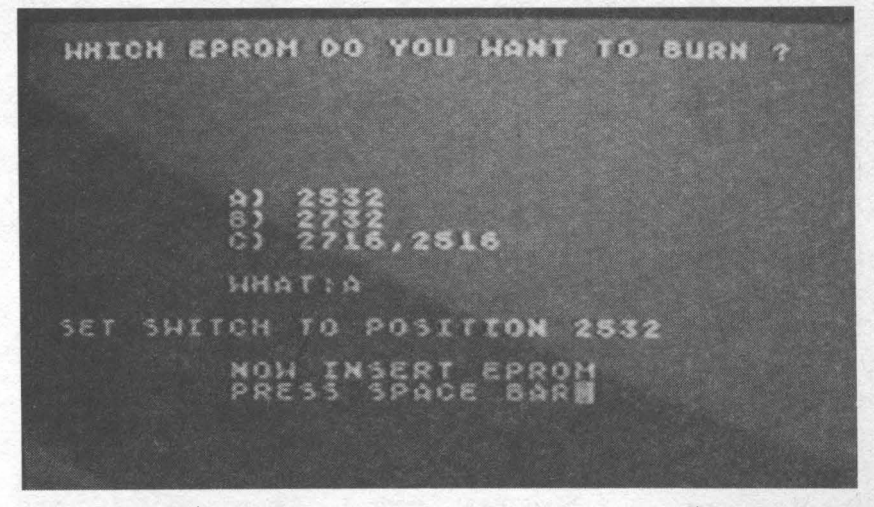

Then, pressing the space bar, you see the main menue:

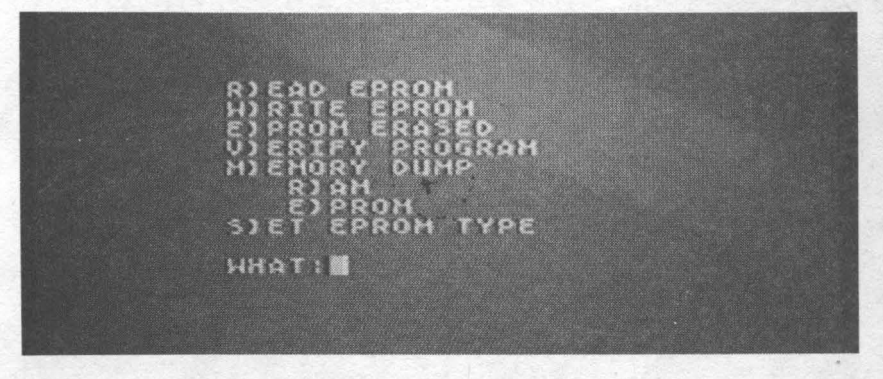

First we want to R)EAD an EPROM. Type R and then the addresses FROM and TO. The physical addresses of the EPROM are always in range between 0000 and OFFF. You can read the whole EPROM or only a part of it. Next you have to type the address INTO which the content of the EPROM is read. All adresses which are not used by the system or the burner software ( A800 to AFFF ) are accessible. By typing Y after the question OK (Y/N), the program is loaded. There is a very important key, the X key. This key cancels the input and leads back into the main menue. An example of reading an EPROM is shown in the next figure:

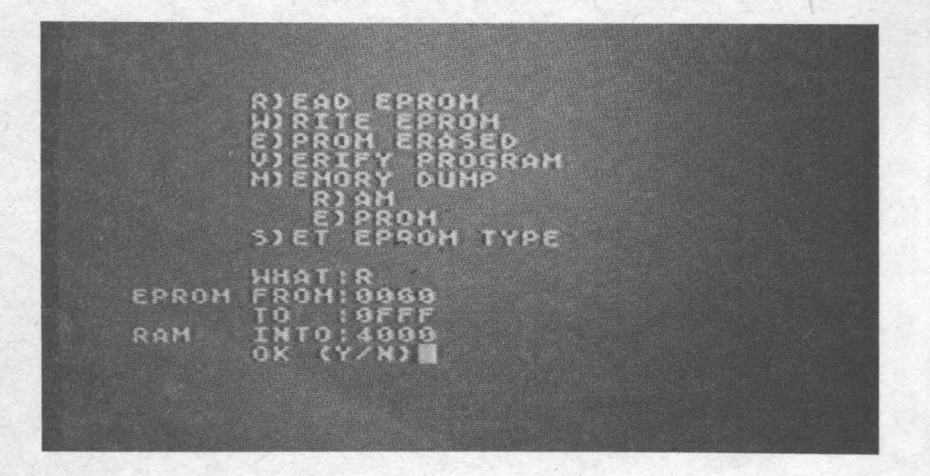

To verify that the content of the RAM is idetical to the content of the EPROM, type V. After specifing the adresses for the EPROM and the RAM and typing Y, the contents are compared. If there are any differences, you get an error message, such as the following:

R) EAD EPROM H) RITE EPROM E) PROH ERASED V) ERIFY PROGRAM H) EMORY DUMP R) AH S) ET EPROM TYPE HHAT!V EPROM FROM 9999 RAM INTO: 5999 DIFFERENT BYTES FF 99 IN 5999 PRESS SPACE BAR You may then make a memory dump. Type M for M)EMORY, either R for R)AM or E for E)PROM, and the address range. There is a slight difference in memory dumps. With the memory dump of RAM, the bytes are printed, if it is possible, as ASCII characters.

Burning an EPROM begins by testing as to whether or not the EPROM is erased in the address range you want to burn. Type E and the address range. You will get the message EPROM ERASED when the assigned address range has been erased, or the message EPROM NOT ERASED IN CELL NNN.

For writing the EPROM, type W, the address range in RAM, and the starting address in EPROM. After hitting Y, you have to wait two minutes for burning 2k and four minutes for burning 4k.Don't get angry, the program will stop. After burning one cell the program does an automatic verify. If there is a difference you recieve the error message EPROM NOT PROGRAMMED IN CELL NNN and the burning stops. Otherwise if all goes well the message EPROM PROGRAMMED is printed.

For changing the type of EPROM you want to burn, type S. The first menue is shown and you can begin a new burning procedure.

4) PARTS LIST.

| IC1<br>IC2,IC3<br>IC4<br>IC5<br>T1,T2,T3 | 74LS139<br>4024<br>4016<br>4049<br>UNIVERS | al NPN TRANSISTOR     |
|------------------------------------------|--------------------------------------------|-----------------------|
|                                          | 307,0.31                                   | W (2N 3390 % 2N3399 ) |
| Rl                                       | <b>4</b> 70 K                              | RESISTOR              |
| R2,R3                                    | 100 K                                      | RESISTOR              |
| R4,R5                                    | 33 K                                       | RESISTOR              |
| 21                                       | 1 V                                        | ZENER DIODE           |
| 22                                       | 24 V                                       | ZENER DIODE           |
| Ml                                       | DCP528                                     | DCDC CONVERTER        |
|                                          |                                            | ELPAC POWER SYSTEMS   |
| C1,C2                                    | 100 NF                                     | CAPACITOR             |

| C3                                                                                         | 10 MF TANTAL CAPACITOR                                                                                                    |
|--------------------------------------------------------------------------------------------|----------------------------------------------------------------------------------------------------|
| S1                                                                                         | 3P2T SWITCH                                                                                                    |
| 1                                                                                          | 24 PIN TEXTOOL SOCKET                                                                                                    |
| 3                                                                                          | 14 PIN IC SOCKET                                                                                                    |
| 2                                                                                          | 16 PIN IC SOCKET                                                                                                    |
| 3                                                                                          | FEMALE PLUCS, ATARI GAME CONNECTORS                                                                                                    |
| 5) STEP B                                                                                  | Y STEP ASSEMBLING.                                                                                                    |
| 1.<br>*<br>2.<br>3.<br>*<br>*<br>4.<br>5.<br>*<br>6.<br>7.<br>8.<br>*<br>*<br>9.<br>*<br>* | Insert and solder sockets.<br>Component side shows the text EPROMEURNER.<br>Insert and solder resistors.<br>Insert and solder Zener diodes.<br>The anodeS are closest to the to the<br>transistors.<br>Insert and solder transistors.<br>Insert and solder capacitors.<br>The + pole of the tantal is marked.<br>Mount the DCDC converter module.<br>Turn the board to the soldering side.<br>Insert from this side the TEXTOOL socket.<br>The knob should be in the<br>upper right corner. Solder the socket.<br>Make the connections on the switch. (FIG.4)<br>Connect switch and board via<br>a 7 lead flatband cable.<br>Connect the plugs to the board. (FIG.5)<br>Insert the integrated circuits. (FIG.2) |
| 11.                                                                                        | Insert the integrated circuits.(FIG.2)                                                                                                    |
| 12.                                                                                        | Turn off the ATARI. Insert the plugs.                                                                                                    |
| *                                                                                          | Insert the diskette and turn on the ATARI.                                                                                                    |

| 3800 | 20  | 76           | 49  | 20  | -4 C      | A8  | 20  | 78      | <b>1</b> 4 |     | L   |   |     |   |
|------|-----|--------------|-----|-----|-----------|-----|-----|---------|------------|-----|-----|---|-----|---|
| 3308 | 58  | 00           | 68  | 35  | EE        | 68  | 35  | EF      |            | h.  |     |   |     |   |
| SSIA | 32  | 00           | E 6 | EE  | 00        | 92  | 63  | EF      |            |     |     |   |     |   |
| SALA | 41  | EE           | 29  | 7 F | 20        | Q4  | FS  | A2      |            |     |     |   |     |   |
| 3320 | 00  | AL           | EE  | 10  | ED        | A5  | EF  | 48      |            |     |     |   |     |   |
| 4323 | 45  | - E E -      | 48  | 60  | A5        | FO  | 29  | 40      |            | H   |     |   | 2 1 | 2 |
| 4830 | FO  | 06           | 45  | FE  | 09        | 01  | 00  | 0.4     |            |     |     |   |     |   |
| 4333 | 45  | FE           | 29  | OE  | 30        | OL  | 03  | 48      |            | Э., |     |   |     | H |
| 0340 | 68  | ಿಎಂ          | 00  | 03  | 48        | 45  | FE. | 30      | h.         |     | . 1 |   |     |   |
| 4848 | OL. | 03           | 68  | 60  | A9.       | 00  | 85  | EQ      |            | h   | •   |   |     |   |
| A850 | 35  | - E-1        | 8.5 | Fa  | <b>A9</b> | 30  | 30  | 03      |            |     |     | 0 |     |   |
| 4853 | 03  | 49           | OF  | 30  | 01        | 03- | 35  | E5.     |            |     |     |   |     |   |
| 4860 | 99  | 34           | 30  | 03  | 03        | 0.2 | 6.5 | 35      | . <b>4</b> |     |     |   |     |   |
| 4363 | F 4 | 6 <b>9</b> 9 | 80  | 85  | 8.9       | A9  | 02  | 30      |            |     |     |   |     |   |
| A878 | OL  | 03           | 60  | A9. |           | 4 C | 94  | - E 6 - |            |     |     |   |     |   |
| A878 | 49  | 70           | 20  | 04  | . F 6     |     | 05  | 35      |            |     |     |   |     |   |
|      |     | PRE          | 55  | SPI | ace.      | 800 |     |         |            |     |     |   |     |   |

The burner software also allows you a memory dump (RAM or EPROM).

## ATEX'I-1 WRITERS

## REFERENCE CARD

cH means CTRL H; press both the CTRL and the character key.

ERASING

| ONE | CHARACTER | <ch< th=""><th>cU&gt;</th></ch<> | cU> |
|-----|-----------|----------------------------------|-----|
| ONE | WORD      | <cn< td=""><td></td></cn<>       |     |
| ONE | LINE      | < <b></b> cX                     | cZ> |

UNTIL FORMAT COMMAND <-- cV cC-->

MOVING THE CURSOR

| ONE CHARACTER                  | <c+< th=""><th>c<b>*</b>&gt;</th></c+<> | c <b>*</b> > |
|--------------------------------|-----------------------------------------|--------------|
| ONE WORD                       | < <b>c</b> 0                            | cP>          |
| ONE LINE                       | <c-< td=""><td>c=&gt;</td></c-<>        | c=>          |
| BEGIN OF TEXT                  | <d₩< td=""><td></td></d₩<>              |              |
| END OF TEXT                    | ,                                       | cS>          |
| FORWARD NEXT TAB               |                                         | cI>          |
| FORWARD NEXT<br>FORMAT COMMAND |                                         | cA>          |

THE COPY BUFFER

| OPENING    |        |       | сE     |        |    |
|------------|--------|-------|--------|--------|----|
| CLOSING    |        |       | cD     |        |    |
| INSERTING  |        | aJ    |        |        |    |
| ERASING    |        |       | cK     |        |    |
| Entering   | text   | into  | сору   | buffer | by |
| cursor mov | vement | or er | asing. |        |    |

THE COMMAND LINE

| OPENING   | ESC |
|-----------|-----|
| CLOSING   | ESC |
| EXECUTING | ESC |
| REPEATING | cG  |

ESC means the ESC key. All commands are executed from the current cursor position towards the end of the text.

S EARCH ESC SAB ESC ESC searches for string AB.

C HANGE

ESC CAB ESC BA ESC ESC changes string AB to BA.

E RASE

ESC EAB ESC ESC erases the next string AS.

I NSERT

ESC IHELLO ESC ESC inserts the string HELLO at the current cursor position.

#### THE COMMAND LINE cntd.

@n n=1..9 SETTAB

ESC @5 ESC ESC sets TAB to 5.

H EX Inserts control characters.

ESC H2F ESC ESC inserts the byte 2F into the text. This command is used to send control characters to the printer. L IST Sends text to the specified device. ESC L ESC ESC first 38th character to screen ESC L 2ESC ESC from 38th character to EOL to screen ESC LE: ESC ESC ESC LP: ESC ESC To screen To parallel printer ESC LR: ESC ESC To ELCOMP RS232 interface ESC LD:NAME ESC ESC To disc as file NAME. No format commands are saved on disk.

R EAD Reads text from the specified device.

ESC RD:NAME ESC ESC Reads file NAME from disk ESC RC: ESC ESC Reads next file from cassette

W RITE Writes to specified device

ESC WD:NAME ESC ESC Writes file NAME to disk
THE COMMAND LINE cntd ESC WC: ESC ESC Writes text to the cassette Attention! All writing starts at the current cursor position. A file is read in at the current cursor position. K ILL ESC K ESC ESC erases the text buffer D ELETE ESC D ESC D ESC ESC deletes two characters backward ፐ ESC T ESC ESC erases the next line F ESC F ESC ESC moves the cursor one character foreward J ESC J ESC ESC moves the cursor to the next format command G ESC G ESC ESC inserts the copy buffer at cusor position

М

ESC M ESC ESC exit to DOS Restart from DOS:

K Coldstart

E Warnstart

THE FORMAT COMMANDS

Every format command begins in a new line, starts with cL and ends with the RETURN key.

Ln sets left margin to n Rn sets right margin to n Dn insert n linefeeds

Example: cLLlOR66D2 sets left margin to 10, right margin to 66 and inserts 2 linefeeds.

| En      | insert n blanks at each | new |
|---------|-------------------------|-----|
| paragra | ph.                     |     |
| Sn      | sets lines per page.    |     |
| #n      | sets form length        |     |
| @n      | sets form width         |     |

The following commands must be set to T RUE or F ASLSE.

| A    | automatic line feed after    |
|------|------------------------------|
| each | paragraph.                   |
| С    | center next lines            |
| F    | right margin justification   |
| Νn   | page numbering starts with n |

# OTHER COMMANDS:

| Wc      | write control characters to                         |
|---------|-----------------------------------------------------|
| printer |                                                     |
| INAME   | include file NAME                                   |
| 0       | sets the default values                             |
| Р       | formfeed                                            |
| Н       | stop formatting (printing)<br>and wait for pressing |
|         | "OPTION" or "SELECT" to                             |
|         | continue.                                           |
|         |                                                     |

.

# INVENTORY CONTROL

This inventory control program is for ATARI 400/800. The number of items this program can handle depends on the memory size of your computer.

This program comes up with the menu on which you select the various options by pressing one of the number keys. There is no need to press the RETURN key.

1 & 6: Read or Store Data

You can read or store data on disk or cassette. When this routine ends, the machine displays the menu again.

2: Define the Items

You get a list printed on the screen on which you can put your information. Each entry has the following information:

| Inventory number | (IN-NO)    |
|------------------|------------|
| Manufacturer     | (MANUF)    |
| Recorder level   | (RECL)     |
| Present level    | (PL)       |
| Code number      | (COD)      |
| Description      | (DESCRIPT) |

Into each entry, you can record alphanumeric characters except the X key. It is not allowed, because it is the exit function. The input of the recorder level and the present level must be numeric.

3: Entry Editing

You can make changes using the cursor functions. A SHIFT DELETE, deletes the article.

4: Inventory Maintenance

In this mode you can keep track of the merchandise sold and received. The changes are displayed as soon as they are made.

5: Report

You can get a printout of all items in a various description, like recorder level, and item number etc.

# USING THE KEYBOARD

You can use the cursor functions of the ATARI as normal.  $CTRL \longrightarrow$  moves the cursor to the right or to the left without changing the text. During option 3, the cursor can also be moved up and down.

TAB key sets the cursor to the next row. RETURN sets the cursor in the last free field of the entry (waiting position). X-key leaves the current option.

Hitting the return key while in waiting position leads to the next entry. SHIFT DELETE erases the line. During option 3, this line must not be rewritten.

The ESC key moves the next block of information into the screen. Special hint: Erroneous input is as far as possible ignored. But don't use the CAPS LOWR and the inverse key.

.

| Order-No. 7212 | cassette version | \$ 19.95 |
|----------------|------------------|----------|
| Order No. 7213 | disk version     | \$24.95  |

#### Program Description:

The following mailing list program can handle as many addresses as you want. Fifty addresses each are put together to one block and then stored on disk. The addresses can be printed on the screen of your ATARI or printer as lists or as labels. (The labels are formatted two in a row) beside one another. To run this mailing list, the user needs 16K byte of usable RAM. Please note that there is also space for the DOS available.

## How to Start the Program:

Insert the disk into drive one and type in, RUN"D:ADRESS" Now the program automaticly comes up with a menu on the screen. Now you can make your selection of the appropriate function.

### Input:

For your input of data, you will get a form you can easily fill out. Name, street, state, zip, city, phone number, and also a short note can be filled in. This program allows only a certain amount of characters for each single entry. (Name:25 char. street:25 char., state:3 char., zip:8 char., city:20 char., phone:15 char., note:25 char.). If you want to put in more then the characters allowed by the program, the cursor is locked. To make changes and corrections, you can use edit functions already built in BASIC. If you type RETURN, the current line will be stored in the computer. Lower case characters are possible. But when the menu appears, the computer switches to the upper case mode. With "\*" you can exit this mode again... NOTE: You cannot use the character \* for input in your address text.

If you type space instead of a name, you can not access to that later. Therefore you also cannot delete it later. "Be carefull with the space bar"!

## Changing addresses:

The program asks for the name you want to change. You type this name in and hit RETURN. If the name is in the computer, it will appear on the screen. If not there will be an error message. If the name is in the computer, you can make changes like, under function 1, INPUT in the menu described before. With RETURN you can go to the next line for input. You have to go to each line with the cursor, even to the note line to complete the changing process. If you don't do so, the change will not be accepted.

# Delete Address:

After you select this part of the menu, you will be asked for the name you want to delete. Now you type in that name and "Y" (YES) for delete. All other input will keep the name in the mailing list. Output Data: Data output can be done in different ways. An address list, single addresses, addresses from a certain city, or a certain parameter can be outputed to the screen or to the printer. The print out could be a listing (address list or on lables, two across). Though the lable output prints two lables across, sometimes the program asks for another name. If there are nor other or second name, you have to type in a dummy address.

How to Open a File:

Before doing anything with this program, you have to open a file. The computer will remind you in case you forget it. Eight characters are allowed for file names. (Capital letters only - no graphics). One file allows you to store 50 addresses. The menu shows you the name of the file, which is accessed or handled at that time. The menu also tells you how many addresses can still be stored.

How to Access a File: This command allows you to work with a file already filled with names and so on.

Store Data in a File: To store data before switching off the computer or going to another file, you have to save the address information on disk. Please check if there is any room left on the diskette before you attempt to save a file.

NOTE: This program is protected against any wrong input. If you hit the asterik "\*" you leave the current mode and return to the menu.

The BREAK-KEY is disabled.

C 1982 Copyright by ELCOMP Publishing, Inc. All rights reserved

ATARI is a trademark of ATARI , Inc. a Warner Communications Co.

Elcomp Publishing, Inc. 53 Redrock Lane Pomona, CA 91766 (714) 623-8314

# MAILING LIST

The program can control as many addresses as you want. Fifty addresses at a time are put together to a data-file and stored. The menu at the beginning gives you the following functions:

1.) Enter data:

You get a list with name, street, state, zip code, city, telephone, note, and can enter the matching data. The length of the input is limited. If you try to enter too much, the cursor stops. For corrections, you can use the normal control functions. After you hit RETURN the line is stored. If you enter "\*" you will get back to the menu.

- 2.) Change data: The program will ask you for the name to be changed. If the name exists, the address will be displayed and you can continue like under number one. If you hit RETURN, you go to the next line. You have to enter all lines!
- 3.) Delete addresses: The program will ask you for the name to be deleted. If you enter "Y" the address will be deleted.
- 4.) Output data: You have the following options here: Total list, single names, all addresses of one town, search for special note. You can direct the output to the screen or to the printer. On the printer you can get a normal printout or labels (two addresses in a line).
- 5.) Create a file: Before you enter datas you have to name a file. In one file there is space for fifty addresses.
- Read data: This command reads data out of existing files.
- 7.) Store data: This command is used to save datas.

This program requires the BASIC cartridge in the left slot.

# **Invoice Writer for ATARI-400/800**®

# Invoice Writer for ATARI-400/800

The ATARI-400/800 are powerful consumer computers for games and education. But the very small business man also can use them for cutting costs.

The invoice program from ELCOMP is very simple but does a great job in writing your invoices. You need the following hardware:

- 1. ATARI 400 or 800 with at least 16k of RAM
- 2. ATARI BASIC in ROM
- 3. interface module ATARI 850
- 4. printer with serial (RS 232) interface

This program writes invoices for the very small business. The invoice is written onto a special form that is supplied in limited quantities with the program. An address label is included in this form.

# Program description:

Lines 222, 224, 226 and lines 1000, 1002, 1004 contain the address of your company. You can replace these three strings by your company's address.

Lines 360, 370, 380 calculate the discount. S1 is the number of products sold to that customer. If S1 is 1....5, then discount is 25%, if S1 is G....10, then discount is 33 %, if S1 is 11 or more, then discount is 40 %. You can change these numbers easily e.g., if you want 33% discount for 6....20 products and 50% for more than 20 products change line 370 to:

IF S1  $\rangle$  5) AND (S1  $\langle$  21) THEN D=0.33

and line 380 to:

IF S1 > 20 THEN D=0.5

Lines 405, 410, 420, 430, 440 calculate the costs for shipping:

If S1 is 1....14, shipping costs (V) is \$2.-, if S1 is 15...29, then V=\$1.25, if S1 is 30....39, then V=\$1.50, if S1 is 50....99, then V=\$2.-, if S1 is 100 or more, then V=\$2.50. This can also be changed, if needed.

At the end of the program (lines 1500...) you can enter your product file. Every record of this file is written in a DATA-statement and contains:

- 1. order number
- 2. description (up to 26 characters)
- 3. price

e.g. 1600 DATA 117,50 BLANK CASSETTES C10,19.80

Important: The last statement has to contain 0,0,0 (end of file marker).

# Program handling:

Start the program with RUN. The first thing you have to enter is the TAX RATE, next is the DATA (you have to enter it only once at the beginning), then FIRST INVOICE NUMBER (will be incremented at every invoice), then ACCOUNT NUMBER, then DISCOUNT, yes or no, if you enter 1 for yes, discount is calculated depending on the number of products sold, if you enter 0 for no, discount is 0%.

The next you have to enter is SHIPPING, here you have a choice of automatic calculation of shipping costs, or you can enter a certain amount by hand.

Next thing to enter is CUSTOMERS ORDER NUMBER and his address, next you can select the way of payment and the way of transportation. Then SHIP TO SAME ADDRESS will appear, you can enter Y or another address. After that the head of the invoice will be printed.

The next thing you have to enter is the first item number. If the program reads the end of the file, you will get ITEM NUMBER NOT FOUND and you can enter another number.

When you want to finish the invoice, enter 0 and the program will finish that invoice.

Ŷ

Now you can enter the next account number and so on.

# GUNFIGHT

Order No. 7207

\$ 19.95

GUNFIGHT is for two players. Each player uses one joystick. Plug the joystick in port 1 and 2. Port 1 refers to the left player, port 2 to the right player.

GUNFIGHT starts with the Copyright-statement. Press one of the two trigger buttons and the playfield appears. Now you can move the cowboys.

# The Game

You shoot by pressing the trigger. Each player has 10 cowboys and each cowboy 50 bullets. By holding the button pressed the gun keeps firing until the cowboy has no more bullets. There are 2 ways to be killed: Your opponent can shoot you or you can drown in the sea.

After each round the game waits for you to press the trigger. The game-status appears. It shows you the actual number of cowboys and bullets. When you press the trigger the game goes on with the next round. The winner of the game will be shown after you press the trigger button. Pressing the trigger the game starts again with the Copyright-statement.

# The Sea

Don't touch this blue area because you will be drowned.

# If you run out of bullets:

If you don't have any bullets you can only flee and hope that the enemy will touch the sea.

You can hide your cowboy behind any one of the three rocks. But when your opponent also hides behind a rock, he can shoot you as long as his gun is behind the rock.

The program starts at hex 1000. To key the program in, you need a machine language monitor or the ATARI<sup>®</sup> Editor/Assembler cartridge.

The starting address of the program GUNFIGHT is 1016 hex. Start with GOTO 1016. Skip the location between 175F and 1F98.

- 1F98 = Start of display list
- 2000 = End of display list and beginning of the background. Type in everything like it is. (Use the fill-command of a machine language monitor).
- 2FFF End of background

If you bought the program on cassette, you can load the program as follows:

- 1.Switch the computer off
- 2.Switch the TV an cassette recorder on
- 3. Press the START button
- 4. Hold the START button down
- 5. Switch the computer on
- 6. Release the START button
- 7. Press PLAY on the recorder after the beep
- 8. Press RETURN

# KNAUS-OGINO Birthcontrol

# KNAUS OGINO

For thousands of years now man thinks about birthcontrol. The present mean, the 'pill' was developed in the 1950s. All kinds of ways of birth-control have been developed, from droppings of a crocodile as a pessar (1850 B. C.) to abstinence (1st book of Mose, Chapter 38, verse 9).

A much better method is the one developed in 1930 by two independent doctors. H. Knaus (Austria) and D. Ogino (Japan) acquired this technique on the basis of the female cycle. A summary can be found in the Family Encyclic by pope Pius XI. (1931). There it says : The first fertile day can be calculated by subtracting 19 days from the shortest cycle known. The last fertile day can be calculated by subtracting 10 days from the number of days of the longest cycle known by that particular woman.

Since this sounds like an estimate this technique didn't disseminate very well. Nowadays we know that a fertilization is possible only a short time after the expulsion of the ovum. With a healthy woman this time is about six hours. We also know, since Knaus and Ogino, that the expulsion of the ovum happens pretty exactly 14 days before the next menstruation. Since the life-span of the sperm is about two days the time, where a fertilization can happen is elongated by that period.

If we use the results of the two scientists together with statistics and error-mathematics we are able to make more accurate statements.

The only moment known is the start of the menstruation (date and time of day). We subtract 14 days from that moment and get the expulsion of the ovum. Plus one and minus three days therefrom tells the time of abstinence. If we add 266 days to the time of the expulsion of the ovum we get the date of birth (in case of a fertilization).

The program which comes with this article does all the calculations and also saves all previous dates. Every month you load the old dates and add the new one. The reliability becomes better and better with every new date.

Finally a note : All informations are without any guarantee !

Order-No. 7222 \$29.95

#### BOOKS:

ATARI BASIC - Learning by using An excellent book for the beginner. Many short programs and learning exercises. All important features of the ATARI computers are described (screen drawings, special sounds, keys, paddles, joysticks, specialized screen routines, graphics, sound applications, peeks, pokes, and special stuff). Also suggestions are made that challenge you to change and write program routines. Order # 164 \$7.95 Order # 164 \$7.95 GAMES for the ATARI Computer This book describes advanced programming techniques like player-missile-graphics and use of the hardware-registers. Contains many ready to run programs in BASIC and one called GUNFIGHT in machine-language. \$7.95 Order # 162 SOFTWARE IN BASIC: SUFTWARE IN PROFES. Invoice Writing for Small Business This program makes writing invoices easy. Store your products in DATA statements with order-number, description, and price. The program later retrives the description and price matching to the entered order-number. The shipping cost and the discount may be calculated automatically depending on the quantity ordered or entered manually. The description to the program tells you how to change the program and adapt it to your own needs. Comes with a couple of invoice forms to write your first invoices onto it. Order # 7200 cassette version \$29.95 Order # 7200 disk version \$39.95 Mailing List This menu driven program allows the small business man to keep track of vendors and customers. You can search for a name or address of a certain town or for an address with a certain note. 50 addresses are put into one file. 7212 cassette version \$19.95 7213 disk version \$24.95 Order # Order # Inventory Control This program is menu driven. It gives you the following options: read/store data, define items, entry editing, inventory maintenance (incoming-outgoing), reports. The products are stored with inventory number, manufacturer, recorder level, present level, code number, description. Order # Order # 7214 cassette version \$19.95 7215 disk version \$24.95 Programs from Book # 164 Programs from Book # 164 The programs from book no. 164 on cassette. (Book included) Order # 7100 \$29.00 Game Package Games on cassette. (Bomber, tennis, smart, cannon fodder, etc). Order # 7216 \$9.95 SOFTWARE IN MACHINE LANGUAGE: ATMONA-1 This is a machine language monitor that provides you with the most important commands for programming in machine-language. Disassemble, dump (hex and ASCII), change memory location, block transfer, fill memory block, save and load machine-language programs, start programs. Printer option via three different interfaces. Order # 7022 cassette version \$19.95 Order # 7023 disk version \$24.95 Order # 7024 cartridge version \$59.00 ATMONA-2 AIMONA-2 This is a tracer (debugger) that lets you explore the ATARI RAM/ROM area. You can stop at previously selected address, opcode, or operand. Also very valuable in understanding the microprocessor. At each stop, all registers of the CPU may be changed. Includes ATMONA-1. Order # 7049 cassette version \$49.95 Order # 7050 disk version \$54.00

 PRINTER INTERFACE

 This construction article comes with printed circuit board and software. You can use the EPSON printer without the ATARI printer interface. (Works with gameports 3 and 4).
 Order # 7211 \$19.95

 EPROM BURNER (2516 or 2532 EPROMs)
 Order # 7211 \$19.95

 Works with gameports. No additional power supply needed. Comes completely assembled and with software.
 Order # 7042 \$249.00

 EPROM BOARD (CARTRIDGE)
 Holds two 4k EPROMS (2532).
 Order # 7043 \$29.95

ELCOMP Publishing Inc., 53 Redrock Lane Pomona CA 91766, Phone: (714) 623-8314

Payment: check, money order, VISA, MASTERCHARGE, Eurocheck. Orders from outside USA: add 15% shipping. CA residents add 6.5% tax \* ATARI is a registered trademark of Atari Inc.

.

.

•

.

#### PRODUCTS FOR ATARI\* 400/800 FROM ELCOMP

#### BOOKS

ATARI BASIC – Learning by Using An excellent book for the boginner. Many short programs and learning excretises. All important features of the ATARI computers are described (soreen drawings, special sounds, keys, pitoldis, systicks, specialed screen routines;rgahics, sound applications, peeks, pokes, and special stuff). Also upgestions are made that chalaere you to changeand write program routines. Order #164 \$7.95

Contern from \$7.96 Games for the A TARIComputer This book describes advanced programming techniques like player missile-graphics and use of the hardwateregisters. Contain grayer ready to run programs in BASIC and one called GUNFIGHT in machine language. Order #162 \$7.96

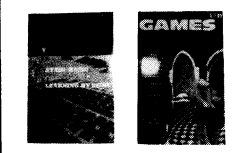

gramming in 6502 Machine Language on your PET+CBM complete Editor/Assemblers (Source code 3 hexdump + cription plus a powerful machine language monitor xdump)). ar #1166 (Hex

v to program your ATARI in 6502 machine language oduction to machine language for the BASIC programmer ar #189 \$9.95

#### SOFTWARE IN BASIC FOR ATARL

| Invoice Writing for 3<br>This program make<br>products in DATA<br>description, and pri<br>number. The shipp<br>calculated automat<br>ordered or entered<br>program tells you<br>adapt it to your ov<br>invoice forms to wr | Small Business<br>s writing invoices easy<br>A statements with or<br>ice. The program late<br>ce matching to the er<br>ing cost and the disco<br>tically depending on 1<br>manually. The descri-<br>how to change the p<br>wn needs. Comes with<br>ite your first invoices | A Store your<br>der-number,<br>r retrives the<br>itered order-<br>bunt may be<br>the quantity<br>ption to the<br>program and<br>a couple of<br>on to it. |
|----------------------------------------------------------------------------------------------------|----------------------------------------------------------------------------------------------------|----------------------------------------------------------------------------------------------------|
| Order #7200                                                                                                    | disk version                                                                                                    | \$39.95                                                                                                    |
| Mailing List<br>This menu driven  <br>man to keep track of<br>search for a name of<br>an address with a<br>into one file.<br>Order #7212<br>Order #7213                                                                    | program allows the si<br>of vendors and custom<br>or address of a certair<br>certain note. 50 addre<br>cassette version<br>disk version                                                                                                    | mall business<br>ers. You can<br>town or for<br>esses are put<br>\$19.95<br>\$24.95                                                                      |
| Inventory Control<br>This program is<br>following options:<br>entry editing, inv<br>outgoing), reports<br>inventory number<br>present level, code I<br>Order # 7215                                                        | menu driven. It giv<br>read/store data, d<br>ventory maintenance<br>. The products are<br>number, description.<br>cassette version<br>disk version                                                                                                    | es you the<br>lefine items,<br>(incoming-<br>stored with<br>order level,<br>\$19.95<br>\$24.95                                                           |
| Programs from Boo<br>The programs from                                                                                                    | ık # 164                                                                                                    |                                                                                                    |
| included)<br>Order #7100                                                                                                    | 1 book no. 164 on ca                                                                                                    | ssette. (Book<br>\$29.00                                                                                                    |
| included)<br>Order #7100<br>GamePackage<br>Games on cassette<br>fodder, etc.)<br>Order #7216                                                                                                    | n book no. 164 on ca<br>a. (Bomber, tennis, sr                                                                                                    | ssette. (Book<br>\$29.00<br>nart, cannon<br>\$9.95                                                                                                    |
| included)<br>Order #7100<br>GamePackage<br>Games on cassette<br>fodder, etc.)<br>Order #7216                                                                                                    | Book no. 164 on ca     Bomber, tennis, sr     Hierocompu Handbook ID     specificati most pop cessors     chips                                                                                                    | ssette. (Book<br>\$29.00<br>nart, cannon<br>\$9.95<br>ter Hardware<br>345 pages)<br>s, pinouts and<br>ons of the<br>fullar micropro-<br>and support      |

Care and Feeding of the Commodore PET Eight chapters exploring PET hardware. Includes repair and interfacing information. Programming tricks and chapmatic:

, a... cks and s.. --- # 150 d schematics £9 95

Order-No. 29 \$14.95

# HOFACKER

Payment: check, money order, VISA, MASTER-CHARGE, Euroscheck Onders from outside USA: add 15 - shipping: CA residents alld 6.5 - ras a registered trademark of ATARI inc. "VIC 20 is a registered trademark of Commodore

#### SOFTWARE IN MACHINE LANGUAGE for ATARI ATMONA-1

ATMONA-1 This is a machine language monitor that provides you with the most important commands for programming in machine-language. Disasemble, dump (hex and ASCII), change memory location, block transfer, fill memory block, save and load machine-language pro-grams, start programs. Printer option via three different interfaces. Order # 7022 cassette version disk version cartridge version \$19.95 \$24.95 \$59,00 Order # 7023 Order # 7024 Order #7024 cartrologevision 309,00 ATMONA-2 This is a tracer (debugger) that lets you explore the ATARI RAM/RAM mark. You can stop at previously selected address, opcode, or operand. Also very valuable in understanding the microprocessor. At valuable in understanding the microprocessor. At each stop, al registers of the CPU may be changed. Includes ATMONA-1. Croder #7058 disk version \$540.95 ATMAS ATMAS Macro-Assembler for ATARI-800/48k. One of the most powerful editor assemblers on the market. Varatile editor with recolling, by to TX of source-seconds. Source code can be swed on disk or casette. (Includes ATMONA-1) Order #7999 cartridge wrein \$129.00 ATAS Same as ATM Cassette-based. Order #7098 Order #7998 as ATMAS but without macro-capability. 32k RAM 48k RAM \$49.95 \$49.95

ATEXT.1 AIEX1-1 This wordprocessor is an excellent buy for your money. It features screen oriented editing, scrolling, string search (even nested), left and right margin justification. Over 30 commands. Text can be saved on disk or cassette 96

| Order #7210  | cassette version  | \$29.95 |
|--------------|-------------------|---------|
| Order #7216  | disk version      | \$34.95 |
| Order # 7217 | cartridge version | \$69.00 |
| GUNEIGHT     |                   |         |

GUNFIGHT This game (8k machine-language) needs two joystieks. Animation and sound. Two cowboys fight against each other. Comes on a bootable cassette. Order # 7207 \$19.95

#### FORTH for the ATARI

FORTH from Eleorop Publishing, Inc. is an extended Fig-Forth-version, Editor and I/O package included. Utility package includes decompler, sector copy.Hex-dump (ASCII), ATARI Filehandling, total graphic and sound, gostick program and player missile. Extremely powerful Order #7055 disk \$39.95 
 Floating point package with trigonometric functions
 639.95

 Order # 7230
 disk
 \$29.95
 Learn-FORTH from Elcomp Publishing, Inc. A subset of Fig-Forth for the beginner. On disk (32k RAM) or on cassette (16k RAM). Order #7053 \$19.95 Expansion boards for the APPLE II Expansion boards for the AVPLE II The Custom entry is crease with the second second

COMMING SOON I ORDER NOW I A Look in the future with your ATARI (Astrology and how to do your own horoscope on the ATARI 800. Order No. 171 \$9.95 FORTH on the ATARI – Learning by Using Order No. 170 \$7.95

|                       | ATARI   |
|-----------------------|---------|
| ELCOMP BUBLISHING INC | VIC-20  |
| 53 Redrock Lane       | OSI     |
| Pomona, CA 91766      | SINCLAI |
| Phone: (714) 623 8314 | TIMEX   |

Hardware - ADD-ONS for ATARI PRINTER INTERFACE

Books

Software

for

# PHINTER INTERFACE This construction article comes with printed circuit board and software. You can use the EPSON printer without the ATARI printer interface. (Works with gameports 3 and 4). Order #7211 \$19.95 \$19.95 RS-232 Interface for your ATARI 400/800 Software with connector and construction article. Order #7291 \$19.95 EPROM BURNER for ATARI 400/800 Works with gameports. No additional power supply needed. Comes compl. assembled with software (2716, 2732, 2532). # 7042 \$179.00 EPROM BURNER for ATARI 400/800 KIT Printed circuit board incl. Software and extensive construction article.

Order #7292 \$49.00

EPROM BOARD (CARTRIDGE) Holds two 4k EPROMs (2532). EPROMs not include Order # 7043 \$29.5

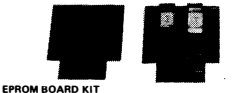

Same as above but bare board only with descript Order # 7224 €14 OF

#### ATARI VIC-20 Sinclair Timex and OSI

| New - for your ATANI 400/600                                                                                                    |                                                                                                    |
|----------------------------------------------------------------------------------------------------|----------------------------------------------------------------------------------------------------|
| Astrology and Biorythm for ATARI (cass. or d                                                                                                    | isk).                                                                                                |
| Urder # /223 82                                                                                                    | 9,95                                                                                                 |
| Order # 7222 over or dick #2                                                                                                    | 0 05                                                                                                 |
|                                                                                                    | 9.95                                                                                                 |
| Books + Software for VIC-20 (requires 3k HAM E                                                                                                    | xp.)                                                                                                 |
| #4870 Wordprocessor for VIC-20, BK HAM \$13                                                                                                    | 9.95                                                                                                 |
| #141 Tricksfor VICs The VICstoryProgr #                                                                                                    | 4.95<br>0.05                                                                                         |
| #4880 TIC TAC VIC                                                                                                    | 0.05                                                                                                 |
| #4881 GAMEPACK   (3 Games) \$14                                                                                                    | 1 95                                                                                                 |
| #4885 Dual Joystick Instruction \$                                                                                                    | 9.95                                                                                                 |
| INPUT/OUTPUT Programming with your VIC                                                                                                    |                                                                                                    |
| Order #4886 \$                                                                                                    | 9.95                                                                                                 |
| #4896 Miniassembler for VIC-20 \$1                                                                                                    | 9.95                                                                                                 |
| #4881 Tennis, Squash, Break \$                                                                                                    | 9.95                                                                                                 |
| #4894 Runfill for VIC \$                                                                                                    | 9.95                                                                                                 |
| Universal Experimenter Board for the VIC-20                                                                                                    |                                                                                                    |
| (Save money with this great board). This bo                                                                                                    | bard                                                                                                 |
| plugs right into the expansion slot of the VIC                                                                                                    | -20.                                                                                                 |
| The board contains a large prototyping area for                                                                                                    | your                                                                                                 |
| own circuit design and expansion. The construct                                                                                                    | tion                                                                                                 |
| article shows you how to build your own 3k R                                                                                                    | AM                                                                                                   |
| expander and HOM-board.                                                                                                    |                                                                                                    |
| Order # 4044 #1                                                                                                    |                                                                                                    |
| Columna Los CINCI AID 7V 01 and TIMEV 1000                                                                                                    | B.95                                                                                                 |
| Software for SINCLAIR ZX-81 and TIMEX 1000                                                                                                    | 8.95<br>)<br>0.05                                                                                    |
| Software for SINCLAIR ZX-81 and TIMEX 1000<br>#2399 Machine Language Monitor \$<br>#2399 Machine List                                                                                                    | 8.95<br>)<br>9.95                                                                                    |
| Software for SINCLAIR ZX-81 and TIMEX 1000<br>#2399 Machine Language Monitor \$<br>#2398 Mailing List \$1<br>Programming in RASIC and machine language                                                                                                    | 8.95<br>)<br>9.95<br>9.95                                                                            |
| Software for SINCLAIR ZX-81 and TIMEX 1000<br>#2399 Machine Language Monitor \$<br>#2398 Mailing List \$1<br>Programming in BASIC and machine language<br>the ZY.01.021 or TIMEX 1000                                                                                                    | 8.95<br>)<br>9.95<br>9.95<br>with                                                                    |
| Software for SINCLAIR ZX-81 and TIMEX 1000<br>#2399 Machine Language Monitor \$<br>#2398 Mailing List \$1<br>Programming in BASIC and machine language<br>the ZX-81 (82) or TIMEX 1000.<br>Order #140 (book) \$                                                                                                    | 8.95<br>)<br>9.95<br>9.95<br>with                                                                    |
| Software for SINCLAIR ZX-81 and TIMEX 1000<br>#2399 Machine Language Monitor \$<br>#2398 Mailing List \$1<br>Programming in BASIC and machine language<br>the ZX-81 (82) or TIMEX 1000.<br>Order #140 (book) \$<br>Bookt for OSI                                                                                                    | 8.95<br>9.95<br>9.95<br>with<br>9.95                                                                 |
| Software for SINCLAIR ZX-81 and TIMEX 1000<br>#2399 Machine Language Monitor \$<br>#2398 Mailing List \$1<br>Programming in BASIC and machine language<br>the ZX-81 (82) or TIMEX 1000.<br>Order #140 Blooks for OSI<br>#157 The First Book of Ohio \$                                                                                                    | 8.95<br>9.95<br>9.95<br>with<br>9.95<br>7 95                                                         |
| Software for SINCLAR ZX-81 and TIMEX 1000<br>#2399 Machine Language Monitor \$<br>#2398 Mailing List \$<br>Frogramming in BASIC and machine language<br>the ZX-81 (82) or TIMEX 1000.<br>Order #140 Bookt of OSI \$<br>#157 The First Book of Ohio \$<br>#158 The Second Book of Ohio \$                                                                                                    | 8.95<br>9.95<br>9.95<br>with<br>9.95<br>7.95<br>7.95                                                 |
| Software for SINCLAIR 2X-81 and TIMEX 1000           #2399 Mailing List           #2999 Mailing List           Programming in BASIC and machine language           the XX-81 (82) or TIMEX 1000.           Order # 140           Order # 40           Books for OSI           #157 The First Book of Ohio           #158 The Second Book of Ohio           #159 The Third Book of Ohio                                                                                                    | 8.95<br>9.95<br>9.95<br>with<br>9.95<br>7.95<br>7.95<br>7.95                                         |
| Software for SINCLAIR 2X-81 and TIMEX 1000<br>#2399 Machine Language Montor \$<br>#2398 Mailing List \$<br>Programming in BASIC and machine language<br>the ZX-81 (82) or TIMEX 1000.<br>Order #140 Book to DolSI \$<br>#157 The First Book of Ohio<br>#158 The Second Book of Ohio<br>#159 The Second Book of Ohio<br>#150 The Furth Book of Ohio<br>\$<br>#150 The Furth Book of Ohio<br>\$                                                                                                    | 8.95<br>9.95<br>9.95<br>with<br>9.95<br>7.95<br>7.95<br>7.95<br>7.95                                 |
| Software for SINCLAIR 2X-81 and TIMEX 1000           #2399 Michine Language Montors           #2399 Michine Language Montors           #2399 Michine Language Montors           #1000 Termining in BASIC and machine language           Michine Language Montors           #1000 Termining in BASIC and machine language           Michine Language Montors           Books for OSI           #150 The First Book of Ohio           #189 The Second Book of Ohio           #180 The Fourth Book of Ohio           #180 The Fourth Book of Ohio           #181 The First Book of Ohio                                                                                                    | 8.95<br>9.95<br>9.95<br>with<br>9.95<br>7.95<br>7.95<br>7.95<br>7.95<br>7.95                         |
| Software for SINCLAIR 2X-81 and TIMEX 1000<br>#2399 Machine Language Montor \$<br>#2398 Maching Lat: \$<br>Programming in BASIC and machine language<br>the ZX-81 (82) or TIMEX 1000.<br>Order #140 Book for Books<br>#157 The First Book of Chois \$<br>#158 The Second Book of Chois \$<br>#159 The Fourth Book of Chois \$<br>#160 The Fourth Book of Chois \$<br>#161 The Firth Books of Chois \$<br>#161 The Firth Books of Chois \$<br>#161 The Firth Books of Chois \$<br>#161 The Firth Books of Chois \$<br>#161 The Firth Books of Chois \$<br>#161 The Firth Books of Chois \$<br>#161 The Firth Books of Chois \$                                                                                                    | 8.95<br>9.95<br>9.95<br>with<br>9.95<br>7.95<br>7.95<br>7.95<br>7.95<br>9.95                         |
| Software for SINCLAIR 2X-81 and TIMEX 1000           #2399 Mething Language Montor         \$           #2399 Mething Lat         \$           #2399 Mething Lat         \$           #2399 Mething Lat         \$           #2399 Mething Lat         \$           #2399 Mething Lat         \$           Mething Lat         \$           #239 Mething Lat         \$           Books for OSI         \$           #187 The Second Book of Ohio         \$           #188 The Second Book of Ohio         \$           #180 The Second Book of Ohio         \$           #181 The First Book of Ohio         \$           #181 The Second Book of Ohio         \$           #181 The Second Book of Ohio         \$           #181 The Second Book of Ohio         \$           #181 The Second Book of Ohio         \$           #181 The Second Book of Ohio         \$           #181 The Second Book of Ohio         \$           #181 The Second Book of Ohio         \$           #181 The Second Book of Ohio         \$           #181 The Second Book of Ohio         \$           #181 The Second Book of Cohio         \$           #181 The Second Book of Cohio         \$           #181 The Second Book of C                                                                                                    | 8.95<br>9.95<br>9.95<br>with<br>9.95<br>7.95<br>7.95<br>7.95<br>7.95<br>9.95<br>9.95                 |
| Software for SINCLAIR 2X-81 and TIMEX 1000           #2399 Machine Language Montor         \$           #2398 Machine Language Montor         \$           Programming in BASIC and machine language         \$           Corder #140         Book for Ob           #157 The First Book of Obio         \$           #157 The First Book of Obio         \$           #189 The Scond Book of Obio         \$           #190 The Fourth Book of Obio         \$           #191 The First Book of Obio         \$           #196 The Scond Book of Obio         \$           #197 The First Book of Obio         \$           #190 The Fourth Book of Obio         \$           #191 The First Book of Obio         \$           #191 The First Book of Obio         \$           #192 Expansion Handbook for 5502 and 6802         \$           #193 Microscore TASIC Ref. Man.         \$           #193 Microscore TASIC Ref. Notes         \$                                                                                                    | 8.95<br>9.95<br>9.95<br>9.95<br>7.95<br>7.95<br>7.95<br>7.95<br>7                                    |
| Software for SINCLAIR 2X-81 and TIMEX 1000<br>#2399 Maching Language Montor \$ \$<br>#2399 Maching Lat<br>between the second second second second second<br>between the second second se  | 8.95<br>9.95<br>9.95<br>9.95<br>9.95<br>7.95<br>7.95<br>7.95<br>7                                    |
| Software for SINCLAIR 2X-81 and TIMEX 1000<br>#2399 Machine Language Montor \$<br>#2398 Maching Lat: \$<br>Programming in BASIC and machine language<br>the ZX-81 (62) or TIMEX 1000.<br>Order #140 Book for Odd<br>#157 The First Book for Odd<br>#157 The First Book of Ohin \$<br>#158 The Scond Book of Ohin \$<br>#159 The Third Book of Ohin \$<br>#160 The Fourth Book of Ohin \$<br>#161 The Firth Book of Ohin \$<br>#161 The Firth Book of Ohin \$<br>#161 The Firth Book of Ohin \$<br>#162 Expansion Handbook for 6502 and 6802 \$<br>#153 Microsoft BASIC Ref. Man.<br>#153 Microsoft BASIC Ref. Man.<br>#153 Microsoft BASIC Ref. Man.<br>#153 Microsoft BASIC Ref. Man.<br>#153 Microsoft BASIC Ref. Man.                                                                                                    | 8.95<br>9.95<br>9.95<br>9.95<br>7.95<br>7.95<br>7.95<br>7.95<br>7                                    |
| Software for SINCLAIR 2X-81 and TIMEX 1000<br>#2399 Maching Language Montor \$ \$<br>#2399 Maching Lat<br>Provide The Crait machine language<br>Control of the Crait machine language<br>Control of the Crait Machine Language<br>Provide # 140 to Dook 10 to 00<br>the Provide The Crait Machine Language<br># 157 The First Books of Ohio \$<br># 158 The Scool Book of Ohio \$<br># 158 The Scool Book of Ohio \$<br># 159 The First Books of Ohio \$<br># 159 The First Books of Ohio \$<br># 159 The First Books of Ohio \$<br># 151 The First Books of Ohio \$<br># 151 The First Books of Ohio \$<br># 151 The First Books of Ohio \$<br># 151 Machine Charling Control Books of Charles \$<br>152 Exemption Language Charling Complex Sound Generation<br>New revised applications manual for the T<br>Instruments SN 76477 Complex Sound Generation                                                                                                    | 8.95<br>9.95<br>9.95<br>9.95<br>with<br>9.95<br>7.95<br>7.95<br>7.95<br>9.95<br>9.95<br>9.95<br>9.95 |
| Software for SINCLAIR 2X-81 and TIMEX 1000<br>#23395 Machine Language Montor \$ \$<br>Frogramming in BASIC and machine language<br>Programming in BASIC and machine language<br>the ZX-81 (62) or TMEX 1000.<br>Order # 140 (book) \$<br>Books for OSI<br># 157 The Soft of Ohio \$<br># 158 The Sintle Book of Ohio \$<br># 169 The Fluid Book of Ohio \$<br># 160 The Fourth Book of Ohio \$<br># 158 Microsoft BASIC Ref. Man. \$<br># 151 Experiment Interdoction Constraints<br># 158 Kinder Constraints and Sintle Software<br># 158 Kinder Constraints and Sintle Software<br># 158 Kinder Generation<br>Complex Sound Generation<br>Internets SN 76477 Complex Sound Generation                                                                                                    | 8.95<br>9.95<br>9.95<br>9.95<br>9.95<br>7.95<br>7.95<br>7.95<br>9.95<br>9                            |
| Software for SINCLAR 2X-81 and TIMEX 1000<br>#2399 Maching Larguage Montor \$ \$<br>#2399 Maching Lat \$ Programming in BASIC and machine language<br>the second second second second second second second<br>the second second sec | 8.95<br>9.95<br>9.95<br>9.95<br>9.95<br>9.95<br>7.95<br>7.95<br>7                                    |
| Software for SINCLAIR 2X-81 and TIMEX 1000<br>#32939 Machine Language Montors 5<br>Programming in BASIC and machine language<br>the ZX-81 (62) or TIMEX 1000.<br>Order #140 (book) S<br>#157 The First Book of Obio<br>#158 The Sound Book of Obio<br>#158 The Sound Book of Obio<br>#159 The Fourth Book of Obio<br>#159 The Fourth Book of Obio<br>#151 The Firth Book of Obio<br>#151 The Firth Book of Obio<br>#151 The Firth Book of Obio<br>#151 The Firth Book of Obio<br>#151 The Fourth Book of Obio<br>#151 The Firth Book of Obio<br>#151 BK Microsoft BASIC Ref. Man.<br>#152 Expansion Indendok for 6502 and 802 S<br>#153 Microcomputer Appl. Notes<br>Complex Sound Generation<br>Thew revised applications Thanual for the<br>They revised applications Thanual for<br>Order #154<br>Small Business Program Order #156<br>Complex Sound Generation                                                                                                    | 8.95<br>9.95<br>9.95<br>9.95<br>9.95<br>9.95<br>7.95<br>7.95<br>7                                    |

Ord

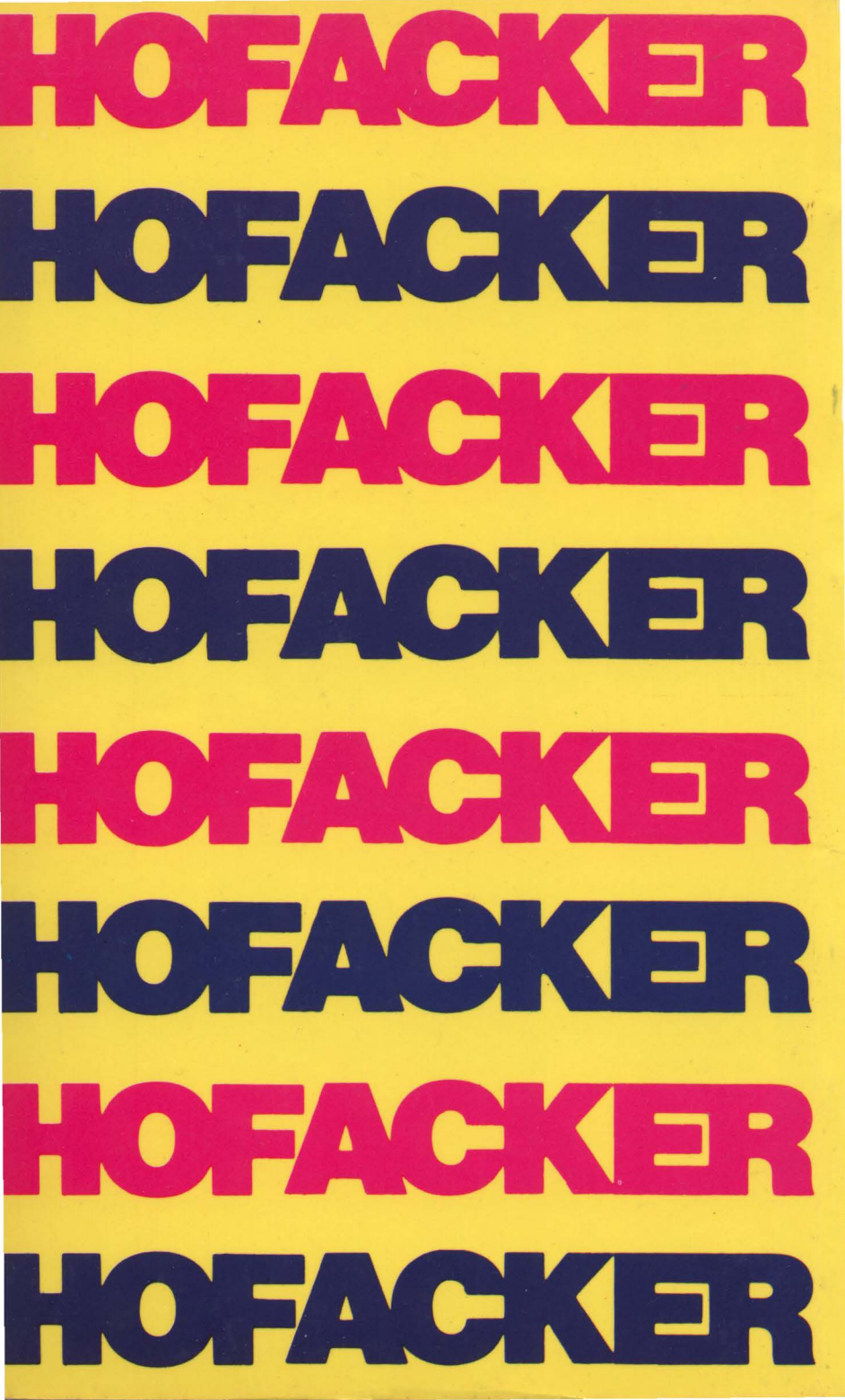

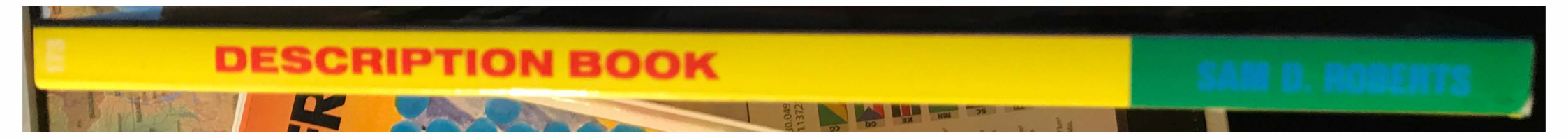